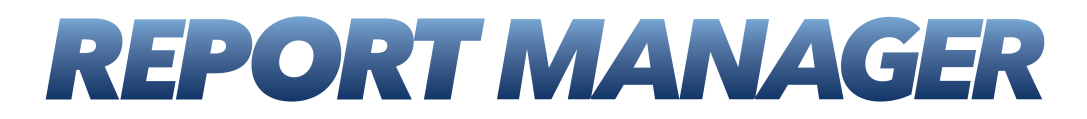

How to Create Custom Reports

Version 4.0

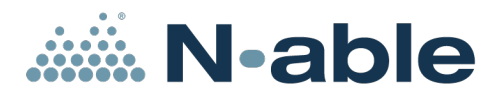

# Contents

| About this guide                                             | 3   |
|--------------------------------------------------------------|-----|
| How to Create Custom Reports                                 | 4   |
| #1 Setting Up an Account for Working in Report Builder       | 5   |
| #2 Accessing Report Builder                                  | 8   |
| #3 Exploring Key Features in Report Builder                  |     |
| #4 Create Reports                                            | 26  |
| Creating a Missing Patches Report                            | 26  |
| Creating a CPU and Disk Utilization Report                   |     |
| Creating an Executive Summary Report with Hardware Inventory | 59  |
| #5 Previewing Custom Reports in Report Builder               | 73  |
| #6 Configuring UI Controls in Report Manager                 | 79  |
| Managing Custom Reports in Report Manager                    | 93  |
| Uploading a Custom Report File                               | 95  |
| Deleting a Custom Report File                                | 97  |
| Resources for Custom Report Creation                         |     |
| Restoring Templates                                          |     |
| Previewing Templates in Report Manager                       |     |
| Tips and Tricks                                              |     |
| Data Tables                                                  |     |
| About Report Builder and Report Manager                      |     |
| More Reading                                                 | 114 |
| Index                                                        |     |
| Customer Support                                             |     |

March 12, 2013

# About this guide

This guide applies to the following version(s) of Report Manager:

• 4.0

## **How to Create Custom Reports**

Report Manager Custom reports put you in charge. Within minutes of getting a question from sales or customers you can build and generate a report with the answers. It is our hope that this manual will help you accomplish all your reporting tasks through Report Builder and Report Manager with speed and grace.

#### How to use this manual

If you are new to custom reporting, follow the step-by-step instructions to help you get comfortable with the Report Builder and Report Manager features. Then use the information provided here as a reference.

If you have some reporting expertise, it is our hope that this helps you as a quick review and reference.

This manual takes you step by step through custom report creation. You will setting up an account to use to create reports and ultimately learn to configure UI controls. The table below, <u>Step by Step on page 4</u> provides the order of topics to follow as a start to custom report creation in Report Builder.

#### Step by Step

| Step   | Topics                                                                                                    | What's in it?                                                                                                    |
|--------|----------------------------------------------------------------------------------------------------|----------------------------------------------------------------------------------------------------|
| Step 1 | #1 Setting Up an Account for Working in<br>Report Builder on page 5                                                                                                    | This topic describes creating the account needed for report creation and configuring the Role it plays in SQL Server Reporting Services.                                                      |
| Step 2 | #2 Accessing Report Builder on page 8                                                                                                    | This topic describes accessing Report<br>Builder.                                                                                                    |
| Step3  | #3 Exploring Key Features in Report<br>Builder on page 10                                                                                                    | This topic provides a walk through of key features in the Report Builder envi-<br>ronment.                                                                                                    |
| Step 4 | Create reports and preview them in Report<br>Builder:<br>• Creating a Missing Patches<br>Report on page 26<br>• Creating a CPU and Disk Util-<br>ization Report on page 49<br>• Creating an Executive Summary<br>Report with Hardware Inventory<br>on page 59 | This topic gives you the tools to create<br>ready-to-use reports using templates and<br>report parts.                                                                                         |
| Step 5 | #5 Previewing Custom Reports in Report<br>Builder on page 73                                                                                                    | This topic takes you through the steps to<br>preview a custom report in Report Builder<br>so that you can make adjustments to for-<br>mat and contents before uploading to<br>Report Manager. |
| Step 6 | #6 Configuring UI Controls in Report Man-<br>ager on page 79                                                                                                    | This topic shows you how to use the fea-<br>tures in Report Manager's Custom Report<br>Management.                                                                                            |

#### Template and Report Parts topics are not in the PDF

Template and Report Parts topics (documentation about each individual Template and Report Part) are not included in the PDF version of this manual. For Template and Report topics, please refer to the online help within Report Manager.

The reason for this is that we update Report Parts and Templates frequently, and the latest will always be in the online help.

To view the online help, click the question mark icon in the top right corner of any screen in Report Manager.

#### Managing Custom Reports in Report Manager

This section provides you with an overview of the features of Custom Report Management in Report Manager, and how to upload custom reports.

#### Resources

This section includes:

- <u>Previewing Templates in Report Manager on page 98</u>—Use sample Templates to plan your reports. You can preview the information in the Template or Report Parts and make decisions about which ones to use.
- <u>Tips and Tricks on page 99</u>—Find answers to some questions users have had and some gotchas we've uncovered in our work with Report Builder. We are always looking for more suggestions for this section.
- <u>Data Tables on page 110</u>—Advanced users will find dimension and fact tables for Report Manager here to use in the creation of custom reports.
- <u>About Report Builder and Report Manager on page 114</u>—Which versions of SQL Server and Report Builder are compatible? What are the roles of Report Manager and Report Builder in custom report creation.
- More Reading on page 114—The details of some books we recommend to round out your reporting knowledge.

We'd love to hear from you about your experience with Report Manager and especially about the documentation.

#### #1 Setting Up an Account for Working in Report Builder

This topic shows you how to set up an account with restricted permissions for report creation.

This is important because Templates for custom report creation are located on the Report Manager server in SQL Server Reporting Services. If you clicked **Save** or **Save as** when using an Administrator account with rights to SQL Server Reporting Services, you could accidentally overwrite the Templates.

#### Set up an account

The account that you set up must meet the following conditions:

- Local to the Report Manager Server
- Not part of the Administrator group
- Not a user or part of a group that has been granted the Content Manager role within Reporting Services

Users with this account will only be able to save the modified Template locally or to a location to which they have write access.

## What you will see if you try to Save or Save as with this account

This account will give you the following error:

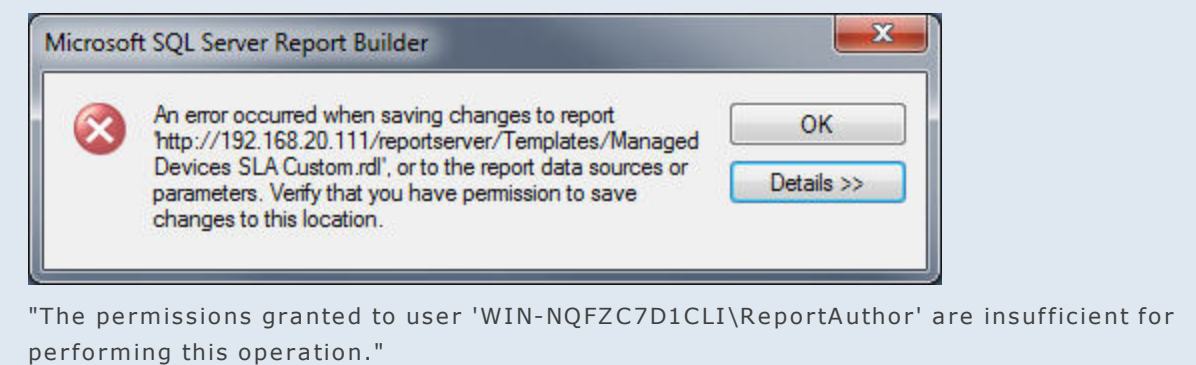

#### Assign the account the N-able Custom Report Author role

- 1. RDP to the Report Manager server using the **Administrator** account.
- 2. On the Report Manager server, open a browser.

**Warning!** If you are using Internet Explorer as your browser, you need to run IE as an Administrator.

- 3. Browse to http://localhost/Reports.
- 4. Click Folder Settings in the menu bar.

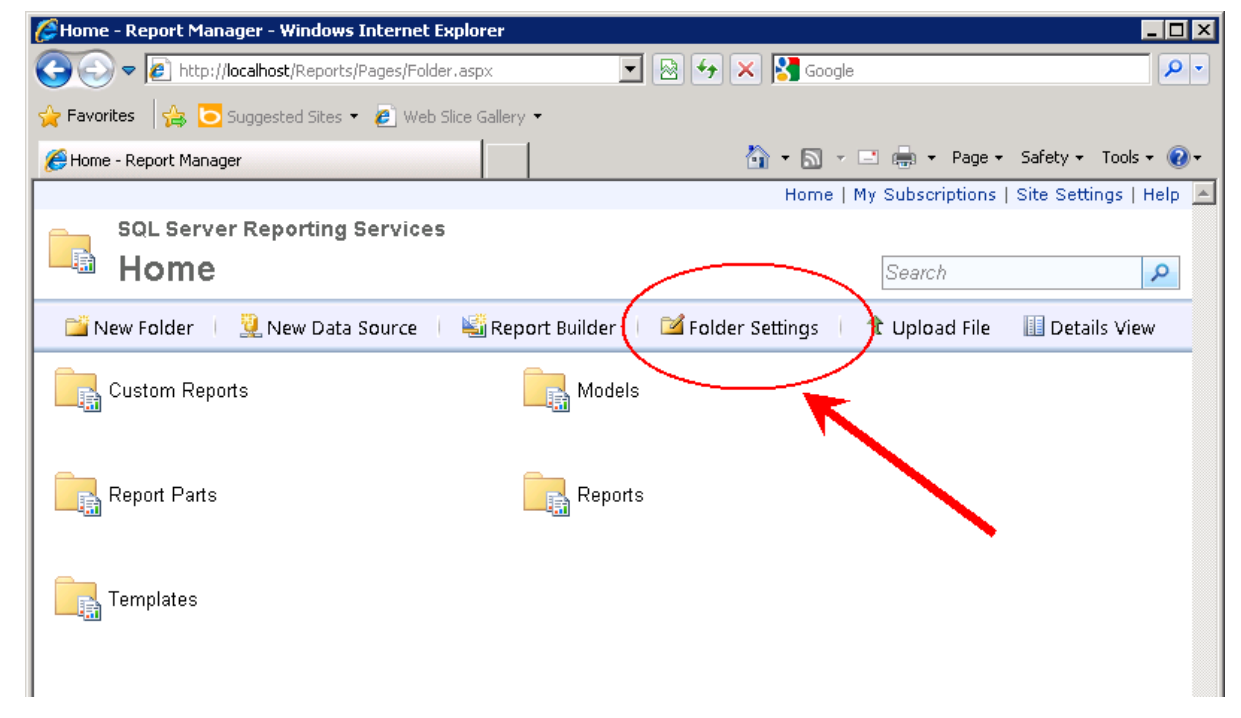

5. Click New Role Assignment.

| 🌽 - Report Manager - | Windows Internet Explorer                          |                                                  |
|----------------------|----------------------------------------------------|--------------------------------------------------|
| 📀 💿 🗢 🔊 http:/       | / <b>localhost</b> /Reports/Pages/Folder.aspx?Iter | nPath=/8Sel 👤 🗟 🐓 🗙 🚼 Google 🖉 🖉 🖉               |
| 🚖 Favorites 🛛 👍 💽    | Suggested Sites 👻 🙋 Web Slice Gallery              | •                                                |
| 🏉 - Report Manager   |                                                    | 🏠 🔹 🔜 👻 🖃 🖶 🔹 Page 🔹 Safety 🔹 Tools 🔹 🔞 🔹        |
|                      |                                                    | Home   My Subscriptions   Site Settings   Help 📐 |
| SQL Serve            | er Reporting Services                              |                                                  |
| 📕 🔤 Home             |                                                    | Search 🔎                                         |
|                      | 🗙 Delete 🛛 🚵 New Role As                           | signment                                         |
| Security             | Group or User                                      | Role(s)                                          |
|                      | Edit BUILTIN\Administrators                        | s Content Manager                                |
|                      | Edit BUILTIN\Users                                 | Able Custom Report Author                        |
|                      | Edit LPAYNE-W2K8\lpayne                            | e Content Manager                                |
|                      | Edit NT AUTHORITY\IUSR                             | Content Manager, N-compass                       |
|                      |                                                    |                                                  |
|                      |                                                    |                                                  |

- 6. In the **Group or user name** field, specify your account name in the domain\user format.
- 7. Select the **N-able Custom Report Author** checkbox.

| 🌽 New Role Assignment - Report Manaq   | jer - Windows Internet Explorer           |                                             |               |
|----------------------------------------|-------------------------------------------|---------------------------------------------|---------------|
| 📀 🕤 🗢 🙋 http://localhost/Reports/Pa    | ages/EditGroup.aspx?ItemPath=% 🔽 😣 🐓      | 🗙 🚼 Google                                  | <b>₽</b> •    |
| 🖕 Favorites 🛛 🚔 🔁 Suggested Sites 🔻    | 🖉 Web Slice Gallery 🝷                     |                                             |               |
| 🏉 New Role Assignment - Report Manager |                                           | 🐴 🔹 🗟 👻 🖃 🖶 🔹 Page 🔹 Safety 🕶               | Tools 👻 🕜 🕶   |
| Home                                   |                                           | Home   My Subscriptions   Site Sett         | ings   Help 📕 |
| 👦 👘 SQL Server Reporting S             | ervices                                   |                                             |               |
| 🗥 New Role Assi                        | gnment                                    | Search                                      | 2             |
|                                        |                                           |                                             |               |
|                                        |                                           |                                             |               |
| Use this page to define role-based s   | ecurity for Home.                         |                                             |               |
|                                        | the demain lucer format                   |                                             |               |
| Group or user name: I Your accou       | inc name in the domain user format        |                                             |               |
| Select one or more roles to assign t   | o the group tuser.                        |                                             |               |
| 🗖 Role 🗸                               | Description                               |                                             |               |
| Browser                                | May view folders, reports and subscribe t | to reports.                                 |               |
| 🗖 Content Manager                      | May manage content the Report Serve       | er. This includes folders, reports and reso | urces.        |
| 🗖 My Reports                           | May publish reports and aked reports; n   | nanage folders, reports and resources in a  | a users My    |
| N able Custom Banart Author            | Reports folder.                           |                                             |               |
| N-compass                              | Pennissions for regular users             |                                             |               |
| Publisher                              | May nublish reports and linked reports to | the Report Server                           |               |
| Renort Builder                         | May view report definitions               |                                             |               |
|                                        | and the report dominions.                 |                                             |               |
| OK Cancel                              |                                           |                                             |               |
| Calicer                                |                                           |                                             |               |
|                                        |                                           |                                             |               |

- 8. Click **OK**. This account is the one you should always use to create reports.
- **Note:** If you ever do accidentally overwrite your Templates, don't despair, we have included a back-up resource for you. Refer to <u>Restoring Templates on page 98</u>.

**Next step:** Use the new account to open Report Builder and follow the next topics to learn about Report Builder and custom report creation.

## #2 Accessing Report Builder

You can use Report Builder locally and remotely. You can access Report Builder through Report Manager or through a standalone you have installed on the Report Manager server.

**Warning!** If you have installed Service Pack 2 for SQL Server 2008 R2, and plan to use Report Parts, you cannot reliably use the version of Report Builder available through the SSRS interface or directly through Report Manager. You need to download and use a stand-alone Report Builder, version 10.50.1600.1, available here:

#### http://www.microsoft.com/en-us/download/details.aspx?id=6116

This is due to a Microsoft issue in the version of Report Builder installed with SQL Server 2008 R2 SP2, which causes errors when custom reports are created using Report Parts. The Report Manager team has opened an incident case with Microsoft regarding this issue.

- **Note:** You need at least SQL Server 2008 *R2*, as all Report Manager Templates and Report Parts are designed for use with Microsoft Report Builder 3.0, which only works with SQL Server 2008 R2 and greater.
  - Credentials to use if you plan to work with Templates on page 8
  - Using Report Manager to access Report Builder on page 9
  - Using a Stand-alone to access Report Builder on page 8

#### Prerequisites for accessing Report Builder

The prerequisites for using Report Builder were given in the installation guide, but just in case you have trouble, here are a few things you absolutely need to have:

- An account that will prevent the overwriting of Templates. For more information, refer to <u>#1 Setting Up an</u> Account for Working in Report Builder on page 5.
- Microsoft .NET Framework 4.0 must be install on the machine on which you are going to use Report Builder.
- To use Firefox as your browser, you need to download the Microsoft .NET Framework Assistant add-on through Tools > Add-ons, which allows Firefox to run .NET ClickOnce applications, such as Report Builder.

#### Credentials to use if you plan to work with Templates

- **Logged in remotely**. If you are logged in remotely, when you open Report Builder you will be prompted for credentials. Ensure that you use the credentials that will prevent the overwriting of Templates. For more information, refer to #1 Setting Up an Account for Working in Report Builder on page 5.
- Logged in locally. When you log in to the server, use the credentials that will prevent the overwriting of Templates. When prompted for credentials, use these same credentials. For more information, refer to <u>#1 Setting Up</u> an Account for Working in Report Builder on page 5.

#### Using a Stand-alone to access Report Builder

If you download and install the stand-alone on the Report Manager server, you can access Report Builder directly without going through Report Manager.

- 1. Download the stand-alone installer for Report Builder 3.0 from the <u>Microsoft Download Center</u> (<u>http://ww-w.microsoft.com/en-us/download/details.aspx?id=6116</u>).
- 2. Follow the instructions in the installer, clicking **Next** for each screen, until the **Default Target Server** screen.

| 🖶 Microsoft SQL Server Report Builder 🛛 🗙                                                                                                    |
|----------------------------------------------------------------------------------------------------|
| Default Target Server         The following information will help configure your installation.                                                                                                    |
| Optional: Enter the default target server URL to host new reports.<br>For example:<br>http:// <servername>/reportserver for a report server running in native mode.<br/>http://<servername> for a report server running in SharePoint integrated mode.<br/>Leave this value empty if you do not want to specify a default target server.</servername></servername> |
| Default target server URL (optional):<br>http://*ip*/reportserver                                                                                                    |
| < Back Next > Cancel                                                                                                    |

- 3. For Default target server URL, provide the following: http://\*ip\*/reportserver where \*ip\* is your local Report Manager server IP.
- 4. Click Next.
- 5. Open Report Builder from the Start Menu or pin it to the Taskbar before beginning your custom report work.

#### **Using Report Manager to access Report Builder**

**Warning!** This method is not recommended if you have installed Service Pack 2 for SQL Server 2008 R2. We recommend that you download the standalone Report Builder, version 10.50.1600.1 instead.

Report Builder is available through the Administration Console of Report Manager.

- 1. In the N-central navigation pane, click **Administration** > **Report Manager** > **Administration Console**.
- 2. Sign in using the appropriate credentials.
- 3. Click Custom Report Management.
- 4. Click Report Builder.

| Custom Report Ma                  | nagement                      |                                         |
|-----------------------------------|-------------------------------|-----------------------------------------|
| Report Builder                    | Search Name and Description:  | 🛛 🗹 Reports 🗖 Subreports 🗖 Report Parts |
| There are no reports available in | the system for configuration. |                                         |
|                                   |                               |                                         |
| Upload Custom Report Dele         | ete                           |                                         |

To view a complete selection of additional reports that you can use with Report Manager, go to the N-able Resource Center Reports Library.

- 5. The first time prompted, use the credentials that you have been provided with for report creation. For more information, refer to #1 Setting Up an Account for Working in Report Builder on page 5.
- 6. If you are using Internet Explorer as your browser, ensure that you select **Remember my password** to allow the connection.
- 7. Click **OK**.

Report Builder opens.

#### Troubleshooting access through Report Manager

If you are unable to run Report Builder when opened through Report Manager and there is no prompt for credentials, use the following procedure:

- 1. On the Report Manager server, click **Start** > **Run**.
- 2. Type control userpasswords2.
- 3. Click OK.
- 4. In the User Accounts dialog, select the **Advanced** tab.
- 5. Click Manage Passwords.
- 6. Click Add.
- 7. In the **Logon Information Properties** dialog, provide the Report Manager server name and its credentials using an appropriate format, for example: <IP\username> or <domain\username>.
- 8. Click Close.
- 9. Sign back into the Report Manager Administration Console and start the procedure again.

**Next step:** Explore the Report Builder 3.0 work environment in the next topic. Refer to <u>#3 Exploring Key Features in Report</u> Builder on page 10.

## **#3 Exploring Key Features in Report Builder**

#### What is Report Builder?

Report Builder is a small report design tool that is installed on your report server as part of Microsoft SQL Server. Similar in look and feel to Microsoft Word, it is a comfortable environment for users of other Microsoft Office tools. You can create simple or complex reports very quickly through wizards and an intuitive interface. If you have SQL and scripting skills you can customize SQL queries within Report Builder, but it is often just as quick to follow the UI and use the wizards.

This topic walks you through the geography of the Report Builder landscape. It starts with a blank work surface in Report Builder. (To start with a Template, refer to Creating a Missing Patches Report on page 26.)

After reading this topic, you will have learned about:

- Key features in the Report Builder work surface on page 11
- Setting up the workspace and selecting page settings on page 14
- Adding elements and more formatting tips on page 15
- Adding a data source on page 16
- Adding a dataset on page 16

- Using the Query Designer in Report Builder on page 17
  - To create a new Dataset on page 19
  - To edit a dataset on page 19
  - To set up a filter on Customer on page 20
  - Query Designer Quick Tips on page 25

### Key features in the Report Builder work surface

1. Open Report Builder 3.0. Refer to <u>#2 Accessing Report Builder on page 8</u>.

|                                                                                                    | Untitled - Microsoft SQL Server Report Builder                                                                                                    |
|----------------------------------------------------------------------------------------------------|----------------------------------------------------------------------------------------------------|
| Home Insert V                                                                                                    | lew                                                                                                    |
| Run Paste B Z U<br>Views Clipboard Fo                                                                                                    | Image     Image       Image     Image       Image                                                                                                    |
| Report Data 🗙                                                                                                    |                                                                                                    |
| Republication of the second second se | Image: State of the state of the state of the |
|                                                                                                    |                                                                                                    |
|                                                                                                    | 🖬 Row Groups 📰 Column Groups 👻                                                                                                    |

- 2. Click **Blank Report** in the **Getting Started** wizard.
- 3. The work surface is displayed with a new blank report in the design area.

| 900                                                                     | Untitled - Microsoft SQL Server Report Builder                                                                                                    |
|-------------------------------------------------------------------------|----------------------------------------------------------------------------------------------------|
| Home Insert Vie                                                         | **                                                                                                    |
| Run Paste B Z U<br>Views Clipboard For                                  | Y     Y     Y |
| Report Data ×                                                           | •••••••••••••••••••••••••••••••••••••••                                                                                                    |
| Built-in Fields     Parameters     Images     Data Sources     Datasets | Click to add title                                                                                                    |

#### **Report Data and Report Design**

The Report Builder work surface is divided into two sections:

- **Report Data**. Report data is represented graphically in the left pane. This is where you can search the contents of the database, and collect the data to build datasets. Each report can have many datasets and each dataset can be used over and over within the same report.
- **Report Design**. Report Design is separate from data collection. The report design area is where you will place report items, such as Report Parts, Subreports, tables, charts, text boxes, images and so on.

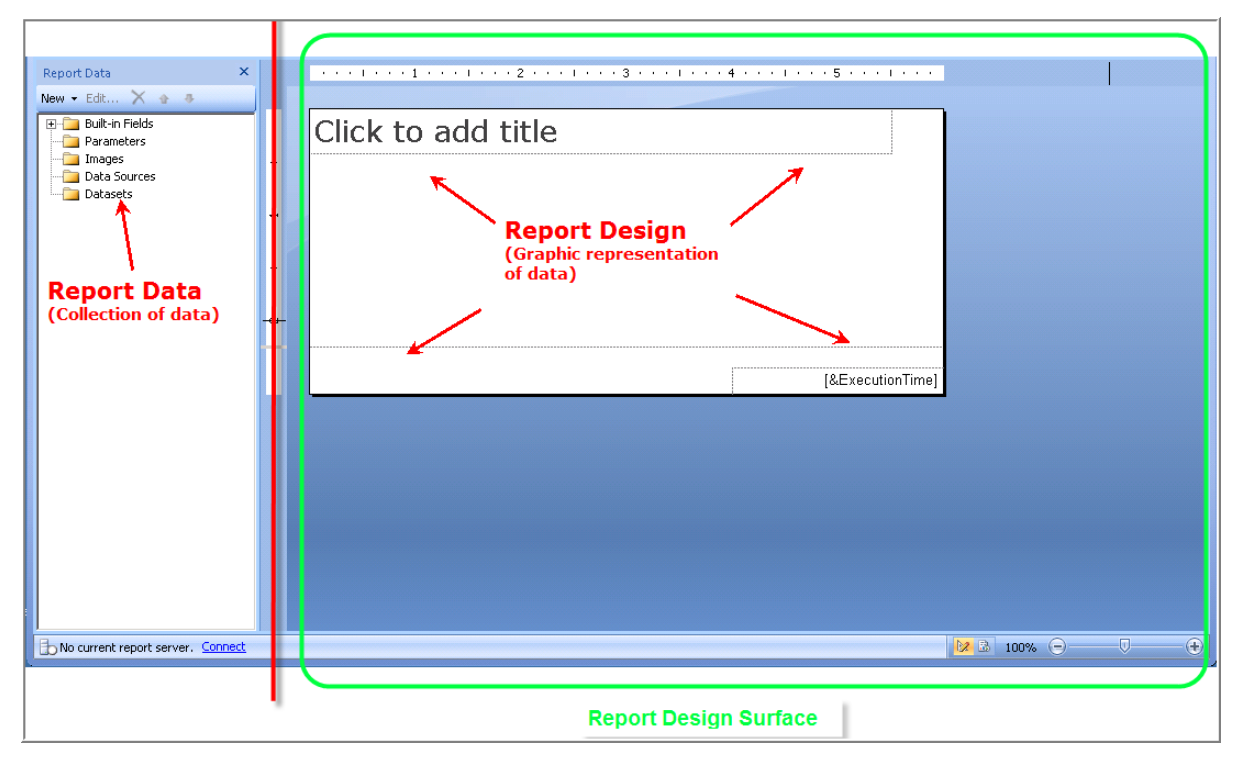

At the top of the Report Builder window is the ribbon menu with three tabs: **Home, Insert** and **View**.

Home tab: text formatting and at the far left is the run button which allows you to preview the report.

|        | 100       | $\supset$     |               |            | Untitled - Mi                         | crosoft SQL Serv |
|--------|-----------|---------------|---------------|------------|---------------------------------------|------------------|
|        | Home      | Insert View   |               |            |                                       |                  |
|        | E X       | <b>_</b>      |               | 1 pt 💌 🕭 🗸 | <b></b>                               | i Merge          |
| Run    | Paste     | B J U A · A · |               |            | [123] ▼ \$ % + €.0 .00                | 📰 Split          |
|        |           |               |               |            | · · · · · · · · · · · · · · · · · · · | 📇 Align 🝷        |
| Views  | Clipboard | Font          | ) Paragraph 🕞 | Border 🕞   | Number 🕞                              | Layout           |
| Report | Data      | ×             |               | 2          |                                       | 1.1.1.5.1.1      |

Insert tab: Here is where you will find all the items that you might want to insert into a report.

| A        | H 19 (P)          | Generic                                  | NoSubscription_Template - Microsoft S | QL Server Report Builder   |
|----------|-------------------|------------------------------------------|---------------------------------------|----------------------------|
|          | Home Insert       | View                                     |                                       |                            |
| Peport   | Table Matrix List | Chart Gauna Man Data Sparkling Indirator | Text Image Line Restande              | Subreport Header Fonter    |
| Parts    | * *               | <ul> <li>Bar</li> </ul>                  | Box                                   |                            |
| Parts    | Data Regions      | Data Visualizations                      | Report Items                          | Subreports Header & Footer |
| Report I | )ata              | × ···· · · · · · · · · · · · · · · · ·   | 3 4                                   | 1 5 1 6 1                  |

| _                        |                                                                  |           |                                                                                                    |          |   |         |                    |     |           |            |           |          |             |     |          |        |                                                           |              |       |
|--------------------------|------------------------------------------------------------------|-----------|----------------------------------------------------------------------------------------------------|----------|---|---------|--------------------|-----|-----------|------------|-----------|----------|-------------|-----|----------|--------|-----------------------------------------------------------|--------------|-------|
| P                        | H 9                                                              | 3         | _                                                                                                    |          |   |         |                    |     | Unti      | tled - Mic | rosoft SQ | L Server | Report Buil | der |          |        |                                                           |              | - = x |
|                          | Home                                                             | Inse      | ert                                                                                                    | View     |   |         |                    |     |           |            |           |          |             |     |          |        |                                                           |              | 0     |
| Report<br>Parts<br>Parts | Table<br>Table                                                   | Matrix    | List Chart Gauge Map Data Sparkline Indicator<br>Bar Data Visualizations Report Items Subreports Header & Foot |          |   |         |                    |     |           |            |           |          | Footer      |     |          |        |                                                           |              |       |
| Report D                 | Date                                                             |           |                                                                                                    | ×        | • | 6 A 1 A | $\gamma \approx 1$ |     | · · 2 · · | 6 I. C. S  | • 3 • •   | +1.1     | 4           | 5   |          | · · (  | Report Part Gallery                                       | $\mathbf{r}$ | ×     |
| New + E                  | idit 🗙                                                           | ÷ -       |                                                                                                    |          |   |         |                    |     |           |            |           |          |             |     |          | ×      | Search Nume and L                                         | Description  | Q     |
|                          | iuilt-in Field<br>Iarameters<br>mages<br>Pata Source<br>Patasets | 25        |                                                                                                    |          | С | lick    | to                 | add | title     |            |           |          |             |     |          | 1      | Read Add Criteria ▼<br>Name<br><u>Connect to</u>          | Created by   | Mod   |
|                          |                                                                  |           |                                                                                                    | . 2      |   |         |                    |     |           |            |           |          |             |     |          |        |                                                           |              |       |
|                          |                                                                  |           |                                                                                                    | ÷        |   |         |                    |     |           |            |           |          |             | [&E | xecution | Fime]  | Created by:<br>Created:                                   |              |       |
|                          |                                                                  |           |                                                                                                    | _        | • |         |                    |     |           |            |           |          |             |     |          | 1<br>1 | Modified by:<br>Modified:<br>Server path:<br>Description: |              |       |
| ,<br>b No cu             | rrent repor                                                      | t server. | Connec                                                                                                    | <u>t</u> |   |         |                    |     |           |            |           |          |             |     |          |        | 2 🖪 100% 😑                                                | Ū-           |       |

#### **Insert tab tip:** Click **Insert > Report Parts** to view the Report Part Gallery:

**View** Tab: This tab allows you to organize your workspace, to display the Report Data, Grouping, Report Properties and the Ruler.

|                                                                                                    | GenericNoSubscription_Template - Microsoft SQL Server Report Builder                                             |
|----------------------------------------------------------------------------------------------------|----------------------------------------------------------------------------------------------------|
| Home Insert View                                                                                                    |                                                                                                    |
| Report Data Properties                                                                                                    |                                                                                                    |
| Grouping 🔽 Ruler                                                                                                    |                                                                                                    |
|                                                                                                    |                                                                                                    |
| Show/Hide                                                                                                    |                                                                                                    |
| Report Data 🗙 · · · · I · · · I · · · I · · · I · · · I · · · I · · · I · · · I · · · · I · · · · · I · · · · · I · · · · I · · · · · I · · · · · I · · · · · I · · · · · I · · · · · I · · · · · I · · · · · I · · · · · I · · · · · I · · · · · I · · · · · I · · · · · I · · · · · I · · · · · I · · · · · I · · · · · I · · · · · I · · · · · I · · · · · I · · · · · · I · · · · · I · · · · · I · · · · · · I · · · · · · I · · · · · · · · · · · · · · · · · · · · | . 2 1 3 1 4 1 5 6 1                                                                                              |
| المحافظ مردي والأفريب والأمر المحافظ والمستحدول التحر أوكم ومريري والمطار والمرجوب المحافظ المستعام المتكاف المحافظ وال                                                                                                    | and a star way and a star and a star when a star a star when a star when a star a star when a star a star a star |

|                                              |                         | Untitled - Microsoft SQL Server Report Builder |                                                                                                    | _ = X                         |
|----------------------------------------------|-------------------------|------------------------------------------------|----------------------------------------------------------------------------------------------------|-------------------------------|
| Home Insert                                  | View                    |                                                |                                                                                                    | 0                             |
| Report Data R Properties                     |                         |                                                | Propert                                                                                                    | ies Pane                      |
| Grouping Ruler                               |                         |                                                |                                                                                                    | Ļ                             |
| Report Data Properties                       |                         | 2 1 3 1 4 1 5 1                                | Properties                                                                                                    | ×                             |
| New ▼ Edit. Open the Proper<br>their values. | ties windo <sup>,</sup> |                                                | Selected Text                                                                                                    |                               |
| - Parameters                                 | ÷                       | riy kepult litle                               | Action                                                                                                    |                               |
| - Data Sources                               | -                       |                                                | Action                                                                                                    | None                          |
| Datasets                                     |                         |                                                | 🗆 Alignment                                                                                                    |                               |
|                                              |                         |                                                | Indent     Indent     In |                               |
|                                              |                         |                                                | SpaceAfter                                                                                                    |                               |
|                                              | -                       |                                                | TextAlign                                                                                                    | Default                       |
|                                              | •                       |                                                | E Foot                                                                                                    | Deroak                        |
|                                              |                         |                                                | Color                                                                                                    | Black                         |
|                                              | ~                       |                                                | 🕀 Font                                                                                                    | Verdana, 20pt, Default, D     |
|                                              |                         |                                                | LineHeight                                                                                                    |                               |
|                                              |                         | [0 EventionTime]                               | 🗆 General                                                                                                    |                               |
|                                              | ·                       | [&=xecution time]                              | ToolTip                                                                                                    |                               |
|                                              |                         |                                                | 🗆 Lists                                                                                                    | <u>▼</u>                      |
|                                              |                         |                                                | Action                                                                                                    |                               |
|                                              |                         |                                                | Specifies an action ass                                                                                                    | ociated with the report item. |
| I                                            | 4                       |                                                | Accord include a juli                                                                                                    | r to a bookmark, report, or o |
| No current report server. Connect            |                         |                                                | 100                                                                                                    | % 😑 — 🖓 — 🕀                   |

**View tab tip:** Click **View > Properties** to view the Properties pane.

#### Setting up the workspace and selecting page settings

When you use a Template, the ruler and display settings are already set up. The purpose here is a quick walk through how you can change things up.

- 1. In the **View** tab, clear the check boxes for **Properties** and **Grouping**. (This opens up more real estate.)
- 2. Select Ruler.

| <b>N H n G</b>                       |      | Untitled - Microsoft SQL Server Report Builder |          | - | = x |
|--------------------------------------|------|------------------------------------------------|----------|---|-----|
| Home Insert                          | View |                                                |          |   | ۲   |
| 🗵 Report Data 🗖 Properties           |      |                                                |          |   |     |
| Grouping 🗹 Ruler                     |      |                                                |          |   |     |
| Show/Hide                            |      |                                                |          |   |     |
| Report Data                          | ×    | ••••1•••1•••5•••1•••                           |          |   |     |
| New 👻 Edit 🗙 🍲 👄                     |      | 1                                              |          |   |     |
| Built-in Fields     Parameters       | - :  | Click to add title                             |          |   |     |
| - Images                             | -    |                                                |          |   |     |
| Data sources                         |      |                                                |          |   |     |
|                                      | -    |                                                |          |   |     |
|                                      |      |                                                |          |   |     |
|                                      | :    | Rulers                                         |          |   |     |
|                                      | N    |                                                |          |   |     |
|                                      | i H  |                                                |          |   |     |
|                                      | :    | [&ExecutionTime]                               |          |   |     |
|                                      |      |                                                |          |   |     |
|                                      |      |                                                |          |   |     |
|                                      |      |                                                |          |   |     |
|                                      |      |                                                |          |   |     |
|                                      |      |                                                |          |   |     |
|                                      |      |                                                |          |   |     |
|                                      |      |                                                |          |   |     |
| Bo No current report server Copper   | +    |                                                | 2 3 100% |   | (   |
| Lighte can and report server. Connec | -    |                                                | 100 %    | ⊘ | U   |

3. Right-click on the blue screen beside the layout and select **Report Properties** from the quick menu.

| A 19 (*                             | Untitled - Microsoft SQL Server Report Builder                                                                                                    |              |                                                                                                    | _ = x              |
|-------------------------------------|----------------------------------------------------------------------------------------------------|--------------|----------------------------------------------------------------------------------------------------|--------------------|
| Home Insert View                    |                                                                                                    |              |                                                                                                    | Ø                  |
| Run Paste B Z U A A                 | Image     Image       Image     Image       Image |              |                                                                                                    |                    |
| Report Data ×                       | • • • • • • • • • • • • • • • • • • • •                                                                                                    |              | Properties                                                                                                    | ×                  |
| New - Edit 🗙 🐟 🕸                    |                                                                                                    |              | Report                                                                                                    |                    |
| 🕀 🚰 Built-in Fields                 | Click to add title                                                                                                    |              | 21 21                                                                                                    |                    |
| Parameters                          |                                                                                                    |              | Description                                                                                                    |                    |
| Data Sources                        |                                                                                                    |              | Width                                                                                                    | 432pt              |
| Datasets :                          |                                                                                                    |              | Localization                                                                                                    |                    |
|                                     |                                                                                                    |              | DescriptionLodD                                                                                                    |                    |
|                                     |                                                                                                    | View         | Language                                                                                                    |                    |
|                                     |                                                                                                    |              |                                                                                                    | 0                  |
|                                     |                                                                                                    | Add Page He  | eader intainer                                                                                                    | False              |
|                                     |                                                                                                    | 📃 Remove Pag | ge Footer perties                                                                                                    |                    |
|                                     |                                                                                                    | Report Prop  | erties                                                                                                    |                    |
|                                     |                                                                                                    | 1            | Packaround Calar                                                                                                    | Automatia          |
|                                     | [&ExecutionTime]                                                                                                    |              | BackgroundColor     BackgroundImage                                                                                                    |                    |
|                                     |                                                                                                    |              | BorderColor                                                                                                    | Black              |
|                                     |                                                                                                    |              | 🕑 BorderStyle                                                                                                    | None               |
|                                     |                                                                                                    |              | BorderWidth                                                                                                    | 1pt                |
|                                     | Plate all the back and a                                                                                                    |              | E Columns                                                                                                    |                    |
|                                     | Right-Click in the blue background<br>to display a quick menu for                                                                                                    |              | InteractiveSize     InteractiveSize     InteractiveSize | 8.5in, 11in        |
|                                     | formatting report properties.                                                                                                    |              | Margins                                                                                                    | lin, lin, lin, lin |
|                                     |                                                                                                    |              |                                                                                                    | 0.5IR, 11IR        |
|                                     |                                                                                                    |              | Assemblies                                                                                                    |                    |
|                                     |                                                                                                    |              | Classes                                                                                                    | •                  |
|                                     |                                                                                                    |              | Assemblies<br>Specifies the assembli<br>references.                                                                                                    | es that the report |
| b No current report server. Connect |                                                                                                    |              | 2 100% 😑                                                                                                    | )                  |

| 901                                                                                                    |                                                        | Untitled - Microsoft SQL Server Report Builder                                                                  | _ = x |
|----------------------------------------------------------------------------------------------------|--------------------------------------------------------|----------------------------------------------------------------------------------------------------|-------|
| Home Insert Vie                                                                                                    | ew .                                                   |                                                                                                    | ۲     |
| Home Insert Vie<br>Report Data Properties<br>Grouping Ruler<br>Show/Hide<br>Report Data X<br>New  Edt X  Images<br>Data Sources<br>Data Sources<br>Datasets | Report Properties Page Setup Code References Variables | Change page units, size, and margins for the report. Page units: Change page Contimeters Page size Orientation: |       |
|                                                                                                    | Help                                                   | Portrai Landscape Paper size: Width: Height: Letter   Right Left: Right Lin   Top: Bottom: Lin   OK Cancel      |       |

4. Set the units and dimensions appropriately for your report.

#### Adding elements and more formatting tips

For more information on adding elements and formatting them, please refer to the Report Builder online help. In the **Search** tab, type "Tutorials" and select **List Topics** for a great selection of help for adding and editing items within the

Report Builder design surface.

#### Adding a data source

#### What is a data source?

A data source is a database and the credentials to access it.

The Report Manager server is preloaded with three data sources.

**Models/warehouse**—This is the main data source to use, this data source has an interface between you and the raw data, it allows for drag and drop creation of datasets in the Query Design Wizard within Report Builder.

**Reports/config**-Less often used, this data source contains templates, information used by branding and scheduling,

**Reports/warehouse**—This data source allows direct access to the data warehouse and to access data. You need to use SQL queries and cannot utilize the wizard features of Report Builder when using this data warehouse.

When you open a Template in Report Builder, the data source connection is automatically connected. In the case of a blank report, you will need to make that connection manually.

- 1. Right-click Data Sources, click Add Data Source.
- 2. Type in a new name for the data source, with no spaces in the name.
- 3. Select Use a shared connection or report model.
- 4. Select your <reportserver>/Models/Warehouse. This is the warehouse that provides graphical representation of the raw data and allows you to use the query designer in order to drag data from the database into the report designer.

**Note:** If Report Builder is not showing you a list of pre-loaded data sources, click **Browse**, type http:// /localhost/reportserver/Models. Select **Warehouse** and click **Open**.

The new data source with the name you created appears in the Report Data pane under Data Sources.

#### Adding a dataset

#### What is a dataset?

A dataset includes a connection to a data source, the query to execute and a field list of the data types that will appear in the report. A report file can have multiple datasets.

An embedded dataset means that it is only used within this report.

In general, when creating a custom report, add as many fields to a dataset as you think you might possibly use.

When you open a Template in Report Builder or pull a Report Part into a Template, the associated datasets appear in the Report Data pane, already set up. In the case of a blank report, you will need to set up each dataset from scratch.

1. Right-click Datasets, click Add Dataset.

- 2. Type in a new name for the dataset, with no spaces in the name.
- 3. Select **Use a dataset embedded in my report**. (An embedded dataset is one that you will create here and it will be used by this report only. A shared dataset is one that has been created and saved on the report server. You would have to browse to locate it.)
- 4. Select the a data source.

| Dataset Properties | ×                                                                                       |
|--------------------|-----------------------------------------------------------------------------------------|
| Query<br>Fields    | Choose a data source and create a query.                                                |
| Options            | Name:                                                                                   |
| Filters            | SampleDataset                                                                           |
| Parameters         | <ul> <li>Use a shared dataset.</li> <li>Use a dataset embedded in my report.</li> </ul> |
|                    | Data source:                                                                            |
|                    | Query type:<br>Text C Table C Stored Procedure<br>Query:                                |
|                    |                                                                                         |
|                    | Query Designer Import Refresh Fields                                                    |
|                    | I ime out (in seconds):                                                                 |
| Help               | OK Cancel                                                                               |

5. Click **OK**.

This has created a new dataset that is connected to the Warehouse data source. To set up a query that will specify the fields that will provide the data for the report, continue to the next section, **Using the Query Wizard**.

#### Using the Query Designer in Report Builder

The Query Designer for Report Models allows you to specify the data that you want to use in a report. For Report Builder

- 3.0 there are two ways you can create queries:
  - A graphical query designer that works like a wizard, and
  - A text-based query designer in which you can work directly in XML

You switch between the views. The graphical query designer is displayed by default when you create or edit a dataset. Report Manager instructions use the graphical query designer.

If you are in the graphical query designer, as shown, you can click **Edit as text** to switch to the text-based query designer.

For more information about the Report Model Query Designer in Report Builder, refer to the following, Microsoft Technet article, Report Model Query Designer (Report Builder 3.0) at http://technet.microsoft.com/en-us/library/dd220456%28v=sql.105%29

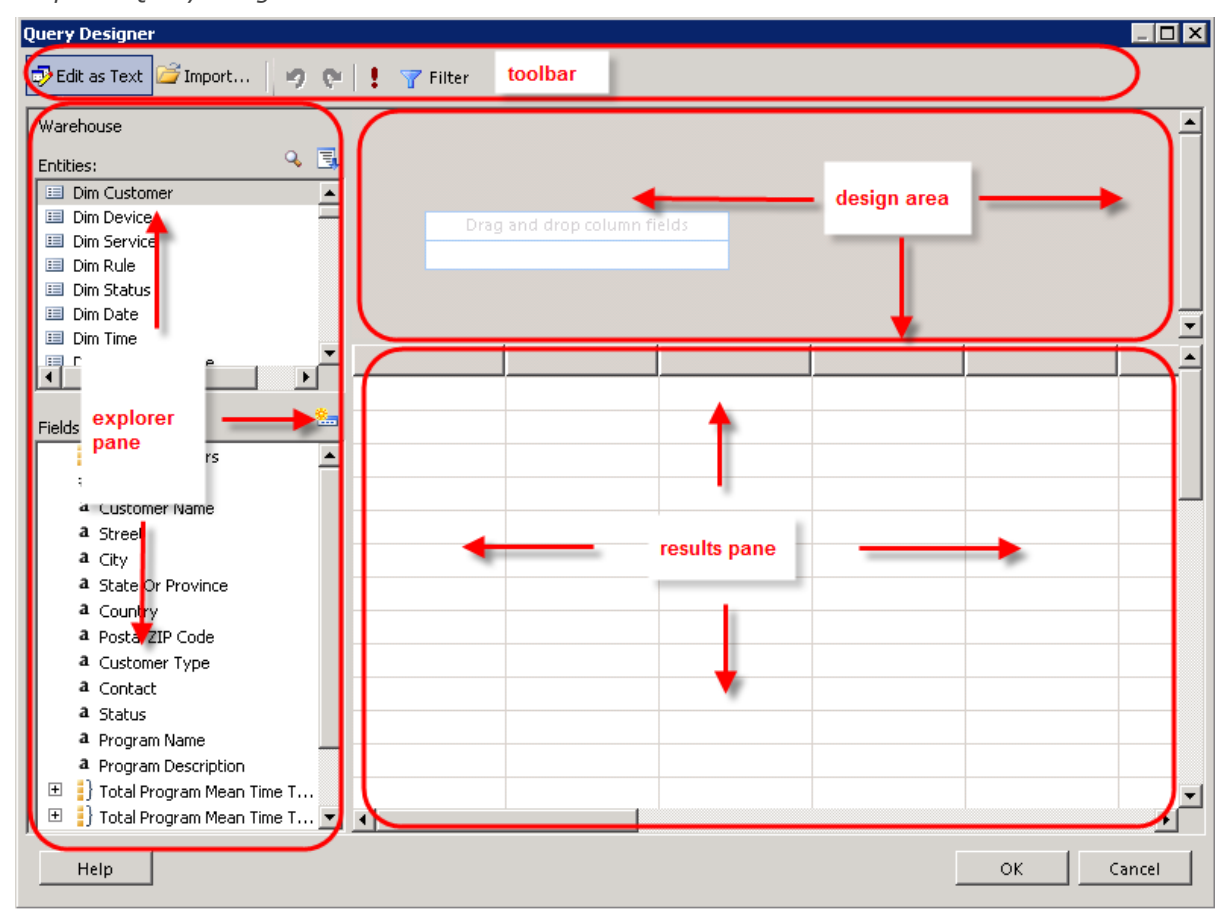

Graphical Query Designer

Click Edit as Text to view the Text-based Query Designer.

#### Text-based Query Designer

| Query Designer                                                                                                    |               |               |              |                                  |         | _ 🗆 🗙     |  |
|----------------------------------------------------------------------------------------------------|---------------|---------------|--------------|----------------------------------|---------|-----------|--|
| 🕏 Edit as Text 💪                                                                                                    | Import        | Command       | i type: Text | •                                |         |           |  |
| SemanticQuery xmlns="http://schemas.microsoft.com/sqlserver/2004/10/semanticmodeling"<br>xmlns:xsd="http://www.w3.org/2001/XMLSchema" xmlns:xsi="http://www.w3.org/2001/XMLSchema-<br>instance" xmlns:qd="http://schemas.micro<br><mlses" xmlns:rb="http://schemas.micro<br> <hierarchies><br/><hierarchies><br/><baseentity><br/><le>Dim Customarco</le></baseentity></hierarchies></hierarchies> |               |               |              |                                  |         |           |  |
| <ent< td=""><td>ityID&gt;G5d2d30</td><td>)9e-f4c1-4d62</td><td>-a323-b63288</td><td>8d2a60<td>ID&gt;</td><td></td></td></ent<>                                                                                                    | ityID>G5d2d30 | )9e-f4c1-4d62 | -a323-b63288 | 8d2a60 <td>ID&gt;</td> <td></td> | ID>     |           |  |
| Fim Customer                                                                                                    | Customer Name | Contact       | City         | State Or Province                | Country |           |  |
| AAEA                                                                                                    |               | N-able Suppor | Ottawa       | Ontario                          | CA      |           |  |
| AAIA                                                                                                    |               |               | Cranbury     | New Jersey                       | US      |           |  |
| ААМА                                                                                                    |               |               | Cranbury     | New Jersey                       | US      |           |  |
| AAQA                                                                                                    |               |               |              | У                                | US      |           |  |
| AAUA                                                                                                    |               |               | result       |                                  | Unknown |           |  |
| ΑΑΥΑ                                                                                                    |               |               | pane         |                                  | Unknown |           |  |
| AA.cA                                                                                                    |               |               |              | v                                | US      |           |  |
| AA.gA                                                                                                    |               |               |              | New Jersey                       | US      |           |  |
| AA.kA                                                                                                    |               |               |              | Unknown                          | Unknown |           |  |
| AA.oA                                                                                                    |               |               | Perth Amboy  | NJ                               | US      |           |  |
| AA.sA                                                                                                    |               |               |              | Unknown                          | US      |           |  |
|                                                                                                    |               |               |              |                                  |         |           |  |
| Help                                                                                                    |               |               |              |                                  |         | OK Cancel |  |

#### To create a new Dataset

- 1. In the Report Data pane, right-click **Datasets**.
- 2. Click Add Dataset.
- 3. Name the dataset, select **Use a dataset embedded in my report**.
- 4. Click Query Designer.

#### To edit a dataset

1. In the Report Data pane, right-click a dataset, for example, newDataset, as shown below.

|                                                        | 9 (*                                         |                                           |                   | Untitled - Mi         | crosoft SQL | Server Repo          | ortBuilder  |           |           | _ = x         |
|--------------------------------------------------------|----------------------------------------------|-------------------------------------------|-------------------|-----------------------|-------------|----------------------|-------------|-----------|-----------|---------------|
| Hom                                                    | e Insert                                     | View                                      |                   |                       |             |                      |             |           |           | 0             |
| Report Table                                           | e Matrix Lis                                 | t Chart                                   | Gauge Map         | Data Sparkline<br>Bar | Indicator   | A [<br>Text ]<br>Box | Image Line  | Rectangle | Subreport | Header Footer |
| Report Data                                            | Data Regions                                 | ×                                         |                   |                       | 2           |                      | 3 · · · I · | ,<br>     |           |               |
| New - Edit                                             | X 🔹 🕸                                        |                                           |                   |                       | -           |                      |             |           |           |               |
| Built-in F<br>Paramet<br>Data So<br>Data So<br>Dataset | Fields<br>ters<br>Datasource<br>S<br>Dataset | Add Calculated<br>Query<br>Dataset Proper | Field             | to add                | title       |                      |             |           | [&E:      | xecutionTime] |
| b Current repo                                         | rt server http://l                           | localhost/Repoi                           | rtServer Disconne | <u>t</u>              |             |                      |             | 🔀 😒       | 100% 😑 —  |               |

2. Click Query.

#### To set up a filter on Customer

To filter the report information so that the customer for the report can be selected at run time, we need to set up a filter on Customer ID.

- 1. In the left pane, right-click the dataset, **newDataset**.
- 2. Click Query.

To set up the dataset as shown:

- 1. In Entities, click Dim Customer.
- 2. In Fields double-click Customer ID.
- 3. In Entities, click Dim Device.
- 4. In Fields, double-click Device Class and Device Name.

*Tip:* Widen the columns so you can see the names, by clicking a column and dragging the right column edge over.

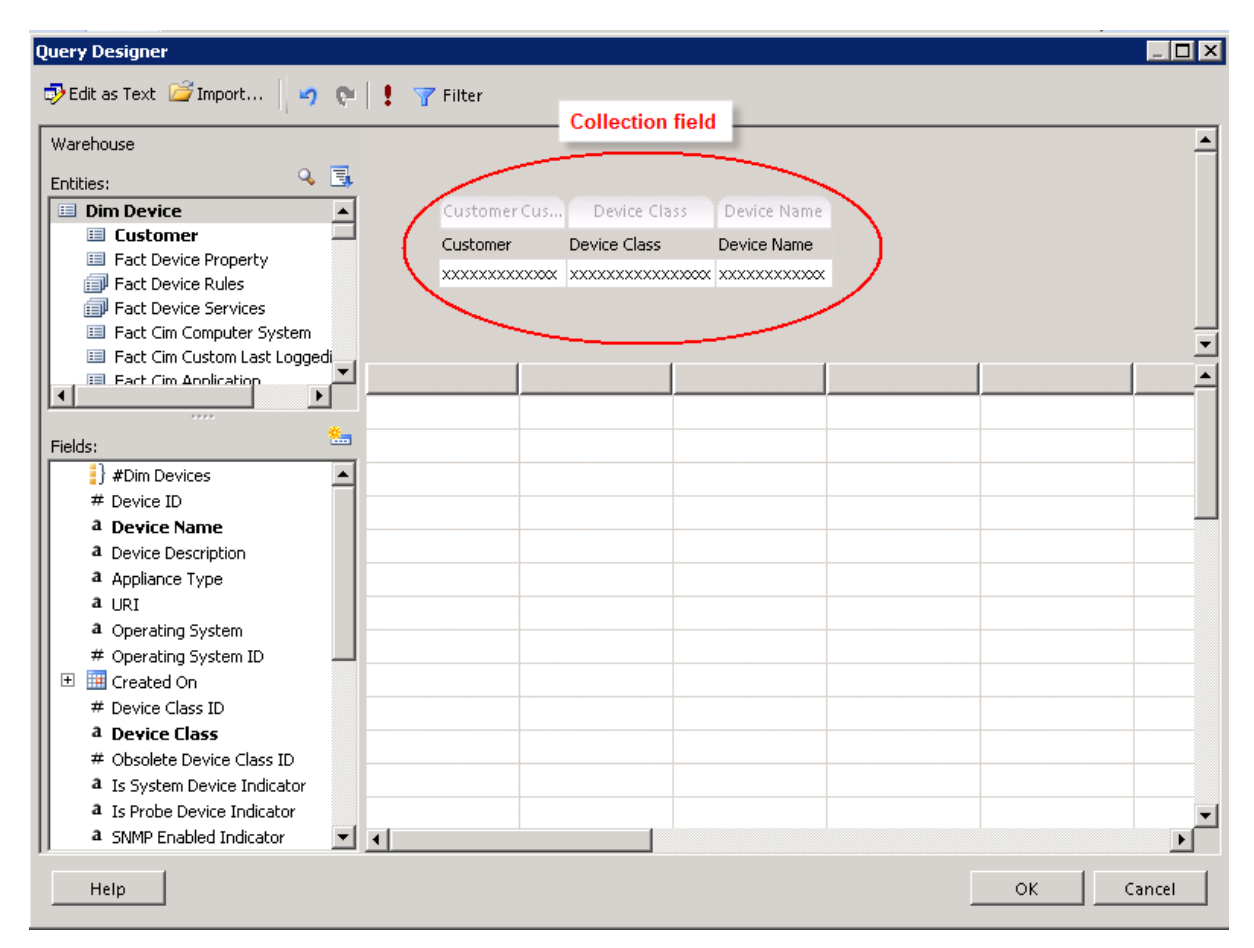

3. Click Filter.

| Query Designer                    |                                   |                                     |
|-----------------------------------|-----------------------------------|-------------------------------------|
| 🕏 Edit as Text 📓 Import 🛛 🥱 🐑 🛛 ! | Filter                            |                                     |
| Warehouse 🖌                       | 1                                 | <u> </u>                            |
| Entities: 🔍 🕄                     |                                   |                                     |
| 🗉 Dim Device 🔺                    | Customer Device Class Device Name |                                     |
| 🗉 Customer 🔤 🖊                    | Customer Device Class Device Name |                                     |
| 💷 Fact Device Property            |                                   |                                     |
| 🗊 Fact Device Rules               | 0 XXXXXXXXXX XXXXXXXXXXXXXXX      |                                     |
| Fact Device Services              |                                   |                                     |
| Fact Cim Computer System          |                                   | <b>T</b>                            |
| Fact Cim Custom Last Loggedi      |                                   |                                     |
| Eact Cim Application              |                                   | ~~~~~~~~~~~~~~~~~~~~~~~~~~~~~~~~~~~ |
|                                   |                                   |                                     |
| Fields:                           |                                   |                                     |
| #Dim Devices                      |                                   |                                     |
| # Device ID                       |                                   |                                     |
| 4 Device Name                     |                                   |                                     |
| a Device Description              |                                   |                                     |
| a Appliance Type                  |                                   |                                     |
| a LIBI                            |                                   |                                     |
| a Operating System                |                                   |                                     |
| # Operating System ID             |                                   |                                     |
| E Created On                      |                                   |                                     |
| # Device Class ID                 |                                   |                                     |
| a Device Class                    |                                   |                                     |
| # Obsolete Device Class ID        |                                   |                                     |
| a Is System Device Indicator      |                                   |                                     |
| a Is Probe Device Indicator       |                                   | -                                   |
| a SNMP Enabled Indicator 🛛 🚽      |                                   | ► E                                 |
| · <u> </u>                        |                                   |                                     |
| Help                              |                                   | OK Cancel                           |
|                                   |                                   |                                     |

- 4. Select the **Customer** table in the **Entities** box.
- 5. Select and drag (or double-click) **Customer ID** in the **Fields** list box.

| Filter Data                 |                                                               | ×           |
|-----------------------------|---------------------------------------------------------------|-------------|
| Entities:                   |                                                               | New Group 👻 |
| Eustomer 🔺                  | Fact Cim Missing Patches with:                                |             |
| Eact Cim Computer System    |                                                               |             |
| Fact Device Rules           |                                                               |             |
| 🗊 Fact Cim Custom Last Log( |                                                               |             |
| Fact Cim Applications       |                                                               |             |
| Fact Cim Media Access De    |                                                               |             |
| Eact CIM Network Adapter    |                                                               |             |
|                             |                                                               |             |
|                             |                                                               |             |
| Fields:                     |                                                               |             |
| #Dim Customers              |                                                               |             |
| (# Customer ID)             |                                                               |             |
| a Costomer Name             |                                                               |             |
| a Street                    |                                                               |             |
| a City                      |                                                               |             |
| a State Or Province         |                                                               |             |
| a Country                   |                                                               |             |
| Postal ZIP Code             |                                                               |             |
| a Customer Type             |                                                               |             |
| a Contact                   |                                                               |             |
| a Program Name              |                                                               |             |
| A Program Description       |                                                               |             |
| # Program Mean Time To Res  |                                                               |             |
|                             |                                                               |             |
| a Program Maturity Level    | 🔽 When adding a new condition, apply to all data in my report |             |
| Help                        |                                                               | OK Cancel   |
|                             |                                                               |             |

6. Right-click **Customer ID** and select **Prompt**.

| Fact Cim Missing Patches with:<br>Customer ID equals (unspecified)<br>Edit As Formula<br>Prompt<br>Remove Condition |
|----------------------------------------------------------------------------------------------------|
|                                                                                                    |

By selecting **Prompt** for Customer ID, the user will be prompted to provide a Customer ID for the report at runtime.

| Filter Data                                                                                                    |                                                                                          |                                                               |
|----------------------------------------------------------------------------------------------------|------------------------------------------------------------------------------------------|---------------------------------------------------------------|
| Entities:                                                                                                    | <u> </u>                                                                                 |                                                               |
| Customer      Fact Device      Fact Cim Con      Fact Device      Fact Device      Fact Cim Cus      Fact Cim Cus      Fact Cim App      Fact Cim Me | Services Fact<br>mputer Systen<br>Rules<br>stom Last Log(<br>plications<br>dia Access De | Cim Missing Patches with:<br>Customer ID equals (unspecified) |
| Fact Cim Pro                                                                                                    | cessors<br>twork Adapter                                                                 | User will be prompted<br>at run time for the<br>Customer ID   |

- 7. Click **OK**.
- 8. Click **OK**.
- 9. Right-click **Parameters** in the left column to see that creating a filter with a prompt has added a new parameter to the report, **Customer\_ID**.

| Home Insert View                                                                                                    | 0   |
|----------------------------------------------------------------------------------------------------|-----|
| Report<br>Parts       Table Matrix List<br>Y       Chart Gauge Map Data Sparkline Indicator<br>Y       Image Line Rectangle<br>Box       Image Line Rectangle<br>Box       Image Line Rectangle<br>Box       Image Line Rectangle<br>Subreport       Image Line Rectangle<br>Header & For         Parts       Data Regions       Data Visualizations       Report Items       Subreports       Header & For | ter |
| Report Data         ×                                                                                                    |     |
| Click to add title                                                                                                    | •   |
| Current report server http://localhost/ReportServer Disconnect                                                                                                    | -+  |

#### Tip: To find parameter ID numbers

(To preview reports in Report Builder you will need ID numbers for many parameters.)

- 1. In the Administration Console, go to the Advanced settings page and enable the Real-time display of Report Values.
- 2. In the Reports Console, run any report with the parameters for which you require the ID numbers.

The parameter values table appears at the bottom of the screen.

#### **Query Designer Quick Tips**

*Tip:* Tables are not listed in alphabetical order, so you can use the search button or scroll.

| Warehouse       |          |
|-----------------|----------|
| Entities:       | ۹ 📑      |
| 🔲 Dim Custome   | r 🥠 🔼    |
| 🔲 💷 Dim Device  |          |
| 🔲 💷 Dim Service |          |
| 🔲 💷 Dim Rule    |          |
| 🔲 💷 Dim Status  | /        |
| 🔲 💷 Dim Date    | Click to |
| 🔲 💷 Dim Time    | search 🚽 |
| Dim Utilization |          |

*Tip:* Click and drag fields into the right collection field. Or you can double-click them to move them.

*Tip:* When you drag a field into the collection screen, look for the blue bar before dropping the field.

| Customer Cus  | Device Class     | Device Name  |
|---------------|------------------|--------------|
| Customer      | Device Class     | Device Name  |
| xxxxxxxxxxxxx | xxxxxxxxxxxxxxxx | xxxxxxxxxxxx |

*Tip:* If you drag a field into the collection screen by mistake, right-click the column and click **Delete**.

| Customer Cus | Device Class     | Device Name  | Dim Device         |     |
|--------------|------------------|--------------|--------------------|-----|
| Customer     | Device Class     | Device Name  | Device Description |     |
| *****        | xxxxxxxxxxxxxxxx | xxxxxxxxxxxx |                    | ite |
|              |                  |              |                    |     |

Next step: Create a Missing Patches report using a generic Template. Refer to Creating a Missing Patches Report on page 26.

## **#4 Create Reports**

#### **Creating a Missing Patches Report**

This topic provides step by step instruction to create a Missing Patches report using the Generic Template with no subscription, creating a dataset, and setting up a filter through the Query Designer.

After completing this topic, you will have learned about:

- Opening the Template on page 26
- What's in a Template? on page 30
- Adding a new dataset on page 32
- Inserting a table on page 39
- Setting up a filter on a customer on page 46

#### **Opening the Template**

- 1. Open Report Builder 3.0. Refer to <u>#2 Accessing Report Builder on page 8</u>.
- 2. Close the Getting Started page.

The work surface is displayed with a blank report in the design area.

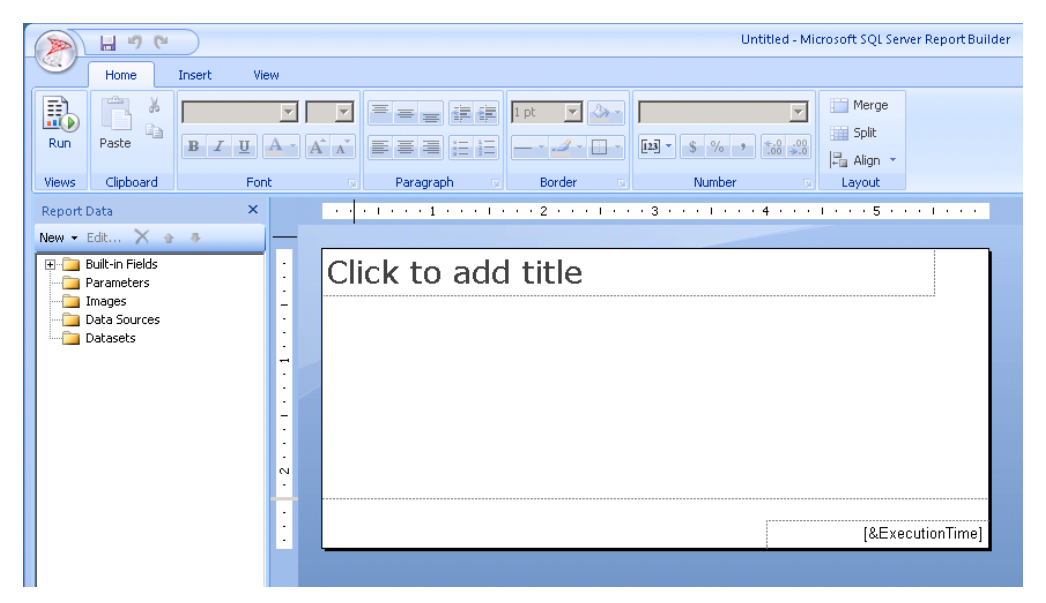

- 3. We are going to open a Template on the report server. In the upper left-hand corner of Report Builder, click the icon and click **Open**.
- 4. Navigate to your Report Manager server.
- 5. On the Report Manager server, click Templates.

| Upen Report                                        |                                                                                                    |         |
|----------------------------------------------------|----------------------------------------------------------------------------------------------------|---------|
| Look in:<br>Recent Sites<br>and Servers<br>Desktop | http://10.20.2.120/reportserver     Custom Reports     Models     Report Parts     Reports     Templates | <br>•   |
| My Documents                                       |                                                                                                    |         |
| My Computer                                        |                                                                                                    |         |
|                                                    | Name:                                                                                                    | <br>Ope |
|                                                    |                                                                                                    |         |

6. Click to open GenericNoSubscription\_Template.

| Open Report                                                                  |                                                                                                    | ×                                                                                                    |
|------------------------------------------------------------------------------|----------------------------------------------------------------------------------------------------|----------------------------------------------------------------------------------------------------|
| Look in:                                                                     | bttp://localhost/ReportServer/Templates                                                                                                    | • 1                                                                                                    |
| Recent Sites<br>and Servers<br>Desktop<br>My Documents<br><u>My Computer</u> | <ul> <li>Availability Comparison Custom</li> <li>Capacity Planning Custom</li> <li>Data Protection Custom</li> <li>Data Protection Subreport Custom</li> <li>Executive Summary Custom</li> <li>GenericNoSubscription_Template</li> <li>GenericWithSubscription_Template</li> <li>Hardware Inventory Custom</li> <li>Health QuickView Custom</li> <li>Health QuickView Subreport Custom</li> <li>Last Boot Up Time and Logged In User by Device Custom</li> <li>Managed Devices SLA Custom</li> <li>Managed Devices Summary Custom</li> <li>Managed Devices Summary Custom</li> <li>Managed Devices Summary Custom</li> <li>Managed Devices Versus Time Custom</li> <li>Network Oversight Custom</li> <li>Notification Summary Custom</li> <li>Patch Overview Custom</li> </ul> | <ul> <li>Patch Status Custom</li> <li>Printer Consumables Custom</li> <li>Resource Utilization Custom</li> <li>Resource Utilization Subreport Custom</li> <li>Service Availability Custom</li> <li>Service Availability Subreport Custom</li> <li>Shared Folders Overview Custom</li> <li>Site Overview Custom</li> <li>Software Inventory Custom</li> <li>Technical Summary Custom</li> <li>Ticket Summary Custom</li> </ul> |
|                                                                              |                                                                                                    |                                                                                                    |
|                                                                              | Name:                                                                                                    | Open                                                                                                    |
|                                                                              | Items of type: Reports (*.rdl)                                                                                                    | Cancel                                                                                                    |

The GenericNoSubscription\_Template displays in the Report Design area.

|              |                                | 7         |
|--------------|--------------------------------|-----------|
| <b>4</b> 2   |                                |           |
|              |                                |           |
| Custom R     | eport Template No Subscription |           |
| Customer:    | ICustomer Namel                | ······    |
| Report Date: | {«Expr»                        | «Exp      |
|              |                                |           |
|              |                                |           |
|              |                                |           |
|              |                                |           |
|              |                                |           |
|              |                                |           |
|              |                                |           |
|              |                                |           |
|              |                                |           |
|              |                                |           |
|              |                                | A         |
|              |                                | <u>\$</u> |

#### Renaming and saving the new report locally

- 1. Rename the report in the Report Design Surface. Click into the report title text box (it currently displays **Custom Report Template No Subscriptions**) and type: Missing Patches Report.
- 2. Save the report locally to a new name: Missing Patches Report Custom. This is the name that will appear as the title of the report in the Reports Console and in the list of reports in the Administration Console. For more information about saving the report locally, refer to #1 Setting Up an Account for Working in Report Builder on page 5.

|             | ••••1•••1••••2•••1•       | ••3•••1•••4•••1•••5 | ; • • • 1 • • • 6 • • • 1 • • • 7 • • • |
|-------------|---------------------------|---------------------|-----------------------------------------|
| :           | <u>\$</u>                 |                     |                                         |
| -           |                           |                     |                                         |
|             | Missing Patches Report    |                     |                                         |
| :           | Customer: [Customer Name] |                     | - Even                                  |
| -<br>-      | Report Date: {«Expr»      |                     | [*^P                                    |
|             |                           |                     |                                         |
| :           |                           |                     |                                         |
| :           |                           |                     |                                         |
| ო           |                           |                     |                                         |
| :           |                           |                     |                                         |
| -           |                           |                     |                                         |
| 4           |                           |                     |                                         |
| :           |                           |                     |                                         |
| -<br>-<br>- |                           |                     |                                         |
| :           |                           | «Expr»              | <b>6</b>                                |

#### What's in a Template?

This Template includes the following Report Data: Built-in Fields, Parameters, connection to Data Sources (config and Warehouse), and three Datasets (DateFormat, GetBrandingImage, dsCustomerNames).

| Report Data 🛛 🗙                                                                                                    |          | 1                  | I 2 I               | 3 • • • 1 • • • 4 • • • 1 • • • | 5 • • • 1 • • • 6 • • • 1 • • • 7 • • • |
|----------------------------------------------------------------------------------------------------|----------|--------------------|---------------------|---------------------------------|-----------------------------------------|
| New 👻 Edit 🗙 🍲 🐥                                                                                                    |          |                    |                     |                                 |                                         |
| Coult-in Fields     Execution Time     Execution Time     Execution Time     Execution Time     Execution Time     Execution Time     Coverall Page Number     Execution Total Pages | •        | Magnetic Custom Re | eport Template No S | ubscription                     |                                         |
| Page Number                                                                                                    | -        |                    |                     |                                 |                                         |
| Render Format IsInteractive                                                                                                    | •        | Customer:          | [Customer Name]     |                                 |                                         |
| 🔤 Render Format Name                                                                                                    | <u>:</u> | Report Date:       | <pre>{«Expr»</pre>  |                                 | ≪⊏×p                                    |
|                                                                                                    |          |                    |                     |                                 |                                         |
|                                                                                                    | :        |                    |                     |                                 |                                         |
|                                                                                                    | N        |                    |                     |                                 |                                         |
| Total Pages                                                                                                    | :        |                    |                     |                                 |                                         |
|                                                                                                    | •        |                    |                     |                                 |                                         |
|                                                                                                    | -        |                    |                     |                                 |                                         |
| HeaderImage                                                                                                    | •        |                    |                     |                                 |                                         |
| FooterImage                                                                                                    | m        |                    |                     |                                 |                                         |
| a ReportVersion                                                                                                    | -        |                    |                     |                                 |                                         |
| Images                                                                                                    | :        |                    |                     |                                 |                                         |
| 🖻 🙋 Data Sources                                                                                                    | -        |                    |                     |                                 |                                         |
| - a config                                                                                                    | :        |                    |                     |                                 |                                         |
| Warehouse                                                                                                    |          |                    |                     |                                 |                                         |
| Datasets                                                                                                    | 4        |                    |                     |                                 |                                         |
| Value                                                                                                    | •        |                    |                     |                                 |                                         |
| GetBrandingImage                                                                                                    | ·        |                    |                     |                                 |                                         |
| HeaderBrandingImageU                                                                                                    |          |                    |                     |                                 |                                         |
| BrandingImageUrl                                                                                                    | ÷        |                    |                     |                                 |                                         |
| EE LargeBrandingImageUrl                                                                                                    | :        |                    |                     |                                 | ō                                       |
|                                                                                                    | •        |                    |                     | «Expr»                          |                                         |
| ReportingNIconBranding                                                                                                    |          |                    |                     |                                 |                                         |
|                                                                                                    | _        |                    |                     |                                 |                                         |
|                                                                                                    |          |                    |                     |                                 |                                         |
|                                                                                                    |          |                    |                     |                                 |                                         |

As shown below in the screen capture from the Reports Console, this generic Template is completely branded and configured before we modify it to become a Missing Patches report.

| 随 Gener                       | icNoSubscription_Template          |                   | ◊×?        |
|-------------------------------|------------------------------------|-------------------|------------|
| Customer:                     | Select a customer<br>from the list | ?                 |            |
| Render report<br>directly to: | HTML ?                             | Rendered as HTML  |            |
| Schedule Report               | Generate Report Cancel             |                   |            |
|                               | of 1 🕨 🖓 🕴 👘 Find   Ne             | ext 🔮 🖨           |            |
| REPO                          | RT MANAGER                         |                   | <u> </u>   |
|                               |                                    | <b> </b>          |            |
| Custom R                      | eport Template No Subscription     | REPORT MANA       | GER        |
| Customer:                     | Selected customer                  |                   |            |
| Report Date:                  | Jun 26, 2012                       |                   |            |
|                               |                                    |                   |            |
|                               |                                    |                   |            |
|                               |                                    |                   |            |
|                               |                                    |                   |            |
|                               |                                    |                   |            |
|                               |                                    |                   |            |
|                               |                                    |                   |            |
|                               |                                    |                   |            |
|                               |                                    |                   |            |
|                               |                                    |                   |            |
|                               |                                    | Powered by: Mable |            |
|                               | Page 1                             |                   | <b>*</b> 1 |

#### Adding a new dataset

To create the Missing Patches report, we are going to add a new dataset, MissingPatches. Our new dataset will connect to the data source to retrieve the data we need for the report at run time.

#### What is a dataset?

A dataset includes a connection to a data source, the query to execute and a field list of the data types that will appear in the report. A report file can have multiple datasets.

In general, when creating a custom report, add as many fields as you think you might possibly use to a dataset.

- 1. In the Report Data panel, click **Datasets.**
- 2. Click Add Dataset.

| Report Data ×                             |              | • • • • • • • 1 • • • • 1 • • • • 2 • • • • | • • 6 • • • 1 • • • 7 • • • |
|-------------------------------------------|--------------|---------------------------------------------|-----------------------------|
| New 👻 Edit 🗙 🌚 🐥                          |              |                                             |                             |
| Built-in Fields     Darameters     Images | -            | <b>*</b>                                    |                             |
| Datasets                                  |              | Missing Patches Report                      | <b>9</b> 2                  |
| Aud Dataset                               |              |                                             |                             |
|                                           | 1            | Customer:  Customer Name                    | «Exp                        |
|                                           |              | Report Date:                                | (CXP)                       |
|                                           | <del>,</del> |                                             |                             |
|                                           |              |                                             |                             |
|                                           |              |                                             |                             |
|                                           |              |                                             | <b>4</b> 2                  |
|                                           |              | «Expr»                                      |                             |

- 3. Type in a new name for the dataset: MissingPatches (no spaces in the name).
- 4. Select **Use a dataset embedded in my report**. (An embedded dataset is one that you will create here and it will be used by this report only. A shared dataset is one that has been created and saved on the report server. You would have to browse to locate it.)
- 5. Select the **Warehouse** data source.

| Dataset Properties | ×                                                                                       |
|--------------------|-----------------------------------------------------------------------------------------|
| Query<br>Fields    | Choose a data source and create a query.                                                |
| Options            | Name:                                                                                   |
| Filters            | SampleDataset                                                                           |
| Parameters         | <ul> <li>Use a shared dataset.</li> <li>Use a dataset embedded in my report.</li> </ul> |
|                    | Data source:                                                                            |
|                    | Warehouse New                                                                           |
|                    | Query type:                                                                             |
|                    | Query:                                                                                  |
|                    |                                                                                         |
|                    | Query Designer Import Refresh Fields<br>Time out (in seconds):<br>0 *                   |
| Help               | OK Cancel                                                                               |

6. Click Query Designer.

The Query Designer allows you to pick the fields you want to include in the report. You can drag fields from the left pane of the Query Designer to the right pane to build an expression that will evaluate and pull data into the report at run time.

| Query Designer                    |                                                 |           |
|-----------------------------------|-------------------------------------------------|-----------|
| 🗇 Edit as Text 😂 Import 📔 🥑 💽 🚦 🍸 | 7 Filter                                        |           |
| Warehoure                         |                                                 |           |
| warehouse                         |                                                 |           |
| Entities: 🔍 📑                     |                                                 |           |
| 🔲 Dim Customer 📃                  |                                                 |           |
| Dim Device                        | Selecting a table filters the available fields. |           |
| Dim Service                       |                                                 |           |
| Dim Rule                          | After Dim Customer is selected, only fields     |           |
| Dim Status                        | associated to Dim Customer are available.       |           |
|                                   | 1                                               | <b>_</b>  |
|                                   |                                                 |           |
|                                   |                                                 |           |
| <b>%</b>                          |                                                 |           |
|                                   |                                                 |           |
| # Dim Customers                   |                                                 |           |
| # Customer ID                     |                                                 |           |
| a Customer Name                   |                                                 |           |
| a City                            |                                                 |           |
| a State Or Province               |                                                 |           |
| a Country                         |                                                 |           |
| a Postal ZIP Code                 |                                                 |           |
| a Customer Type                   |                                                 |           |
| a Contact                         |                                                 |           |
| a Status                          |                                                 |           |
| A Program Name                    |                                                 |           |
| a Program Description             |                                                 |           |
| 🗄 🗄 Total Program Mean Time T     |                                                 |           |
| 🖽 🚦 Total Program Mean Time T 💌 🔳 |                                                 |           |
| Halp                              |                                                 | OK Cancel |
| neip                              |                                                 |           |

7. In the **Entities** list, select the **Dim Customer** table.

When a table is selected, the fields are filtered and the those now available for selection are related to the selected table. In this case, the fields available are related to Dim Customer.

8. In the Fields list, select **Customer Name** and drag it to the right pane and drop it in the collection field.

| Query Designer                           | _ 🗆 X |
|------------------------------------------|-------|
| 🕏 Edit as Text 嬞 Import 🛛 🧑 📭 🕴 🍸 Filter |       |
| Warehouse                                |       |
|                                          |       |
| Entities: 4 3                            |       |
| Dim Customer Customer Name               |       |
| Fact Device Services     Customer Name   |       |
| Fact Cim Computer Systems                |       |
| Pract Device Rules                       |       |
| Pact Cim Custom Last Loggedi             |       |
| Fact Cim Applications                    | -     |
| Fact Cim Media Access Device             |       |
|                                          |       |
|                                          |       |
| Fields:                                  |       |
| #Dim Customers                           |       |
| # Customer ID                            |       |
| a Customer Name                          |       |
| a Street                                 |       |
| a City                                   |       |
| a State Or Province Click a field, drag  |       |
| a Country and drop it.                   |       |
| a Postal ZIP Code                        |       |
| a Customer Type                          |       |
| a Contact                                |       |
| a Status                                 |       |
| a Program Name                           |       |
| a Program Description                    |       |
| 🕑 🚦 Total Program Mean Time T            | -     |
| 🗄 🔢 Total Program Mean Time T 💌 🖌        |       |
|                                          |       |
| Help OK Ca                               | ncel  |
|                                          |       |

- 9. In the Entities list, click **Dim Devices**. The Dim Devices table has fields that will provide information about devices for our Missing Patches report, such as device class and device name.
  - *Tip:* Tables are not in alphabetical order, so you can use the search button or scroll.

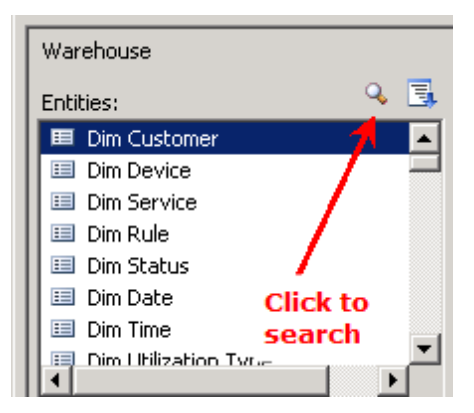

- 10. In the Fields list, click **Device Class** and drag it into the collection field.
- 11. Do the same for **Device Name**.
| Query Designer                                                      |
|---------------------------------------------------------------------|
| 🗗 Edit as Text 🖾 Import 🧿 📬 🚦 🍸 Filter                              |
| Warehouse                                                           |
| Entities: 🔍 🖳                                                       |
| Customer Cus Device Class Device Name                               |
| Customer     Customer     Customer     Device Class     Device Name |
| Fact Device Property                                                |
| Fact Device Services                                                |
| Fact Cim Computer System                                            |
| 🗉 Fact Cim Custom Last Logged                                       |
|                                                                     |
|                                                                     |
| Fields:                                                             |
| B #Dim Devices                                                      |
| # Device ID                                                         |
| a Device Name                                                       |
|                                                                     |
|                                                                     |
| a Operating System                                                  |
| # Operating System ID                                               |
| 🗄 🧱 Created On                                                      |
| # Device Class ID                                                   |
| a Device Class                                                      |
| # Obsolete Device Class ID                                          |
| a is System Device Indicator                                        |
| a SNMP Enabled Indicator                                            |
|                                                                     |
| Help OK Cancel                                                      |

*Tip:* When you drag a field into the collection screen, look for the blue bar before dropping the field.

| Customer Cus  | Device Class | Device Name |
|---------------|--------------|-------------|
| Customer      | Device Class | Device Name |
| xxxxxxxxxxxxx | ****         | xxxxxxxxxxx |

*Tip:* If you drag a field into the collection screen by mistake, right-click the column and click **Delete**.

| Customer Cus | Device Class | Device Name | Dim Device             |  |
|--------------|--------------|-------------|------------------------|--|
| Customer     | Device Class | Device Name |                        |  |
| *****        | ****         | ****        | xxxxxxxxxxxxx ^ Delete |  |
|              |              |             |                        |  |

*Tip:* Widen the columns so you can see the names by clicking a column and dragging the right column edge over.

- 12. In the Entities list, click **Fact Cim Missing Patches** (it's near the bottom of the list of tables). This table has the information about the missing patches that we can provide in the report.
- 13. From the **Fields** list, select and drag the following into the collection pane: **Product**, **Patch Name**, **Installation Status**, **Release Date**.

| Query Designer                           |          |               |              |             |                   |                    |              | _ 🗆 🗵    |
|------------------------------------------|----------|---------------|--------------|-------------|-------------------|--------------------|--------------|----------|
| 🤣 Edit as Text 😂 Import 🛛 🦏 🔉            | !! 🍸     | Filter        |              |             |                   |                    |              |          |
| Warehouse                                | <u> </u> |               |              |             |                   |                    |              |          |
| Ephiliaeu 🔍 🕄                            |          |               |              |             |                   |                    |              |          |
| Endles.                                  |          | Customer Cus  | Device Class | Device Name | Product Patch Na. | Installation Statu | Release Date |          |
| 🗉 Device                                 |          | Customer      | Device Class | Device Name | Produc Patch      | Installation       | Release      |          |
| 🗉 Customer                               |          | xxxxxxxxxxxxx |              |             |                   |                    | 1/1/2012     |          |
| 🔲 Customer                               |          |               |              |             |                   |                    | -1-1         |          |
|                                          |          |               |              |             |                   |                    |              |          |
|                                          |          |               |              |             |                   |                    |              | <u> </u> |
|                                          |          |               |              |             |                   |                    |              | ≜        |
|                                          |          |               |              |             |                   |                    |              |          |
| Fields:                                  |          |               |              |             |                   |                    |              |          |
| #Fact Cim Missing Patches                |          |               |              |             |                   |                    |              |          |
| # Data Source ID                         |          |               |              |             |                   |                    |              |          |
| a Patch ID                               |          |               |              |             |                   |                    |              |          |
| a Patch Name                             |          |               |              |             |                   |                    |              |          |
| a Patch Description                      |          |               |              |             |                   |                    |              |          |
| a Product                                |          |               |              |             |                   |                    |              |          |
| a Patch Category                         |          |               |              |             |                   |                    |              |          |
| Release Date     A More Information LIDI |          |               |              |             |                   |                    |              |          |
| a Installation Status                    |          |               |              |             |                   |                    |              |          |
|                                          |          |               |              |             |                   |                    |              |          |
|                                          |          |               |              |             |                   |                    |              |          |
|                                          |          |               |              |             |                   |                    |              |          |
| ]]                                       | •        |               |              |             |                   |                    |              | •        |
| Help                                     |          |               |              |             |                   |                    | ок           | Cancel   |

- 14. Click OK.
- 15. Click OK.
- 16. In the left hand pane, you can see the new dataset: MissingPatches.

| Query Designer                          | _ 🗆 🗙  |
|-----------------------------------------|--------|
| 🔂 Edit as Text 🔓 Import 🤄 👦 ! 🍸 Filter  |        |
|                                         |        |
| Warehouse                               | -      |
| Entities: 🔍 🖫                           |        |
| Dim Customer Customer Name              |        |
| Fact Device Services Customer Name      |        |
| Fact Cim Computer Systems               |        |
| Fact Device Rules                       |        |
| Pact Cim Custom Last Logged             |        |
| Prace cum Applications                  | -      |
| Fact Cim Processors                     | ▲      |
|                                         |        |
|                                         |        |
| Fields:                                 |        |
| #Dim Customers                          |        |
| # Customer ID                           |        |
| a Customer Name                         |        |
| a Street                                |        |
| a City                                  |        |
| a State Or Province Click a field, grag |        |
| a Country and drop it.                  |        |
| a Postal ZIP Code                       |        |
| a Customer Type                         |        |
| a Contact                               |        |
| a Status                                |        |
| a Program Name                          |        |
| a Program Description                   |        |
| Total Program Mean Time T               |        |
|                                         |        |
| Help                                    | Cancel |
|                                         | Cancer |

# Inserting a table

Now that a dataset has been created with the fields specific to reporting on missing patches, we can go ahead and select a layout for the presentation of the data in the report.

1. Insert a table using the Insert tab: Click **Insert > Table > Table Wizard**.

|                                                                                                    |            | GenericNoSubscri                                                                                                    | ption_Template - Microsoft SQL Server I |
|----------------------------------------------------------------------------------------------------|------------|----------------------------------------------------------------------------------------------------|-----------------------------------------|
| Home Insert Vie                                                                                                    | w          |                                                                                                    |                                         |
| Report<br>Parts                                                                                                    | hart Ga    | Image: Map     Data     Sparkline     Indicator     Text     Image     Line     Rectangle     Image     Heade       Dots     Bar     Bar     Bar     Bar     Bar     Image     Line     Rectangle     Subreport     Heade | r Footer                                |
| Table Wizard                                                                                                    |            | Data visualizations Report Items Subreports Heade                                                                                                    | r & Footer                              |
| New - Edit                                                                                                    | l guides y | buthrough adding a table to the report.                                                                                                    |                                         |
| New   Edit  Built-in Fields  Parameters  Tages                                                                                                    |            |                                                                                                    |                                         |
| Data Sources                                                                                                    | :          | Missing Patches Report                                                                                                    | <u>*</u>                                |
| DateFormat                                                                                                    | •          |                                                                                                    |                                         |
|                                                                                                    | :          | Customer: [Customer Name]                                                                                                    |                                         |
| E- Constraint of the second second seco |            | Report Date: «Expr>                                                                                                    | «Ехр                                    |
|                                                                                                    | :<br>:     |                                                                                                    |                                         |

- 2. In the New Table or Matrix wizard, select Choose an existing dataset in this report or a shared dataset.
- 3. Select the existing dataset, **MissingPatches**.

| New Table or Matrix                                                                                                    | × |
|----------------------------------------------------------------------------------------------------|---|
| Choose a dataset                                                                                                    |   |
| Choose a dataset                                                                                                    |   |
| Choose an existing dataset in this report or a shared dataset                                                                                    |   |
| DateFormat<br>(in this Report) Value                                                                                                    |   |
| dsCustomerNames<br>(in this Report) Dim_Customer, Customer_ID, Customer_Name                                                                     |   |
| GetBrandingImage<br>(in this Report) HeaderBrandingImageUrl, BrandingImageUrl, LargeBrandingImageUrl, PoweredByBrandingImageUrl, ReportingNIconB |   |
| MissingPatches (in this Report) Customer_Customer_Name, Device_Class, Device_Name, Product, Patch_Name, Installation_Status, Release_Date        |   |
|                                                                                                    |   |
|                                                                                                    |   |
|                                                                                                    |   |
|                                                                                                    |   |
| Browse                                                                                                    |   |
| O Create a dataset                                                                                                    |   |
| Help Sack Next > Cancel                                                                                                    |   |

- 4. Click Next.
- 5. We are going to use all the Available fields to make up the rows in our report. Press **Shift** and click all the **Available fields** to the **Row groups** box.
- 6. Because this screen won't let you leave without placing something in the Values column, drag any field from **Avail-able fields** into **Values**.

| Arrange fields to group data in rows, c<br>down the page in row groups. Use fur                                                           | olumns, or both, and choose values to display. Data expands across the page in column groups and<br>actions such as Sum. Avg. and Count on the fields in the Values box. |
|----------------------------------------------------------------------------------------------------|----------------------------------------------------------------------------------------------------|
| Available fields<br>Customer_Customer_Name<br>Device_Class<br>Device_Name<br>Product<br>Patch_Name<br>Installation_Status<br>Release_Date | Column groups<br>We will hide this later.                                                                                                    |
|                                                                                                    | Row groups   Customer_Customer_Name   Device_Class   Device_Name   Product   Patch_Name   Installation_Status   Release_Date                                             |

- 7. Click Next.
- 8. On the **Choose the layout** (for the table) screen, clear the check boxes.
  - **Tip:** For any asset report, disable both check boxes. If you are creating a CPU Utilization report, for example, keep the first one checked, however, always clear the last.

| New Table or Matrix                                                               |                                                                                                    | × |
|-----------------------------------------------------------------------------------|----------------------------------------------------------------------------------------------------|---|
| Choose the layout                                                                 |                                                                                                    |   |
| If you choose to show subtotals and gra<br>with indented groups in the same colun | nd totals, you can place them above or below the group. Stepped reports show hierarchical structure |   |
| Options:                                                                          | Preview                                                                                             |   |
| Show subtotals and grand totals                                                   | Device Clas Device Nam UDI Operating S                                                              |   |
| Nocked, subtotal below                                                            | [Device_Class [Device_Name] [URI] [Operating_Sign                                                   |   |
| Block at subtotal above                                                           |                                                                                                    |   |
|                                                                                   | lotai                                                                                               |   |
| Stepped, subtotal above                                                           |                                                                                                    |   |
| Expand/collapse group                                                             |                                                                                                    |   |
|                                                                                   |                                                                                                    |   |
| Clear th                                                                          | e check boxes                                                                                       |   |
|                                                                                   |                                                                                                    |   |
|                                                                                   |                                                                                                    |   |
|                                                                                   |                                                                                                    |   |
|                                                                                   |                                                                                                    |   |
|                                                                                   |                                                                                                    |   |
|                                                                                   |                                                                                                    |   |
|                                                                                   |                                                                                                    |   |
|                                                                                   |                                                                                                    |   |
|                                                                                   |                                                                                                    |   |
| Halp                                                                              |                                                                                                    |   |
|                                                                                   | < Dack Next > Cance                                                                                 |   |

- 9. Click Next.
- 10. Choose a style for the report.
- 11. Click Finish.

The Report Design surface appears with the table.

|                                                                                 |                 | Missing Patches Report.rdl - Microsoft SQL Server Report Builde                                            |
|---------------------------------------------------------------------------------|-----------------|----------------------------------------------------------------------------------------------------|
| Home Insert Vie                                                                 | w               |                                                                                                    |
| Run Paste B Z U                                                                 | <b>•</b><br>A • |                                                                                                    |
| Views Clipboard Fon                                                             | t               | n Paragraph n Border n Number n Layout                                                                     |
| Report Data ×                                                                   |                 |                                                                                                    |
| New 🕶 Edit 🗙 🔮 🐥                                                                |                 |                                                                                                    |
| <ul> <li>⊕- Built-in Fields</li> <li>⊕- Parameters</li> <li>□ Images</li> </ul> |                 |                                                                                                    |
| Data Sources     Datasets     DateFormat                                        | 1               | Missing Patches Report                                                                                     |
| GetBrandingImage                                                                | -               | Customer:         [Customer Name]           Report Date: <exp< td="">           0:471         0</exp<>     |
| BrandingImageUrl     GeneratingImageUrl                                         | :               | Customer C Device Clas Device Nam Product Patch Name Installation Release Dat Device Nam                   |
| PoweredByBrandingIma                                                            | 2               | [Customer_Cu [Device_Class [Device_Name [Product] [Patch_Name] [Installation_§ [Release_Datt [Device_Name] |
| dsCustomerNames                                                                 | ÷               |                                                                                                    |
| Dim_Customer                                                                    | -               |                                                                                                    |
| Customer_Name                                                                   | :               |                                                                                                    |
|                                                                                 | е<br>•          |                                                                                                    |
|                                                                                 | :               |                                                                                                    |
|                                                                                 | -               |                                                                                                    |
|                                                                                 | ÷               |                                                                                                    |
|                                                                                 |                 |                                                                                                    |
|                                                                                 | -               |                                                                                                    |
|                                                                                 | :               |                                                                                                    |
|                                                                                 | •               |                                                                                                    |
|                                                                                 | •               | < <u>Expr</u> >                                                                                            |

*Tip:* To edit a dataset, right-click the Dataset in the Report Data pane and select Query.

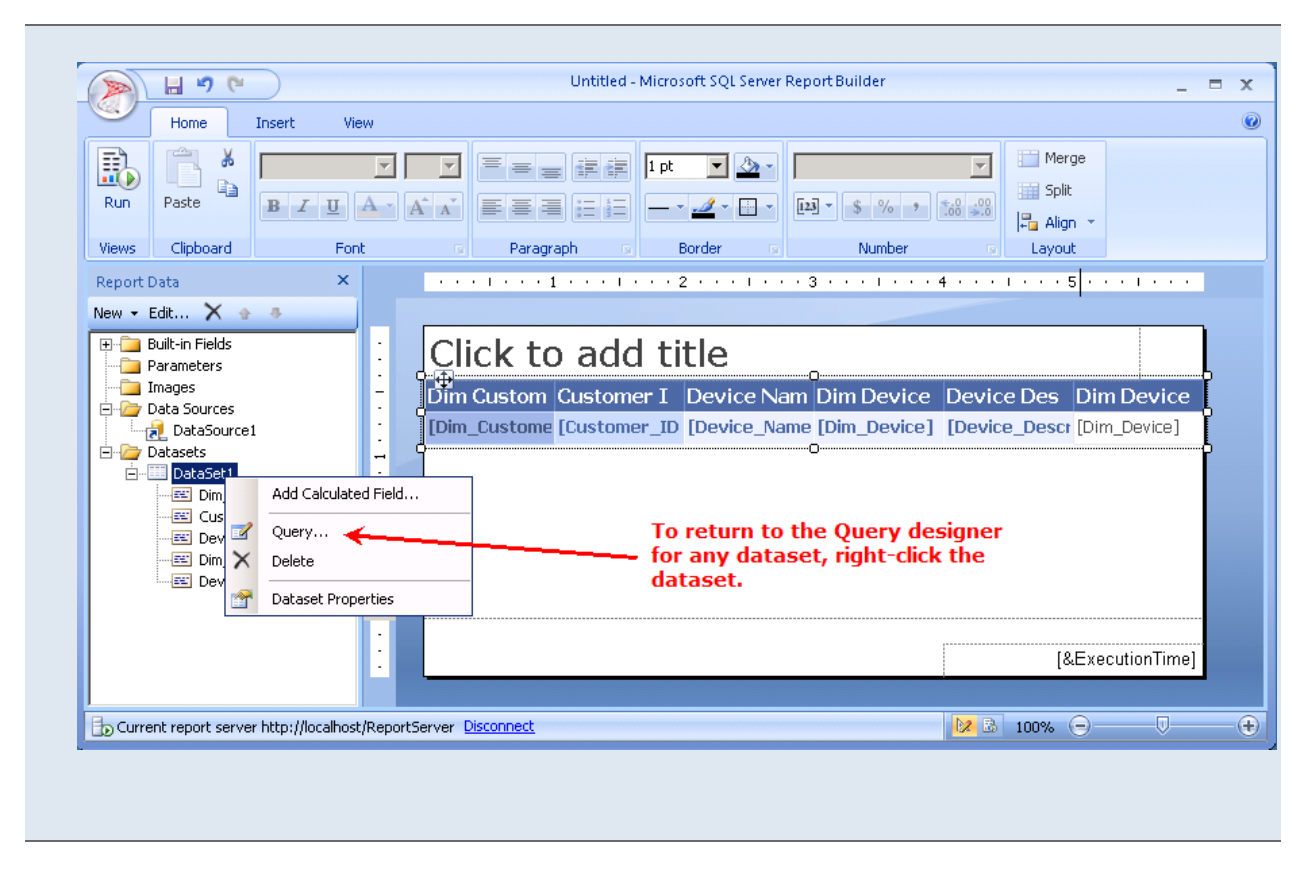

#### **Removing the Values column**

#### Why did we need a field in Values?

You must put a field in the Values box in order to leave the Arrange Fields screen. Report Builder has been designed to suit a wide audience and, in particular, business accounting. Values are useful when you need to create totals and subtotals. Report Manager users might need fields in the Values column, for example, if we were creating a CPU Utilization Report.

On the far right of the table will be the Values column that we were forced to add to the report just to leave the screen, **Arrange Fields**. We cannot remove it, but we can hide it from view. We also need to conserve real estate in our report layout.

- 1. Click in the table to select it.
- 2. Click the column itself to select it.
- 3. Right-click the column top border to display the menu:

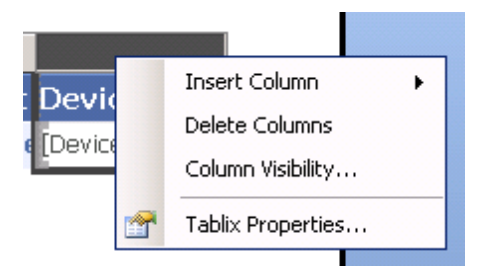

- 4. Click Column Visibility.
- 5. In the Change display options dialog, select Hide.

When the report is run, this column will not be visible.

### Setting up a filter on a customer

Unless we set up a filter on customer, the report will display information for every customer. We need to set up a filter so that the report will only display information for one selected customer at a time.

- 1. In the Report Data pane, right-click the dataset, MissingPatches.
- 2. Click Query.
- 3. Click Filter.

| Query Designer                |                                                                                               |
|-------------------------------|-----------------------------------------------------------------------------------------------|
| 🤣 Edit as Text 🗳 Import 🏼 🥑 💽 | Filter                                                                                        |
| Warehouse                     | <u> </u>                                                                                      |
| Eact Cim Missing Patch        | Customer Customer Na., Device Class Device Name Product: Patch Na., Installation Status Relea |
| Device                        | Customer Customer Device Device Deduc Data Testallation Dela                                  |
| 🔲 🗉 Customer                  |                                                                                               |
| 🔲 Customer                    |                                                                                               |
|                               |                                                                                               |
|                               |                                                                                               |
|                               |                                                                                               |
|                               |                                                                                               |
|                               |                                                                                               |
| Fields:                       |                                                                                               |
| #Fact Cim Missing Patches     |                                                                                               |
| # Data Source ID              |                                                                                               |
| 🛨 🎹 Scan Time                 |                                                                                               |
| a Patch ID                    |                                                                                               |
| a Patch Name                  |                                                                                               |
| a Patch Description           |                                                                                               |
| a Product                     |                                                                                               |
| Patch Category                |                                                                                               |
| 🖽 🏥 Release Date              |                                                                                               |
| More Information URL          |                                                                                               |
| a Installation Status         |                                                                                               |
|                               |                                                                                               |
|                               |                                                                                               |
|                               |                                                                                               |
| p                             |                                                                                               |
| Help                          | OK Cancel                                                                                     |

- 4. Select the **Customer** table in the **Entities** list box.
- 5. In the **Fields** list box, select and drag (or double click) **Customer ID** to move it to the query design pane.

| Filter Data                    |                                                             | ×           |
|--------------------------------|-------------------------------------------------------------|-------------|
| Entities: 🔍 🗒                  |                                                             | New Group 🔻 |
| Eustomer                       | Fact Cim Missing Patches with:                              |             |
| Fact Cim Computer System       | Customer ID equals (unspecified)                            |             |
| Fact Device Rules              |                                                             |             |
| Fact Cim Custom Last Log       |                                                             |             |
| Fact Cim Applications          |                                                             |             |
| Eact Cim Processors            |                                                             |             |
| Fact CIM Network Adapter _ 1   |                                                             |             |
|                                |                                                             |             |
|                                |                                                             |             |
| Fields:                        |                                                             |             |
| #Dim Customers                 |                                                             |             |
| (# Customer ID)                |                                                             |             |
| a Customer Name                |                                                             |             |
| a Street                       |                                                             |             |
| a City                         |                                                             |             |
| a State Or Province            |                                                             |             |
| a Country<br>a Postal ZIP Code |                                                             |             |
| a Customer Type                |                                                             |             |
| a Contact                      |                                                             |             |
| a Status                       |                                                             |             |
| a Program Name                 |                                                             |             |
| A Program Description          |                                                             |             |
|                                |                                                             |             |
| # Program Mean Time To Ack     | When adding a new condition, apply to all data in my report |             |
| Program Maturity Level         | when adding a new condition, apply to all data in my report |             |
| Help                           |                                                             | OK Cancel   |
|                                |                                                             | <i></i> //i |

#### Why do we filter on Customer ID and not Customer Name?

Report Manager uses Customer ID to map to the Customer List UI control. IDs are always used for filters.

Using IDs instead of names to identify customers makes good sense, from a database perspective. It promotes scalability.Report Manager stores data for a long time and if a customer is removed from Report Manager and subsequently returns, the customer name may be the same, but the Customer ID will always be unique. In addition, if you have multiple servers, it avoids confusion of different customers with the same name.

6. In the Query design pane, right-click **Customer ID** and select **Prompt**.

| Filter Data |                                                                                                    |
|-------------|----------------------------------------------------------------------------------------------------|
| Entities:   | Fact Cim Missing Patches with:         Customer ID equals (unspecified)         Edit As Formula         Prompt         Remove Candition |
|             |                                                                                                    |

By selecting **Prompt** for Customer ID, the user will be prompted to provide a Customer ID for the report at runtime.

## Tip: To find parameter ID numbers

(To preview reports in Report Builder you will need ID numbers for many parameters.)

- 1. In the Administration Console, go to the Advanced settings page and enable the Real-time display of Report Values.
- 2. In the Reports Console, run any report with the parameters for which you require the ID numbers.

The parameter values table appears at the bottom of the screen.

| Filter Data                           |                                      |                                    |
|---------------------------------------|--------------------------------------|------------------------------------|
| Entities:                             | ۹ 📑                                  |                                    |
| Eact Custome                          | er 🔺                                 | Fact Cim Missing Patches with:     |
| Fact C                                | Tim Computer Systen                  | ? Customer ID equals (unspecified) |
| Fact D                                | )evice Rules<br>Jim Custom Last Log( | <b>N</b>                           |
| Fact C                                | im Applications                      |                                    |
| Fact C                                | Im Processors                        | User will be prompted              |
|                                       | .IM Network Adapter                  | at run time for the                |
| م رحم فیر فیری میں کا میں کا میں کا م | ····                                 | Customer ID                        |

- 3. Click OK.
- 4. Click OK.

- 5. Right-click **Parameters** in the left column to see that creating a filter with a prompt has added a new parameter to the report, **Customer\_ID**.
- 6. Preview the report in Report Builder. For more information, refer to <u>#5 Previewing Custom Reports in Report</u> Builder on page 73.
- 7. Upload the report to Report Manager. Refer to Managing Custom Reports in Report Manager on page 93.

**Next step:** Create a report using a Template and Report Parts in the next topic.

# **Creating a CPU and Disk Utilization Report**

In this topic, we will use a generic Template and add Report Parts to the Template to create a customized Technical Summary Report.

Before beginning here, ensure that you reviewed the following: <u>#1 Setting Up an Account for Working in Report Builder on</u> page 5, #2 Accessing Report Builder on page 8 and #3 Exploring Key Features in Report Builder on page 10.

After completing this topic, you will have learned about:

- Workflow to follow for all reports built using a Template and Report Parts
- Opening the Template and saving it locally on page 49
- What's in the Template? on page 52
- Adding Report Parts to the Template on page 53

## Workflow to follow for all reports using Report Parts

*Tip:* Open the online documentation, as you will need the filename of the Report Part or Parts.

- 1. Open Report Builder.
- 2. Open the GenericWithSubscription\_Template (for IT reports) or the GenericNoSubscription\_Template (for Asset or other point-in-time reports).
- 3. Open the Report Manager documentation to get the Report Part name on which to search in Report Builder.
- 4. Locate Report Parts topics within the online help (**Creating Custom Reports** > **Report Parts**).
- 5. Locate each Report Part topic, for example, within Report Parts you will find Technical Summary Report Parts and pictures and configuration details for all Technical Summary Report Parts.
- 6. For each Report Part you would like to use:
  - 1. Locate the section, Name to search on in the Report Part Gallery.
  - 2. Record the name that you use in a list.
  - 3. Copy the name from the documentation and return to Report Builder.
  - 4. Paste the name into the search window of the Report Part Gallery.
  - 5. Click and drag report parts into the report layout and format them.
- 7. Save the report locally and upload the report to Report Manager.
- 8. Follow the list of Report Parts and use the documentation for each Report Part to configure the UI controls.

## **Opening the Template and saving it locally**

- 1. Open Report Builder 3.0. Refer to <u>#2 Accessing Report Builder on page 8</u>.
- 2. Close the **Getting Started** page.
- 3. The work surface is displayed with a blank report in the design area.

|                                        | Untitled - Microsoft SQL Server Report Builder                                                                                                    |
|----------------------------------------|----------------------------------------------------------------------------------------------------|
| Home Insert Vi                         | ew                                                                                                    |
| Run Paste B Z U<br>Views Clipboard For | Image: Solution of the second second seco |
| Report Data 🛛 🗙                        | ••• • • • • • • • • • • • • • • • • • •                                                                                                     |
| New Call                               | Click to add title                                                                                                    |

- 4. We are going to open a Template on the report server. In the upper left-hand corner of Report Builder, click the icon and click **Open**.
- 5. Navigate to your Report Manager server.
- 6. On the Report Manager server, click **Templates**.

| Op | en Report                                                                     |                |                      |   |        |
|----|-------------------------------------------------------------------------------|----------------|----------------------|---|--------|
|    | Look in:<br>Recent Sites<br>and Servers<br>Desktop<br>Desktop<br>Ny Documents | http://10.2    | 0.2.120/reportserver |   |        |
|    |                                                                               | Name:          |                      |   | Open   |
|    |                                                                               | Items of type: | Reports (* rdl)      | • | Cancel |

7. Click to open GenericWithSubscription\_Template.

| Open Report                 |                                                                                                    |                                                                                                    | ×                                                                                                    |
|-----------------------------|----------------------------------------------------------------------------------------------------|----------------------------------------------------------------------------------------------------|----------------------------------------------------------------------------------------------------|
| Look in:                    | bttp://local                                                                                                 | host/ReportServer/Templates                                                                                                    | ▼ 2                                                                                                    |
| Recent Sites<br>and Servers | Availability C<br>Capacity Pla<br>Data Protect<br>Data Protect<br>Executive St<br>GenericNoSt<br>GenericWith | Comparison Custom<br>nning Custom<br>tion Custom<br>tion Subreport Custom<br>ummary Custom<br>ubscription_Template<br>Subscription_Template                | Patch Status Custom         Printer Consumables Custom         Resource Utilization Custom         Resource Utilization Subreport Custom         Service Availability Custom         Service Availability Subreport Custom         Shared Folders Overview Custom |
| My Documents                | Hardware Ir<br>Health Quick<br>Health Quick<br>Last Boot Up<br>Managed De<br>Managed De                      | wentory Custom<br>Wiew Custom<br>Wiew Subreport Custom<br>Time and Logged In User by Device Custom<br>wices by Operating System Custom<br>wices SLA Custom | <ul> <li>Site Overview Custom</li> <li>Software Inventory Custom</li> <li>Technical Summary Custom</li> <li>Ticket Summary Custom</li> </ul>                                                                                                    |
| My Computer                 | Managed De<br>Managed De<br>Network Over<br>Notification :<br>Patch Overv                                    | vices Summary Custom<br>vices Versus Time Custom<br>ersight Custom<br>Summary Custom<br>riew Custom                                                        |                                                                                                    |
|                             | Name:                                                                                                    | GenericWithSubscription_Template                                                                                                    | Open                                                                                                    |
|                             | Items of type:                                                                                               | Reports (*.rdl)                                                                                                    | Cancel                                                                                                    |

*The GenericWithSubscription\_Template displays in the Report Design area, titled Custom Report Template with Subscriptions.* 

|     |   | 1                        |                          | • 5 • • • 1 • • • 6 • • • 1 • • • 7 • • • |
|-----|---|--------------------------|--------------------------|-------------------------------------------|
| •   |   | 42                       |                          |                                           |
| 1   |   |                          |                          |                                           |
| -   |   |                          |                          |                                           |
| :   |   | <b>Custom Report Tem</b> | plate with Subscriptions | <u>*</u>                                  |
|     |   |                          |                          |                                           |
|     |   | Customer:                | [CustomerName]           |                                           |
| ÷   |   | Period:                  | «Expr»                   |                                           |
| •   |   |                          |                          |                                           |
| 1   |   |                          |                          |                                           |
| -01 | - |                          |                          |                                           |
|     |   |                          |                          | «Exp                                      |
| 12  |   |                          |                          | L                                         |
| •   |   |                          |                          |                                           |
|     |   |                          |                          |                                           |
| ۳   |   |                          |                          |                                           |
|     |   |                          |                          |                                           |

### Rename and save the report locally

1. Rename the report in the Report Design Surface. Click into the report title text box (it currently displays **Custom Report Template No Subscriptions**) and type: CPU and Disk Utilization.

2. Save the report locally to a new name: CPU and Disk Utilization. This is the name that will appear as the title of the report in the Reports Console and in the list of reports in the Administration Console. For more information about saving the report locally, refer to #1 Setting Up an Account for Working in Report Builder on page 5.

| Report Data 🛛 🗙                                                                                                    |   |                      | 2                        | 5 6  |  |
|----------------------------------------------------------------------------------------------------|---|----------------------|--------------------------|------|--|
| New - Edit X - 4                                                                                                    | : | <b>4</b> 2           | ·                        |      |  |
|                                                                                                    |   | CPU and Disk         | Utilization              |      |  |
| Contract of the second second se | - | Customer:<br>Period: | ICustomerName1<br>«Expr» | ]]   |  |
| Render Format Name                                                                                                    |   |                      |                          |      |  |
| Report Server URL                                                                                                    |   |                      |                          | «Exp |  |
| Parameters                                                                                                    |   |                      |                          |      |  |
| Customer_ID                                                                                                    | - |                      |                          |      |  |

## What's in the Template?

This Template is completely branded and includes the following: Built-in Fields, Parameters, connection to Data Sources (config and Warehouse), and three Datasets (DateFormat, GetBrandingImage, dsCustomerNames).

|   | Report Data 🛛 🗙             |    | $(1,2,2,2,1)\in \{1,2,2,2,1\}$ | 1 2            | • • • • • 3 • • • • • • • • 4 • • • | 5 1  | . 6 1 7   |
|---|-----------------------------|----|--------------------------------|----------------|-------------------------------------|------|-----------|
|   | New 👻 Edit 🗙 🛧 🚸            |    | <b>9</b> 2                     |                |                                     | •    |           |
| ľ | Built-in Fields             | :  |                                |                |                                     |      |           |
|   | Execution Time              | -  |                                |                |                                     |      |           |
|   | EEL Language                |    | CBIL and D                     | iek Utilizatio | n                                   |      | <b>\$</b> |
|   |                             | -  | CFU anu D                      | ISK UUIIZAUU   | 11                                  |      |           |
|   | Overall Total Pages         |    |                                |                |                                     |      |           |
|   | Page Name                   |    | Customer:                      | 01             | CustomerName1                       |      |           |
|   | Page Number                 | •  | Period:                        | «              | Expr»                               |      |           |
|   | Render Format IsInteractive | -  |                                |                |                                     |      |           |
|   | Render Format Name          |    |                                |                |                                     |      |           |
|   | Report Name                 | •  |                                |                |                                     |      |           |
|   | Peport Server LIDI          |    |                                |                |                                     | ·    |           |
|   |                             | •  |                                |                |                                     | «Exp |           |
|   |                             | ·  |                                |                |                                     | L    |           |
|   | P Parameters                |    |                                |                |                                     |      |           |
|   | - StartDate                 | •  |                                |                |                                     |      |           |
|   |                             |    |                                |                |                                     |      |           |
|   | Customer ID                 | •  |                                |                |                                     |      |           |
|   | - Ga Subscription           | •  |                                |                |                                     |      |           |
|   | Date1                       | -  |                                |                |                                     |      |           |
|   | 🛛 🗖 Date                    | •  |                                |                |                                     |      |           |
|   | - 🐻 HeaderImage             | :  |                                |                |                                     |      |           |
|   |                             | 4  |                                |                |                                     |      |           |
|   | ReportVersion               | •  |                                |                |                                     |      |           |
|   | Images                      | :  |                                |                |                                     |      |           |
|   | 🖻 🜔 Data Sources            | -  |                                |                |                                     |      |           |
|   | Coning                      | :  |                                |                |                                     |      |           |
|   | Warebouse                   | •  |                                |                |                                     |      |           |
|   | 🖻 🙋 Datasets 🥥              | u. |                                |                |                                     |      |           |
|   | Daterormat                  | :  |                                |                |                                     |      |           |
|   | Value                       | •  |                                |                |                                     |      |           |
|   | Erei GetBrandingImage       | -  |                                |                |                                     |      |           |
|   |                             |    |                                |                |                                     |      |           |
|   |                             | ·  |                                |                |                                     |      |           |
|   |                             |    |                                |                |                                     |      |           |
|   | ReportingNIconBranding      | •  |                                |                |                                     |      |           |
|   | e dsGetStartDate            | 1  |                                |                |                                     |      |           |
|   | UpdatedStartDate            | •  |                                |                |                                     |      |           |
|   |                             | ·  |                                |                |                                     |      |           |
|   |                             | N  |                                |                |                                     |      |           |
|   | dsCustomerNames             | •  |                                |                |                                     |      |           |
|   |                             | :  |                                |                |                                     |      |           |
|   | Dim_Customer                | -  |                                |                |                                     |      |           |
|   |                             | ·  |                                |                |                                     |      |           |
|   | Label                       |    |                                |                |                                     |      |           |
|   |                             |    |                                |                |                                     |      |           |

#### **Adding Report Parts to the Template**

 After the Report is saved, we can add Report Parts to the Template. If the Report Part Gallery is not already displayed, on the menu bar, click Insert > Report Parts to display the Report Part Gallery.

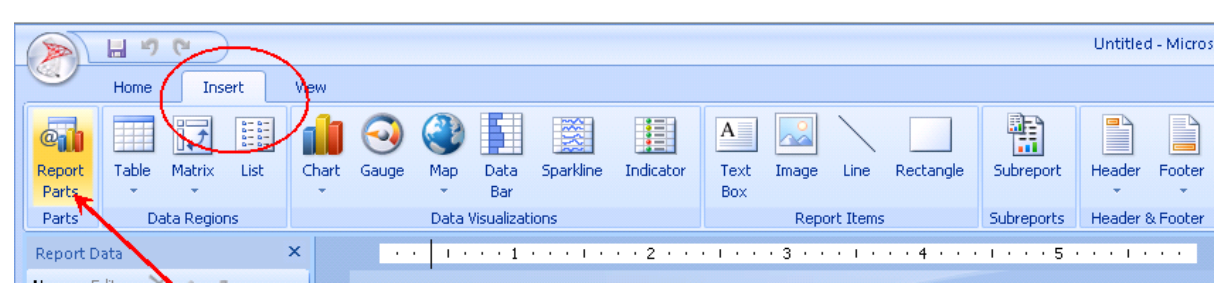

The Report Part Gallery is displayed on the right-hand side of the report layout.

| Generid/VithSubscription_Template - Microsoft SQL Server Report Builder                                                                                                    | -                           | ΞX  |
|----------------------------------------------------------------------------------------------------|-----------------------------|-----|
| Home Insert View                                                                                                    |                             | 0   |
| Image     Image       Run     Paste       B_Z_U_A       Paste       Claboard       Font       Paragraph       Border       Number       Layout                                                                                                    |                             |     |
| Report Data X                                                                                                    | Report Part Gallery         | ×   |
| New + Edk X 🔹 🛎                                                                                                    | Search Name and Description | R   |
| Image: Constraint of the second second se | 🙈 Add Criteria 👻            |     |
| inges                                                                                                    | Name Created by             | Moc |
| Datasets     CPU and Disk Utilization                                                                                                    |                             |     |
| Period: Exors                                                                                                    |                             |     |
|                                                                                                    |                             |     |
| (Exp                                                                                                    |                             |     |
| - Landard Landard                                                                                                    |                             |     |
|                                                                                                    | -                           |     |
|                                                                                                    |                             |     |
|                                                                                                    |                             |     |
|                                                                                                    |                             |     |
|                                                                                                    | Created by:                 |     |
|                                                                                                    | Modified by:                |     |
|                                                                                                    | Server path:                |     |
|                                                                                                    |                             |     |
| Current report server http://locahost/ReportServer Disconnect                                                                                                    | <mark>№ 100% ⊝</mark>       | +   |

- 2. To add a first Report Part, open the online documentation.
- Locate the Report Parts documentation: Creating Custom Reports > Report Parts > individual files contain names of all Report Parts.
- 4. Open the Technical Summary Report Parts topic and locate the CPU Utilization Report Part. Locate the **Name to search on in the Report Part Gallery**: TechnicalSummary\_Chart\_CPUUtilization\_SQL.
- 5. Locate the next Report Part, CPU Utilization Report part, the **Name to search on in the Report Part Gallery**: TechnicalSummary\_Chart\_CPUUtilization\_SQL.

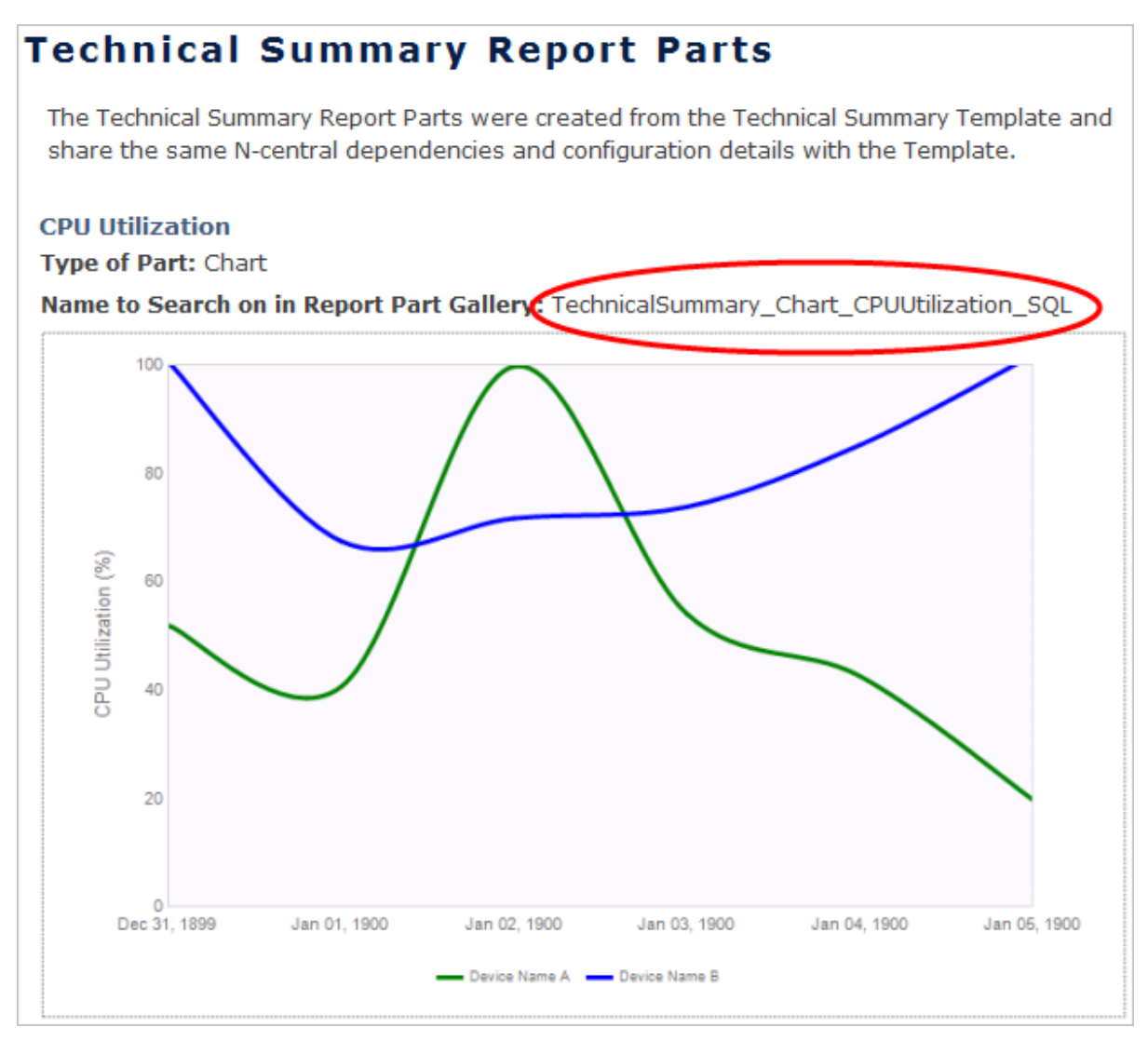

- 6. Copy the name from the documentation and paste it into the *Search Name and Description* window in the Report Part Gallery.
- 7. Make a note (copy to a file or jot down on paper) of the names of Report Parts that you use in the creation of a report. Then, when you go to configure the UI controls, you will know which Report Part topics in the online help to refer to for the order and configuration of UI controls.

*Tip:* You can use partial names to search and then select the Report Part from the search results.

8. Click the search icon in the window.

|                                         | Constitution Translater Manager (Constitution)                                                                  |                                           |
|-----------------------------------------|----------------------------------------------------------------------------------------------------|-------------------------------------------|
|                                         | Generickvichsobschpront_templace- Microsoft soft server Report builder                                          | _ = ×                                     |
| Home Insert Vi                          | ew                                                                                                    |                                           |
|                                         |                                                                                                    |                                           |
| Run Paste B Z U                         |                                                                                                    |                                           |
| Views Clipboard For                     | nt s Paragraph s Border s Number s Layout                                                                       |                                           |
| Report Data ×                           | ····1···5 ···1····7 Re                                                                                          | eport Part Gallery X                      |
| New 🕶 Edit 🗙 🛧 🕸                        |                                                                                                    | TechnicalSummary_Chart_CPUUtilization_SQL |
| E-Cal Built-in Fields                   |                                                                                                    | Add Criteria -                            |
| Images                                  |                                                                                                    | ame Created by Modified by                |
| Data Sources     Datasets               | CPU and Disk Utilization                                                                                        |                                           |
|                                         |                                                                                                    |                                           |
|                                         | . Customer: ICustomerNamel                                                                                      | Circk to search                           |
|                                         | -                                                                                                    |                                           |
|                                         |                                                                                                    |                                           |
|                                         | N                                                                                                    |                                           |
|                                         |                                                                                                    |                                           |
|                                         |                                                                                                    |                                           |
|                                         | m                                                                                                    |                                           |
|                                         |                                                                                                    |                                           |
|                                         |                                                                                                    |                                           |
|                                         |                                                                                                    |                                           |
|                                         | *                                                                                                    | Treated by:                               |
|                                         | 1. Martin Martin Martin Martin Martin Martin Martin Martin Martin Martin Martin Martin Martin Martin Martin Mar | Created:                                  |
|                                         | -                                                                                                    | Modified:                                 |
|                                         |                                                                                                    | rescription:                              |
|                                         |                                                                                                    |                                           |
| b Current report server http://localhos | t/ReportServer Disconnect                                                                                       | ▶ 3 100% ○                                |

9. The Report Part Gallery refreshes to display the link to the report part.

| Home Insert Vew                                                                                                    |
|----------------------------------------------------------------------------------------------------|
|                                                                                                    |
| Kun     Paste     B     Z     D     A     A     B     E     E <t< th=""></t<> |
| Report Data X                                                                                                    |
| New • Edt X • • • TechnicalSummary_Chart_CPUUtilization_SQL                                                                                                    |
| Praneters Add Criteria -                                                                                                    |
| B Data Sources<br>B Datasets CPU and Disk Utilization                                                                                                    |
| Customer: [Outcomeritane]<br>Period: deCors TechnicaBummary_Chart_CPUUtilization_SQL TechnicaBummary_Chart_CPUUtilization_SQL TechnicaBummary_Chart_CPUUtilization_SQL                                                                                                    |
|                                                                                                    |
| Created by:<br>Created by:<br>Created by:<br>Created by:<br>Modified by:<br>Modified by:<br>Modified by:<br>Sever path:<br>Description:                                                                                                    |

*Tip:* You can toggle between viewing the link to the Report Part as Details or Thumbnail.

- 10. Click and drag the Report Part link into the design surface of the report. This pulls the Report Part and the associated datasets into the report.
- 11. Use the handles to drag it to the far left of the design pane so that it lines up with the edge and drop it.

*Tip:* Display the ruler (in the main menu, click *View* > *Ruler*), if you wish to adjust the size any report element, report part, table. To keep the aspect ratio, use the corner handle to resize an element. This is not necessary, as the Template takes care of all formatting when a Report Part is drawn in, but it's a good thing to know.

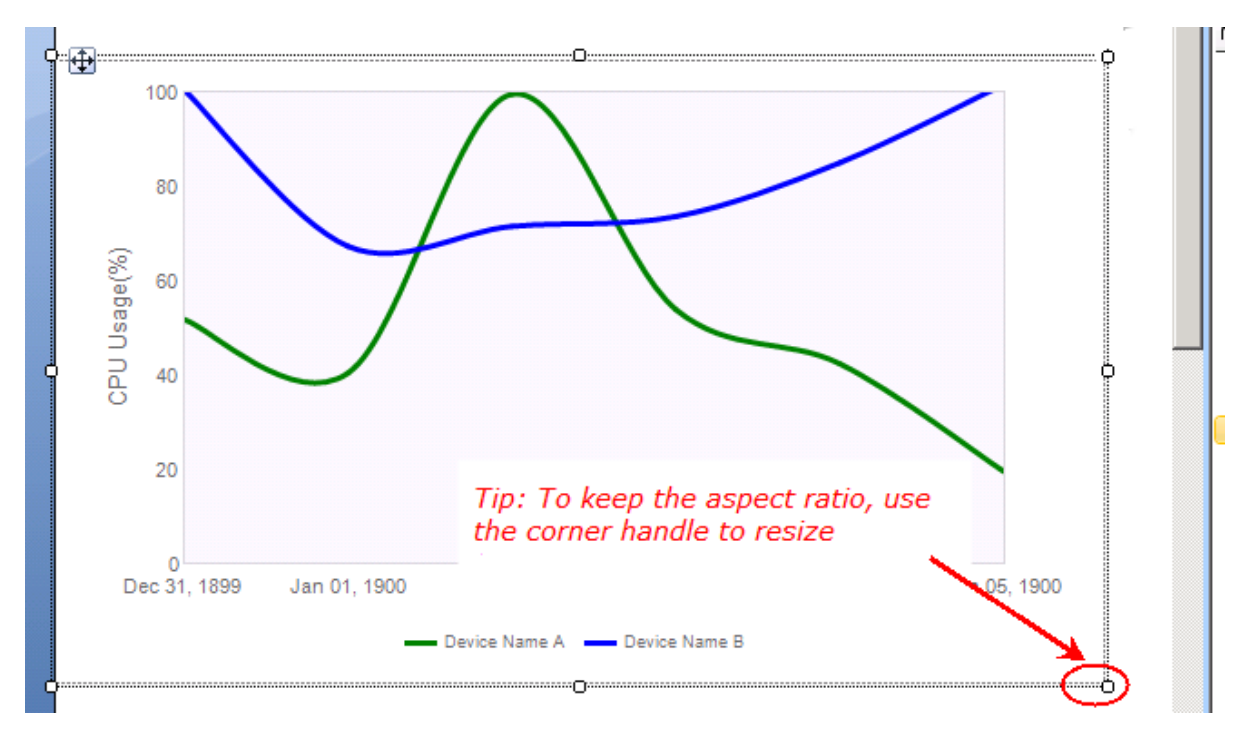

#### How do I remove a Report Part inserted by mistake?

- If you make a mistake and insert the wrong report part, click **Undo** and the report part and associated datasets will be removed.
- If you realize that you have made a mistake and after many changes (or a save) you would like to remove a Report Part, you will need to move all associated datasets and parameters by hand (locating them in the Reports Data pane and deleting them by right-click > **Delete**).

**Warning!** Using Delete to remove a Report Part will leave the associated datasets behind and you will end up with extra datasets and unused parameters in your report.

- 12. To add a second Report Part, go back to the Technical Summary Report Parts topic and locate the Disk Utilization Report Part section. The **Name to search on in the Report Part Gallery** is TechnicalSummary\_Chart\_DiskUtilization\_SQL.
- 13. Copy the name from the documentation and paste it into the *Search Name and Description* window in the Report Part Gallery.
- 14. Make a note (copy to a file or jot down on paper) of the names of Report Parts that you use in the creation of a report. Then, when you go to configure the UI controls, you will know which Report Part topics in the online help to refer to for the order and configuration of UI controls.

Tip: You can use partial names to search and then select the Report Part from the search results.

15. Click the search icon in the window.

- 16. The Report Part Gallery refreshes to display the link to the report part.
- 17. Drag it to the report under the CPU Utilization chart.

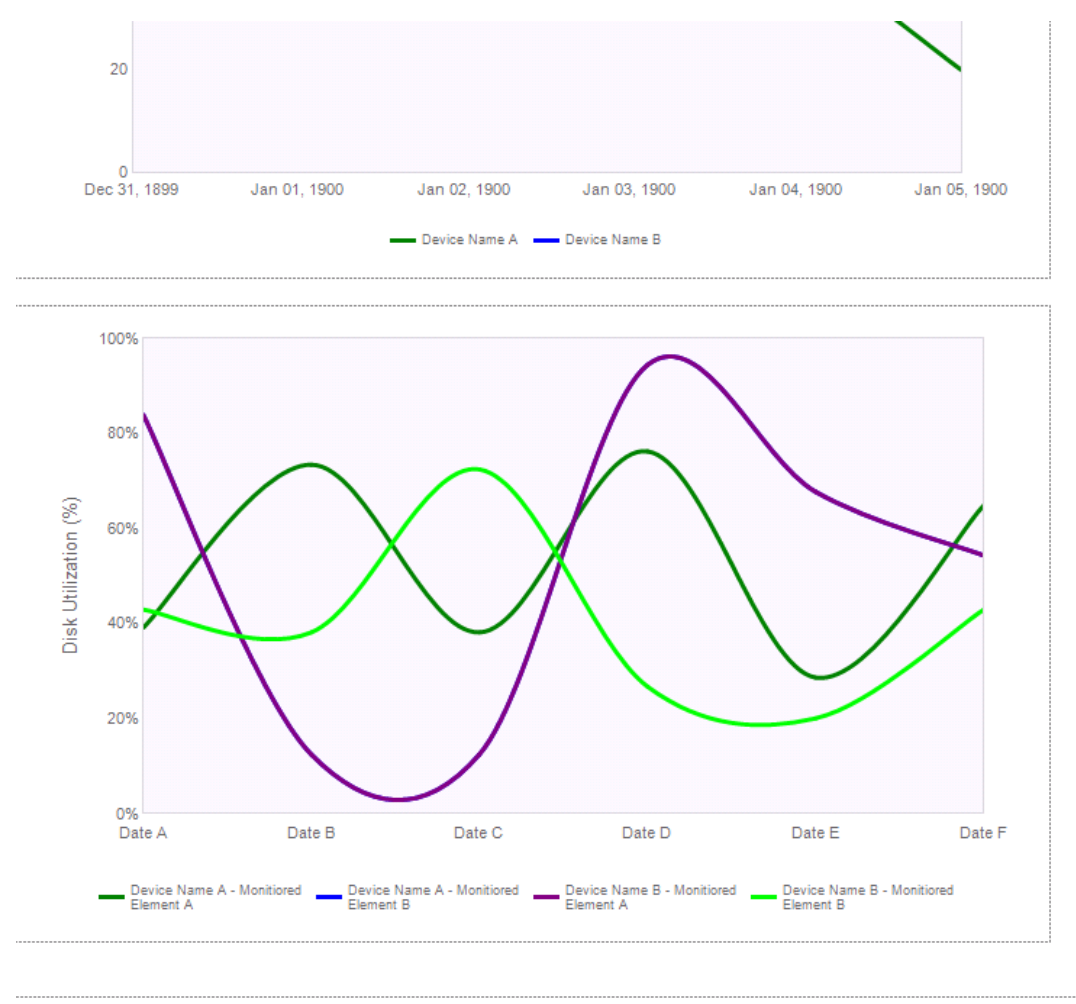

«Expr»

18. Add titles to the sections:

- a. Click **Insert** > **Text Box** and click in the layout, under the title.
- b. Type CPU Utilization in the text box and drag it into place.
- c. Select CPU Usage and make it bold.
- d. Move the second chart down to make room for a title.
  - **Tip:** Use the handle with the 4 bi-directional arrows to drag the report part around so that you don't lose the aspect ratio.

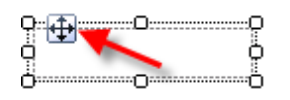

e. Click **Insert** > **Text Box** and click in the layout, above the second report part.

Tip: Alternatively, you could copy the box you just created and paste it.

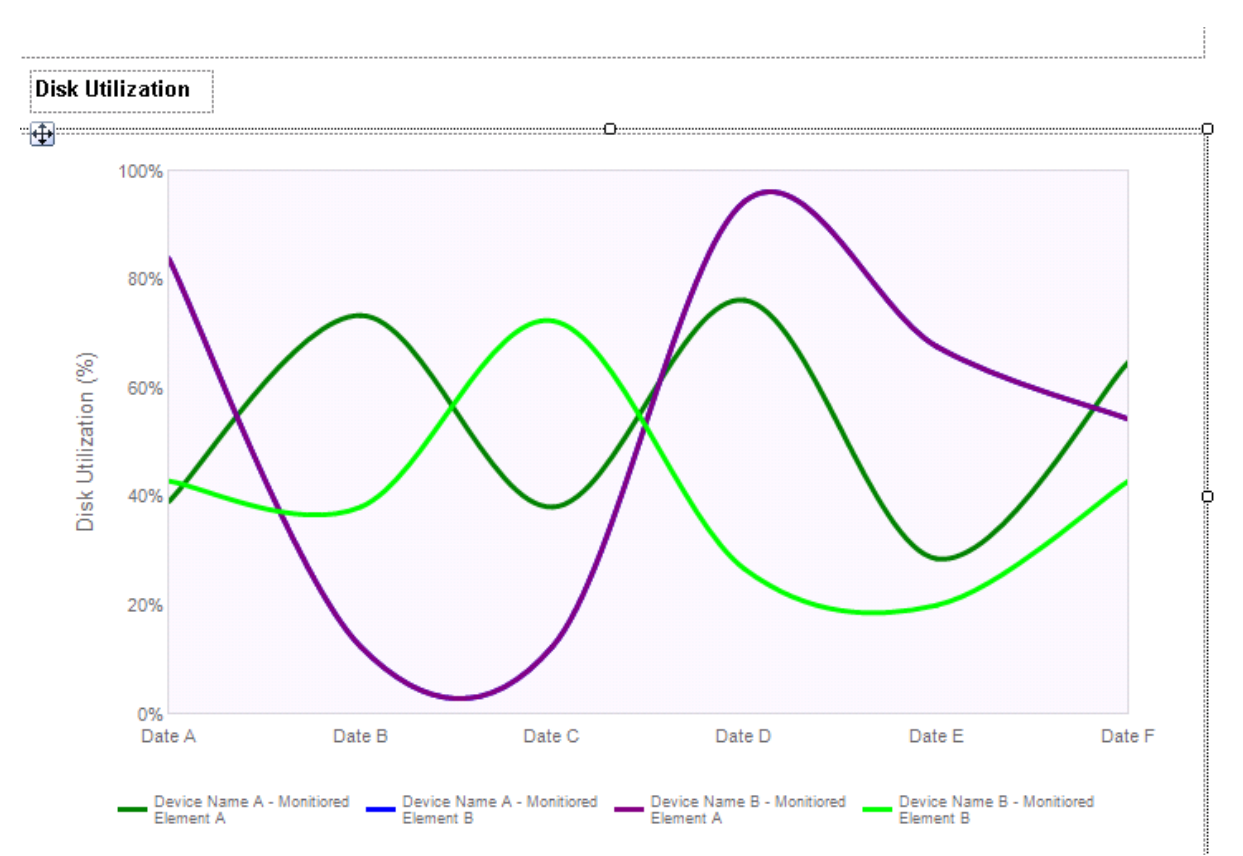

f. Type Disk Utilization in the text box and drag it into place.

19. To this point, we have concerned ourselves with the presentation of the report. To view the data that is now associated with this report, find the **Report Data** pane on the left of the Report Builder screen and click to expand **Parameters** and **Datasets**. All the data necessary for the generation of the report has been pulled into the report file by the Report Parts.

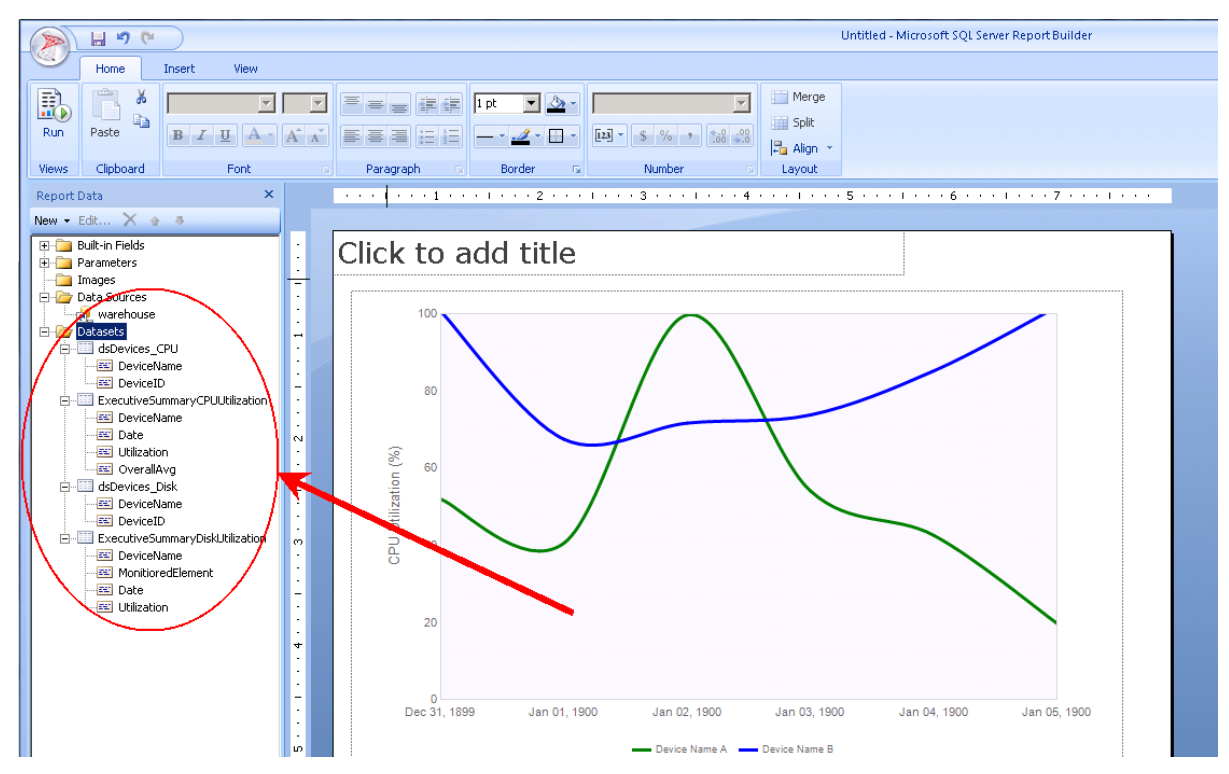

- 20. Save the report.
- 21. Preview the report in Report Builder. For more information, refer to <u>#5 Previewing Custom Reports in Report</u> Builder on page 73.
- 22. Upload the report to Report Manager. Refer to Managing Custom Reports in Report Manager on page 93.

**Next step:** Use the Executive Summary Template and the Hardware Inventory Report Part to create a report in <u>Creating an</u> Executive Summary Report with Hardware Inventory on page 59.

## **Creating an Executive Summary Report with Hardware Inventory**

In this topic, we are going to take the Executive Summary Template and add the Hardware Inventory Report Part to create a useful new report. This also gives us the opportunity to illustrate more of the fundamentals of custom report creation.

Before beginning here, ensure that you reviewed the following: <u>#1 Setting Up an Account for Working in Report Builder on</u> page 5, #2 Accessing Report Builder on page 8 and at least skimmed Creating a CPU and Disk Utilization Report on page 49.

For this topic we are going to take the Executive Summary Template and add the Hardware Inventory Report Part to create a useful new report at the same time as we illustrate more fundamentals of custom report creation. This is the result of a few customer requests to be shown how, and we are happy to oblige.

After completing this topic, you will have learned about:

- The workflow to follow for all reports using Templates and Report Parts on page 59
- Opening the Template and save it locally on page 60
- Inserting a Report Part into a Template on page 63

## The workflow to follow for all reports using Templates and Report Parts

1. Open Report Builder.

- 2. Open a Template.
- 3. Open the Report Manager documentation.
- 4. For the Template you would like to use, locate the Templates topic in the online help. These topics contain all the configuration details for the UI controls.
- 5. For Report Parts, locate the Report Parts topics in the online help. These topics have pictures of all Report Parts, names to search on and configuration details for the UI controls.
- 6. For each Report Part that you would like to add to the report layout:
  - 1. Locate the section, Name to search on in the Report Part Gallery.
  - 2. Record the name that you use in a list.
  - 3. Copy the name into the search window of the Report Part Gallery.
  - 4. Click and drag report parts into the report layout and format them.
- 7. Save the report locally, record the name of the report for your records and a few details to describe it.
- 8. Upload the report to Report Manager.
- 9. Use the documentation for the Template to configure the UI controls for it.
- 10. Follow the list of Report Parts that you have kept and use the documentation for each Report Part to configure the UI controls.

## **Opening the Template and save it locally**

- 1. Open Report Builder 3.0. Refer to <u>#2 Accessing Report Builder on page 8</u>.
- 2. Close the **Getting Started** page.
- 3. The work surface is displayed with a blank report in the design area.

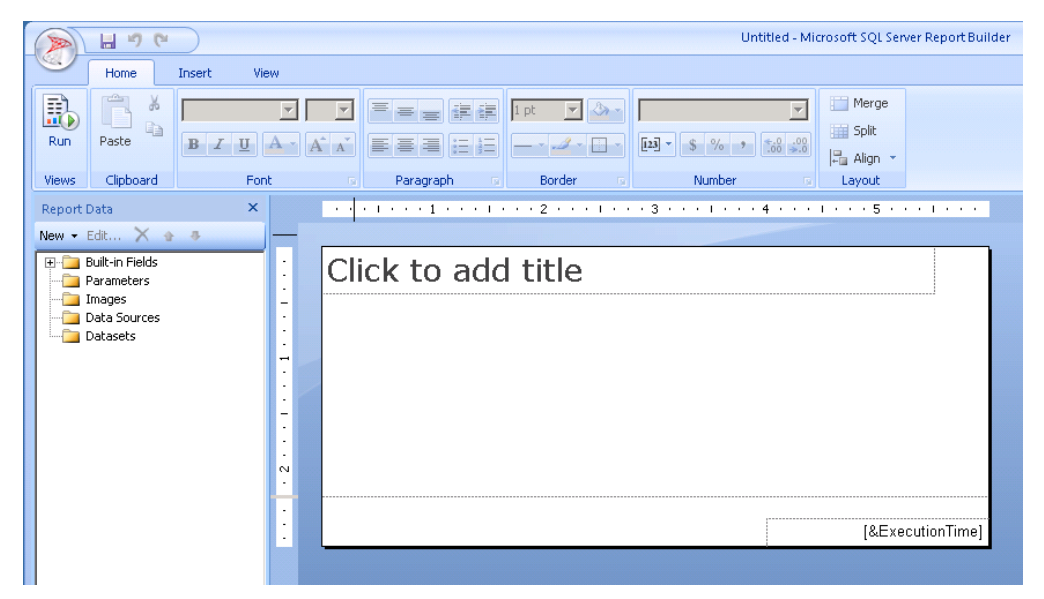

- 4. In the upper left-hand corner of Report Builder, click the icon and click **Open**.
- 5. Navigate to your Report Manager server.
- 6. On the Report Manager server, click Templates.

| open keport                 |                                                                |      |
|-----------------------------|----------------------------------------------------------------|------|
| Look in:                    | http://10.20.2.120/reportserver      Custom Reports     Models | •    |
| Recent Sites<br>and Servers | Report Parts<br>Reports<br>Templates                           |      |
| Desktop                     |                                                                |      |
| My Documents                |                                                                |      |
| My Computer                 |                                                                |      |
|                             |                                                                |      |
|                             | Name:                                                          | Open |
|                             | Name:                                                          |      |

7. From the list of **Template** files, select the **Executive Summary Custom.rdl** 

| Click to add | title                                                                                                    |
|--------------|----------------------------------------------------------------------------------------------------|
| Open Rep     | ort  Look in: http://10.20.2.120/reportserver/Templates                                                                                                    |
|              | Image: Second Second |
| My Comp      | Name:     Executive Summary Custom.rdl     Open       Items of type:     Reports (*.rdl)     Cancel                                                                                                    |

8. **Open** the Template.

The Executive Summary Report Template opens.

9. Re-title the report.

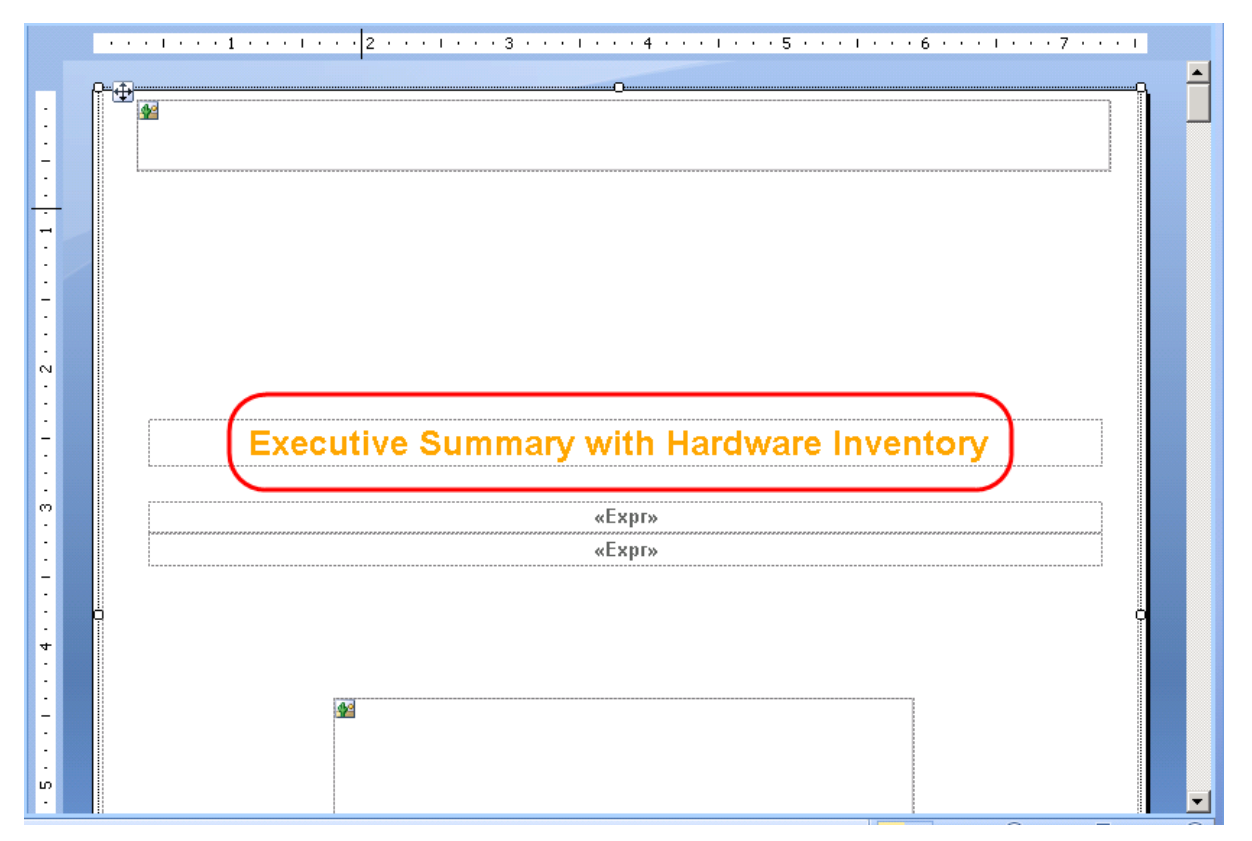

10. Save the new report locally or to a location to which you have write access (for more information about saving locally, refer to <u>#1 Setting Up an Account for Working in Report Builder on page 5</u>), renaming the report as you do this. This is the name that will appear as the title of the report throughout Report Manager.

**Example:** ExecutiveSummHardwareInv

#### **Inserting a Report Part into a Template**

1. Scroll to the end of the Managed Devices section, until **Security Monitoring** appears.

**Warning!** Do not click in the report before you scroll. This may select items and move them with the scroll.

2. Using your mouse, select report items starting with **Security Monitoring** to the bottom of the report. Use the anchor in the left corner to drag the that section of the report down and make room for the report part we are going to insert into this spot.

*Tip:* Before you can select items on the page, you have to be able to place your mouse between items.

| Device Name                                                                                                    | Network Address                                                                                                    | Number of Incident                                                                                                    | s Number of Close                                                                                                    |
|----------------------------------------------------------------------------------------------------|----------------------------------------------------------------------------------------------------|----------------------------------------------------------------------------------------------------|----------------------------------------------------------------------------------------------------|
| [Device_Name]                                                                                                    | [URI]                                                                                                    | [Number_of_Incidents]                                                                                                    | [Number_of_Closed]                                                                                                    |
|                                                                                                    | Total<br>Click the second we doe the second                                                                                                    | «Expr»                                                                                                    | «Ехрг»                                                                                                    |
| Note: A single incident may involve                                                                                                    | Linck the report under the separa                                                                                                    | ting Incidents Generated.                                                                                                    | J                                                                                                    |
|                                                                                                    | Monitoring section.                                                                                                    |                                                                                                    | ·····                                                                                                    |
| Security Monitoring                                                                                                    |                                                                                                    |                                                                                                    | -                                                                                                    |
| Security Monitoring                                                                                                    | l                                                                                                    |                                                                                                    |                                                                                                    |
| «Expr»                                                                                                    |                                                                                                    | Separa                                                                                                    | ting line                                                                                                    |
| «Expr»                                                                                                    |                                                                                                    |                                                                                                    |                                                                                                    |
| Details                                                                                                    |                                                                                                    |                                                                                                    | Í                                                                                                    |
| Firewalls                                                                                                    |                                                                                                    |                                                                                                    | «Exdr»                                                                                                    |
| Percentage Antivirus Monitoring                                                                                                    | Enabled on Computers                                                                                                    |                                                                                                    | «Ехрг»                                                                                                    |
| Percentage Patch Management I                                                                                                    | Monitoring Enabled on Computers                                                                                                    |                                                                                                    | «Expr»                                                                                                    |
|                                                                                                    |                                                                                                    |                                                                                                    |                                                                                                    |
| Security Monitoring - Firewall Deta                                                                                                    | ails                                                                                                    |                                                                                                    |                                                                                                    |
| Circuralla bala to content                                                                                                    |                                                                                                    |                                                                                                    | reat These velocities and a                                                                                                    |
| <ul> <li>Firewalls help to protect your company's<br/>fluctuate up and down over time, and do</li> </ul>                                                                                                    | s nerwork from nackers, viruses, and othei<br>o not impact your score.                                                                                                    | r maiicious activities on the inte                                                                                                    | mei. These values naturally                                                                                                    |
| No data available for this period.                                                                                                    |                                                                                                    |                                                                                                    |                                                                                                    |
| [                                                                                                    |                                                                                                    |                                                                                                    |                                                                                                    |
|                                                                                                    | Events Detected by Cat                                                                                                    | egory                                                                                                    |                                                                                                    |
| 100                                                                                                    |                                                                                                    |                                                                                                    |                                                                                                    |
|                                                                                                    |                                                                                                    |                                                                                                    |                                                                                                    |
|                                                                                                    |                                                                                                    |                                                                                                    |                                                                                                    |
|                                                                                                    |                                                                                                    |                                                                                                    |                                                                                                    |
|                                                                                                    | $\square$                                                                                                    | - 1                                                                                                    |                                                                                                    |
| 80-08                                                                                                    |                                                                                                    |                                                                                                    |                                                                                                    |
|                                                                                                    |                                                                                                    | 5                                                                                                    | 6 • • • 1 • • • 7 • •                                                                                                    |
|                                                                                                    | 1 · · · 3 · · · 1 · · · 4 · · · st incidents over the reporting period.                                                                                                    | Number of Incident                                                                                                    | 6 · · · I · · · · 7 · ·                                                                                                    |
| 80 1 1 1 1 1 2 1 1 2 1 1 1 2 1 1 1 2 1 1 1 2 1 1 1 2 1 1 1 2 1 1 1 2 1 1 1 2 1 1 1 2 1 1 1 2 1 1 1 1 1 1 1 1 1 1 1 1 1 1 1 1 1 1 1 1                                                                                                    | Network Address                                                                                                    | Number of Incidents                                                                                                    | 6 · · · I · · · 7 · ·<br>Number of Close                                                                                            |
| 80 1 1 1 2                                                                                                    | I     3     I     4       same lense over the reporting period.       Network Address       [UR]       Total                                                                                                    | Number of Incidents<br>«Expr»                                                                                                    | 6 · · · I · · · 7 · · ·<br>Number of Close<br>[Number_of_Closed,<br>«Expr»                                                          |
| 80<br>1 1 1 2 1 2 1 1 2 1 1 1 2 1 1 1 2 1 1 1 1 2 1 1 1 1 2 1 1 1 1 1 2 1 1 1 1 1 2 1 1 1 1 1 1 1 1 1 1 1 1 1 1 1 1 1 1 1 1                                                                                                    | I       · · · · 3       · · · · 4       · · · · 4         st incluents over the reporting period.         Network Address         [URI]         Total         nultiple computers, therefore the Total Incidents m | Number of Incidents         [Number_of_Incidents]         «Expr»         av not equal incidents Generated.                                                           | 6 I 7 7                                                                                                    |
| 80         1       1       2         The following devices generated the most         Device Name         [Device_Name]         [Note: A single incident may involve m                                                                                                    | I       3       I       4       -         at incluents over the reporting period.       Itelework Address       [URI]         Total       Itelefore the Total Incidents m                                         | Number of Incidents         [Number_of_Incidents]         «Expr.»         av not equal incidents Generated.                                                          | 6 · · · I · · · 7 · · ·<br>Number of Close<br>[Number_of_Closed<br>#Expr»                                                           |
| 80 - 1 1 2                                                                                                    | I       3       I       4         st incluents over the reporting period.         Network Address         [UR1]         Total         uultible computers, therefore the Total Incidents m                         | Humber of Incidents         [Number_of_Incidents]         «Expr»         av not equal Incidents Generated.                                                           | 6 • • • I • • • 7 • •<br>Number of Close<br>[Number_of_Closed]<br>«Expr»                                                            |
| 80<br>80<br>80<br>80<br>1 · · · 2 ·<br>Metolowing devices generated the most<br>Device Name<br>[Device_Name]<br>Note: A single incident may involve m<br>Security Monitoring                                                                                                    | I     3     I     4       Standards over the reporting period.       Network Address       [UR]       Total                                                                                                    | Humber of Incidents         Number_of_Incidents         «Expr»         av not equal Incidents Generated.                                                             | 6 · · · I · · · 7 · · ·<br>Number of Close<br>[Number_of_Closed,<br>«Expr»                                                          |
| 80<br>80<br>80<br>80<br>80<br>80<br>80<br>80<br>80<br>80                                                                                                    | Network Address       [URI]       Total                                                                                                    | Number of Incidents         [Number_of_Incidents]         «Expr.»         av not equal Incidents Generated.                                                          | 6 · · · I · · · 7 · ·<br>Number of Close<br>[Number_of_Closed,<br>«Expr»                                                            |
| 80       1 · · · · 1 · · · · 2 · ·         The following devices generated the most         Device Name         [Device_Name]         Note: A single incident may involve m         Security Monitoring         «Expr»                                                                                                    | I · · · · 3 · · · · I · · · · 4 · · ·         samelulents over the reporting period.         Network Address         [UR1]         Total                                                                          | Number of Incidents         [Number_of_Incidents]         «Expr»         av not equal Incidents Generated.                                                           | 6 · · · I · · · 7 · · ·                                                                                                    |
| 80       80         The following devices generated the most         Device Name         [Device_Name]         Note: A single incident may involve m         Security Monitoring         «Expr»         «Expr»                                                                                                    | I       · · · 3       · · · · 4       · · · · 4         samelaenis over the reporting period.         Network Address         [UR]         Total         nultiple computers, therefore the Total Incidents m      | Humber of Incidents         [Number_of_Incidents]         «Expr»         av not equal Incidents Generated.                                                           | 6 · · · I · · · 7 · · ·<br>Number of Close<br>[Number_of_Closed<br>«Expr»                                                           |
| 80         The following devices generated the most         Device Name         [Device_Name]         [Device_Name]         [Note: A single incident may involve m         Security Monitoring         «Expr»         «Expr»         Details                                                                                                    | I       · · · · 3       · · · · · 4         scincturence over the reporting period.         Network Address         [URI]         Total         nutible computers, therefore the Total Incidents m                | Number of Incidents         [Number_of_Incidents]         «Expr»         av not equal incidents Generated.                                                           | 6 • • • 1 • • • 7 • •                                                                                                    |
| 80         Bit I I I I I I I I I I I I I I I I I I I                                                                                                    | I       ····································                                                                                                    | Number of Incidents         [Number_of_Incidents]         «Expr»         av not equal incidents Generated.                                                           | 6 • • • 1 • • • 7 • •                                                                                                    |
| 80         Boundary Stress         Device Name         [Device_Name]         [Device_Name]         [Note: A single incident may involve m         Security Monitoring         «Expr»         «Expr»         Percentage Antivirus Monitoring         Percentage Antivirus Monitoring                                                                                                    |                                                                                                    | Number of Incidents         [Number_of_Incidents]         «Expr.»         av not equal incidents Generated.                                                          | 6 · · · I · · · 7 · · · Number of Close Number_of_Closed KExpr> KExpr> KExpr> KExpr>                                                |
| 80         Bool         Bool         Device Name         [Device_Name]         [Device_Name]         [Note: A single incident may involve m         Security Monitoring         «Expr»         «Expr»         Details         Firewalls         Percentage Antivirus Monitoring         "Percentage Patch Management"                                                                                                    |                                                                                                    | Number of Incidents         [Number_of_Incidents]         «Expr»         av not equal incidents Generated.                                                           | 6 · · · 1 · · · 7 · · ·  Number of Close Number_of_Closed KExpr> KExpr> KExpr> KExpr> KExpr>                                        |
| 80         Bevice Name         [Device_Name]         [Note: A single incident may involve m         Security Monitoring         «Expr»         «Expr»         • Details         Firewalls         Percentage Antivirus Monitoring         • Percentage Parch Management T                                                                                                    |                                                                                                    | Number of Incidents         [Number_of_Incidents]         «Expr»         av not equal Incidents Generated.                                                           | 6 · · · 1 · · · 7 · ·<br>Number of Close<br>[Number_of_Closed]<br>«Expr»                                                            |
| 80         Bevice Name         [Device_Name]         [Device_Name]         [Note: A single incident may involve m         Security Monitoring         «Expr»         «Expr»         *Expr»         Security Monitoring         "Percentage Antivirus Monitoring         "Percentage Parch Management of the security Monitoring         Security Monitoring - Firewall Details                                                                                                    | I                                                                                                    | I · · · · 5 · · · I · · · ·         Humber of Incidents         [Number_of_Incidents]         «Expr»         av not equal Incidents Generated.                       | 6 · · · 1 · · · 7 · ·<br>Number of Close<br>[Number_of_Closed]<br>«Expr»                                                            |
| 80         Betails         Firewalls         Percentage Antivirus Monitoring         *Expr>                                                                                                    |                                                                                                    | Humber of Incidents         [Number_of_Incidents]         «Expr»         av not equal Incidents Generated.         ort items with your net                           | 6 • • • I • • 7 • •  Number of Close  [Number_of_Closed]  «Expr»  «Expr»  «Expr» «Expr» «Expr»                                      |
| Bo     Bo     Bo |                                                                                                    | Humber of Incidente         Number_of_Incidents         «Expr»         av not equal Incidents Generated.         ort items with your ne bottom of the                | 6 · · · 1 · · · 7 · ·<br>Number of Close<br>[Number_of_Closed]<br>«Expr»                                                            |
| Bo     Bo     Bo |                                                                                                    | Humber of Incidente         Number_of_Incidents         «Expr»         av not equal Incidents Generated.         ort items with your nebottom of the                 | 6 · · · 1 · · · 7 · · · · · · · · · · · ·                                                                                           |
| 80         Device Name         [Device_Name]         Note: A single incident may involve m         Security Monitoring         «Expr»         «Expr»         Security Monitoring         • Percentage Antivirus Monitoring         • Percentage Patch Management T         Security Monitoring - Firewalls         Percentage Patch Management T         • Percentage Patch Management T         • Percentage Patch Management                                                                                                    |                                                                                                    | Humber of Incidents         Number_of_Incidents         «Expr»         av not equal Incidents Generated.         ort items with your nebottom of the                 | 6 • • • 1 • • • 7 • •<br>Number of Close<br>[Number_of_Closed<br>«Expr»<br>«Expr»<br>«Expr»<br>«Expr»<br>«Expr»<br>«Expr»<br>«Expr» |
| Bo     Bo     Bo |                                                                                                    | Humber of Incidents         Number_of_Incidents         «Expr»         av not equal incidents Generated.         ort items with your nee bottom of the         egory | 6 · · · 1 · · · 7 · · · · · · · · · · · ·                                                                                           |
| 80         Betails         Percentage Antivirus Monitoring         Percentage Patch Management To         Security Monitoring         *Expr>         *Expr>         ************************************                                                                                                    |                                                                                                    | Humber of Incidents         Number_of_Incidents         «Expr»         av not equal incidents Generated.         ort items with your nee bottom of the         egory | 6 · · · 1 · · · 7 · · · · · · · · · · · ·                                                                                           |

| ; Note: A single incluent may involve multiple computers, therefore the rotal incluents may not equal incluents of | enerateu. j                            |
|----------------------------------------------------------------------------------------------------|----------------------------------------|
|                                                                                                    |                                        |
| Security Monitoring                                                                                                |                                        |
| «Expr»                                                                                                    |                                        |
| «Expr»                                                                                                    |                                        |
| Details                                                                                                    |                                        |
| Firewalls                                                                                                    | «Ехрг»                                 |
| Percentage Antivirus M Click the handle and drag it down to create space                                           | «Ехрг»                                 |
| Percentage Patch Man to drop the Report Part.                                                                      | «Ехрг»                                 |
|                                                                                                    |                                        |
| Security Monitoring - Firewall Details                                                                             |                                        |
| Firewalls help to protect your company's network from hackers, viruses, and other malicious activities or          | n the Internet. These values naturally |
| fluctuate up and down over time, and do not impact your score.                                                     |                                        |
| No data available for this period.                                                                                 |                                        |

|                                                                                                    | ive,                                                                          | pore recima           | Sabioporta               | in neader of  | 100001                               |
|----------------------------------------------------------------------------------------------------|-------------------------------------------------------------------------------|-----------------------|--------------------------|---------------|--------------------------------------|
| 1 2                                                                                                    |                                                                               | 4                     | 5                        | • • • • • 6   | 5 • • • • • • 7 • •                  |
|                                                                                                    |                                                                               |                       |                          |               |                                      |
| The follow ina incidents were detecte                                                                                                    | d on vour network over the                                                    | e reportina period:   |                          |               |                                      |
| Details                                                                                                    |                                                                               | Wor                   | kstation                 | Other De      | evice Classes                        |
| «Expr»                                                                                                    |                                                                               | «Expr»                | 00                       | (Expr»        |                                      |
|                                                                                                    |                                                                               |                       |                          |               |                                      |
|                                                                                                    |                                                                               |                       |                          |               |                                      |
| (Fxnr »                                                                                                    |                                                                               |                       |                          |               |                                      |
| The follow ing devices generated the                                                                                                    | most incidents over the rep                                                   | porting period:       |                          |               |                                      |
| Device Nam e                                                                                                    | Network Ad                                                                    | ddress                | Number of                | f Incidents   | Number of Close                      |
| [Device_Name]                                                                                                    | [UR]                                                                          |                       | [Number_of               | _Incidents]   | [Number_of_Closed                    |
|                                                                                                    | Total                                                                         |                       | «Expr»                   |               | «Expr»                               |
| Note: A single incident may involv                                                                                                    | e multiple computers, therefor                                                | e the Total Incidents | may not equal incidents  | Generated.    |                                      |
|                                                                                                    | Create                                                                        | e space               |                          | *             |                                      |
|                                                                                                    | Create                                                                        | e space               | <u> </u>                 | *             |                                      |
| Security Monitoring                                                                                                    | Create                                                                        | e space               |                          | *             |                                      |
| Security Monitoring<br>«B <pr»< td=""><td>Create</td><td>e space</td><td></td><td>~</td><td></td></pr»<>                                                                                                    | Create                                                                        | e space               |                          | ~             |                                      |
| Security Monitoring<br>«Bopr»                                                                                                    | Create                                                                        | e space               |                          | *             |                                      |
| Security Monitoring<br>«Expr»<br>«Expr»<br>Details                                                                                                    | Create                                                                        | e space               |                          | *             |                                      |
| Security Monitoring<br>«Expr»<br>«Expr»<br>Details<br>Firew alls                                                                                                    | Create                                                                        | e space               |                          | *             | «Expr »                              |
| Security Monitoring<br>«Expr»<br>«Expr»<br>Details<br>Firew alls<br>Percentage Antivirus Monitor                                                                                                    | Create<br>                                                                    | e space               |                          |               | «Expr»<br>«Expr»                     |
| Security Monitoring<br>«Expr»<br>«Expr»<br>Details<br>Firew alls<br>Percentage Antivirus Monitor<br>Percentage Patch Manageme                                                                                                    | Create<br>Create<br>ring Enabled on Computers<br>ent Montoring Enabled on C   | e space               |                          |               | «Expr»<br>«Expr»<br>«Expr»<br>«Expr» |
| Security Monitoring<br>«Expr»<br>«Expr»<br>Details<br>Firew alls<br>Percentage Antivirus Monitor<br>Percentage Patch Manageme                                                                                                    | Create<br>ring Enabled on Computers<br>ent Montoring Enabled on C             | e space               |                          |               | «Expr»<br>«Expr»<br>«Expr»           |
| Security Monitoring<br>«Expr»<br>«Expr»<br>Details<br>Firew alls<br>Percentage Antivirus Monitor<br>Percentage Patch Manageme<br>Security Monitoring - Firewall D                                                                   | Create<br>ring Enabled on Computers<br>ant Montoring Enabled on C             | e space               |                          |               | «Expr»<br>«Expr»<br>«Expr»           |
| Security Monitoring<br>«Bopr»<br>«Bopr»<br>Details<br>Percentage Antivirus Monitor<br>Percentage Patch Manageme<br>Security Monitoring - Firewall D<br>Firew alls help to protect your compa<br>fluctuate up and down over time, an | Create<br>ring Enabled on Computers<br>ent Monitoring Enabled on C<br>retails | e space               | her malicious activities | on the Interr | «Expr»<br>«Expr»<br>«Expr»<br>«Expr» |

3. Open the Report Part Gallery. Click **Insert** > **Report Parts**.

|        | 1                  | 5      | -                            |       |       |       |            |           |           |      |         |                 |           |            | Untitled | d - Micros |
|--------|--------------------|--------|------------------------------|-------|-------|-------|------------|-----------|-----------|------|---------|-----------------|-----------|------------|----------|------------|
|        | Home               | Ins    | ert                          | Vew   |       |       |            |           |           |      |         |                 |           |            |          |            |
| en     |                    | 12     | 0-0-<br>0-0-<br>0-0-<br>0-0- | 1     | 0     |       |            |           |           | Α    |         | $\overline{\ }$ |           |            |          |            |
| Report | Table              | Matrix | List                         | Chart | Gauge | Мар   | Data       | Sparkline | Indicator | Text | Image   | Line            | Rectangle | Subreport  | Header   | Footer     |
| Parts  |                    | *      |                              |       |       |       | Bar        |           |           | Box  |         |                 |           |            |          |            |
| Parts  | arts' Data Regions |        |                              |       |       | Data  | Visualizat | ions      |           |      | Repo    | ort Items       |           | Subreports | Header 8 | & Footer   |
| Report | Data               |        |                              | ×     | •     | · 1 · | · · 1      |           | ••2••     |      | • 3 • • | · · ·           | ••4•••    | 1 • • • 5  |          | • •        |

- 4. Locate the Report Parts documentation. **Creating Custom Reports** > **Report Parts** > individual files contain names of all Report Parts.
- 5. Open the Hardware Inventory Report Parts topic and locate the **Name to search on in the Report Part Gallery**: HardwareInventory\_Table\_HardwareInventoryDetails\_Model.

*Tip:* You can use partial names to search and then select the Report Part from the search results. In this case, you could type "hardware" and click the search icon to display any report parts with hardware in the name.

| Report Part Galle | ×          |         |
|-------------------|------------|---------|
| hardware          |            | Q       |
| 🦧 Add Criteria 🕤  |            |         |
| Name              | Created by | Modifie |
| HardwareInv       |            |         |

*Tip:* To view all Report Parts in the Gallery, clicking the search icon will populate the **Report Part Gallery**.

| ×  |
|----|
| ٩  |
| == |
|    |
|    |
|    |
|    |
|    |
|    |
|    |

|   | Report Part Ga                                                                                                    | llery                          | ×             |                               |
|---|----------------------------------------------------------------------------------------------------|--------------------------------|---------------|-------------------------------|
|   | Search Name a                                                                                                    | nd Description                 | Q             |                               |
|   | Ą Add Criteria                                                                                                    | •                              |               |                               |
|   | Name                                                                                                    | Created by                     | <b>_</b>      |                               |
|   |                                                                                                    |                                |               |                               |
|   | ExecutiveSu                                                                                                    | ExecutiveSu                    |               |                               |
|   | •                                                                                                    | •                              |               |                               |
|   | ExecutiveSu                                                                                                    | ExecutiveSu                    |               |                               |
|   | Management of the State                                                                                                    |                                |               |                               |
|   | ExecutiveSu                                                                                                    | HardwareInv                    |               |                               |
|   | in provide the second second s | Name:<br>Hardware<br>ails_Mode | Invento<br>el | ory_Table_HardwareInventoryDe |
|   | ManagedDiv                                                                                                    | Manag Hardware                 | Invento       | ryDetails Model               |
|   |                                                                                                    |                                |               |                               |
|   | Notifications                                                                                                    | Notifications                  |               |                               |
|   | MACCO AND AND AND AND AND AND AND AND AND AND                                                                                                    |                                |               |                               |
|   | Notifications                                                                                                    | Notifications                  |               |                               |
| • |                                                                                                    |                                |               |                               |
| • | Notifications                                                                                                    | Notifications                  | •             |                               |

6. Select the Hardware Inventory Report Part and drag it into the space you've just created.

| Incident Details                                                                         |                                                                |                                                       |                                                                                       |                                          |                |                                  |                        |
|------------------------------------------------------------------------------------------|----------------------------------------------------------------|-------------------------------------------------------|---------------------------------------------------------------------------------------|------------------------------------------|----------------|----------------------------------|------------------------|
| The following incidents                                                                  | were detected on your networ                                   | k over the reporting                                  | a period:                                                                             |                                          |                |                                  |                        |
| Details                                                                                  |                                                                |                                                       | Workstation                                                                           | Other D                                  | evice Classes  |                                  |                        |
| «Expr»                                                                                   |                                                                | «Expr»                                                | >                                                                                     | «Expr»                                   |                |                                  |                        |
| «Exdf»                                                                                   |                                                                |                                                       |                                                                                       |                                          |                |                                  |                        |
| The following devices g                                                                  | enerated the most incidents ov                                 | er the reporting per                                  | riod:                                                                                 |                                          |                |                                  |                        |
| Device Name                                                                              | Net                                                            | twork Address                                         | Numb                                                                                  | er of Incidents                          | Number of Cl   | ose                              |                        |
| [Device_Name]                                                                            | [UR                                                            | (I]                                                   | [Numbe                                                                                | er_of_Incidents]                         | [Number_of_Clo | osed,                            |                        |
|                                                                                          | dent mav involve multiple computer                             | s. therefore the Total                                | Incidents may not equal linci                                                         | fents Generated.                         |                |                                  |                        |
| ardware Inventory De                                                                     | ent may involve multiple computer<br>etails<br>Discovered Name | s. therefore the lotal<br>Network<br>Address          | Incidents may not equal lince                                                         | ents Generated.<br>Make / Moc            | del            | Serial<br>Number                 | Location               |
| ardware Inventory Do<br>evice Name                                                       | etails Discovered Name [Discovered_Name]                       | Network<br>Address<br>[URI]                           | Device_Class                                                                          | Make / Mod                               | Jel            | Serial<br>Number<br>erialNumber] | Location<br>[Location] |
| ardware Inventory Do<br>evice Name<br>evice_Name]<br>Security Monit                      | etails Discovered Name [Discovered_Name] toring                | s. therefore the Total<br>Network<br>Address<br>[URI] | Device Class                                                                          | Ients Generated.<br>Make / Moo<br>«Expr» | del            | Serial<br>Number<br>erialNumber] | Location<br>[Location] |
| ardware Inventory Do<br>evice Name<br>evice_Name]<br>Security Monit<br>«Expr»            | etails Discovered Name [Discovered_Name] toring                | Network<br>Address<br>[URI]                           | Device Class                                                                          | Make / Moo                               | let            | Serial<br>Number<br>erialNumber] | Location<br>[Location] |
| evice Name<br>evice_Name<br>evice_Name]<br>Security Monit<br>«Expr»<br>«Expr»            | etails Discovered Name [Discovered_Name] toring                | Network<br>Address<br>[URI]                           | Incidents may not equal lince Device Class [Device_Class]                             | Make / Moo                               | del            | Serial<br>Number<br>erialNumber] | Location<br>[Location] |
| evice_Name<br>evice_Name<br>evice_Name]<br>Security Monif<br>«Expr»<br>«Expr»<br>Details | etails Discovered Name [Discovered_Name] toring                | Network<br>Address<br>[URI]                           | Incidents may not equal incidents may not equal incidents Device Class [Device_Class] | Ients Generated.<br>Make / Moo<br>«Expr» | del            | Serial<br>Number<br>erialNumber] | Location<br>[Location] |

*Tip:* In the left-hand Report Data pane, expand **Datasets** and observe that the Hardware Inventory dataset "dsHardware" has been added to the report.

- 7. In the Design Pane, trim the Hardware Inventory table. Click into the table to display the table handles, and rightclick to delete one column at a time. Delete the following columns:
  - Discovered Name
  - Location
  - Asset Tag
  - OS Installation
  - Expected Replacement
  - Warranty Expiry
  - Lease Expiry
  - Purchase Date
  - Cost
  - First Discovery
  - Last Discovery

| Hardware Inventory | / Details |                |                   |   |                | 1           |  |
|--------------------|-----------|----------------|-------------------|---|----------------|-------------|--|
|                    |           |                | Insert Column     | • |                |             |  |
| Device Name        | Discove   | Delete Columns |                   |   | Device Class   | Make / Mode |  |
| [Device_Name]      | [Discove  |                | Column Visibility |   | [Device_Class] | «Expr»      |  |
|                    |           | <b>T</b>       | Tablix Properties |   |                |             |  |

- 8. Fix your view. Scroll horizontally to the right margin of the rectangle containing the Report Part and drag it in to fit the newly reduced table.
- 9. Adjust the column widths and the fonts so that the table fits within the report width of 7.5 inches.
- 10. Select the header row.

|       | Hardware Inventory Detail | s                  |                |              |                  |              |
|-------|---------------------------|--------------------|----------------|--------------|------------------|--------------|
|       | Device Name               | Network<br>Address | Device Class   | Make / Model | Serial<br>Number | CPU<br>(GHz) |
| ≡     | [Device_Name]             | [UN]               | [Device_Class] | «Expr»       | erialNumber]     | [Speed]      |
| . 100 |                           |                    | Header row     |              | A                |              |

11. With the header row highlighted, select the Home tab in the main menu bar at the top, and adjust the font to 6.

| 0      | A   | 1 9 6            | $\bigcirc$                            |                      |                             |                         |                  |               |               | ExecSum_H        | HWIn  |
|--------|-----|------------------|---------------------------------------|----------------------|-----------------------------|-------------------------|------------------|---------------|---------------|------------------|-------|
| (3     | 9   | Home             | Insert V                              | iew                  |                             |                         |                  |               |               |                  |       |
| R      | un  | Paste            | Arial                                 |                      |                             | 1 pt 💽 🏠                | •<br>•<br>[23] • | \$ % ,        | ▼<br>0.00 00. | Merge            |       |
| VIE    | WY5 | Cipuoard         | FO                                    | nu 19                |                             | buruer                  |                  | Number        | 13            |                  |       |
| 26 -   |     | The followin     | ig devices gener                      | rated the most inci  | dents over the reporting (  | period:                 |                  |               |               |                  |       |
|        |     | Device           | Name                                  |                      | Network Address             | \$                      | Number           | of Incidents  | Number        | of Close         |       |
| · _    |     | [Device          | _Name]                                |                      | [URI]                       |                         | [Number_o        | of_Incidents] | [Number_      | of_Closed        |       |
| •      |     |                  |                                       |                      | Total                       |                         | «Ехрг»           |               | «Ехрг»        |                  |       |
|        |     | Note             | : A sinale incident i                 | nav involve multiple | computers, therefore the To | tal Incidents may not e | oual Incident    | s Generated.  |               |                  |       |
| + 27   |     |                  |                                       |                      |                             |                         |                  |               |               |                  |       |
| •      |     | Hardware In      | wenton: Detail                        | e                    |                             |                         |                  |               |               |                  |       |
| -      |     | indi di Wal e II | iventory Detail                       | 0                    |                             |                         |                  |               |               |                  |       |
| 28 · · |     | Device Name      |                                       | Network Address      | De vice Clara               | Make / Model            |                  | Sərlal Numbər | CPU<br>(GHz)  | CPU Deteription  |       |
| •      | ≡   | [Device_Name     | ]                                     | [URI]                | [Device_Class]              | «Expr»                  |                  | erialNumber]  | [Speed]       | [Cpu_Description | n] (  |
|        |     | L                | · · · · · · · · · · · · · · · · · · · |                      |                             |                         |                  |               |               |                  | الحدر |

- 12. Do the same for the body row.
- 13. Reduce the table size to 7.5 inches width. Adjust the columns by clicking and dragging from the right of each column.

| Device Name Address Device Class   |                                   |                              |                 | Make / Model | Serial Nun     | mber CPU<br>(GHz) | CPU Description |                    | RAM<br>(MB)    | Total<br>Di∎k<br>(GB) | OS and Servi<br>Pack   | ICƏ LAIT<br>Logge<br>UIƏF |
|------------------------------------|-----------------------------------|------------------------------|-----------------|--------------|----------------|-------------------|-----------------|--------------------|----------------|-----------------------|------------------------|---------------------------|
| [Deulce_M                          | Name]                             | ប្រក្ស ប្រ                   | eulos (Class)   | o£pto        | [SertaiN um]   | nberj Clock_Sp    | [Cp1_Desc       | ription]           | γ¢ical_        | _Hdd_Ca               | [Reported_OS]          | [Last_Lo                  |
|                                    |                                   |                              |                 | Click an     | nd drag the    | e boundar         | <b>y</b> .      |                    |                |                       |                        |                           |
| Hardwar                            | e Inventor                        | y Details                    |                 | Click an     | nd drag the    | e boundar         | <b>y.</b>       |                    |                |                       |                        |                           |
| <b>Hardwar</b><br>De vice<br>Iam e | e Inventor<br>Network<br>Addre II | y Details<br>De vice<br>Cian | Make /<br>Model | Click an     | CPU<br>(GHZ) C | CPU Detertption   | у.<br>          | Total Dilk<br>(GB) | OS ar<br>Servi | Id<br>Se Pack         | Lait Logged<br>In Uier | Espected<br>Replacement   |

- 14. Adjust the width of the rectangles around the title (Hardware Inventory Details) and the tablix by selecting the rectangles and dragging them in to 7.5 inches.
- 15. Adjust your view of the report page by scrolling to the far right, clicking and dragging it back to 7.5 inches. (The insertion of the report part expanded the report design view.)
- 16. Optionally, after reformatting the Hardware Inventory Report Part, you can publish it to the server for reuse.

#### To publish a Report Part:

a. Click the icon in the top left of the ribbon menu and select **Publish Report Parts**.

|                      |                                            | Executive_Summary_Custom[1].rdl - Microsoft SQL Server Report Builder |              |                     |           |                   |                            |         |                |                   |  |  |
|----------------------|--------------------------------------------|-----------------------------------------------------------------------|--------------|---------------------|-----------|-------------------|----------------------------|---------|----------------|-------------------|--|--|
| Home Tocori          | Ulari                                      |                                                                       |              |                     |           |                   |                            |         |                |                   |  |  |
| <b>N</b>             | Recent Documents                           |                                                                       | Α            |                     |           |                   |                            |         |                |                   |  |  |
| New                  | Executive_Summary_Custom[1].rdl            | odicator                                                              | Text Imag    | e Line R            | ectangle  | Subreport         | Header                     | Eooter  |                |                   |  |  |
| 2                    | Executive_Summary_Custom_adjustedtable.rdl |                                                                       | Box          |                     |           |                   | -                          | +       |                |                   |  |  |
| Open                 | Executive Healthcheck Report.rdl           |                                                                       | Re           | eport Items         |           | Subreports        | Header 8                   | Footer  |                |                   |  |  |
|                      | CPU and Disk Utilization.rdl               | • 2 • •                                                               | 3 .          | $(x,y) \in \{x,y\}$ | • 4 • •   | · · · · 5 ·       | $(x,y) \in \mathbb{R}^{n}$ | • • 6 • |                | 7                 |  |  |
| Save                 | GenericWithSubscription_Template           |                                                                       |              |                     |           |                   |                            |         |                |                   |  |  |
| Sever An             | GenericWithSubscription_Template           |                                                                       |              |                     |           |                   |                            |         |                |                   |  |  |
| Dave As              | Missing Patches Report.rdl                 |                                                                       |              |                     |           |                   |                            |         |                |                   |  |  |
|                      | test for James Clay 2 and 3.rdl            |                                                                       |              | _                   | CPU       |                   | RAM                        | Total   | OS and Service | Lait              |  |  |
| Publish Report Parts | Availability Comparison Custom             | Ciarr                                                                 | Make / Model | Serial Number       | (GHz)     | CPU Description   | (MB)                       | (GB)    | Pack           | Logged In<br>Uter |  |  |
| Charle East Underhan | GenericNoSubscription_Template             | [C lass]                                                              | oEpto        | (SerialN unber)     | C lock_St | [Cp1_Description] | ys ical_                   | _Hdd_Ca | [Reported_OS]  | [Last_Logge:      |  |  |
| Checki of opdates    | Data Protection Custom                     |                                                                       |              |                     |           |                   |                            |         |                |                   |  |  |
|                      | Generic No Subscription Template           |                                                                       |              |                     |           |                   |                            |         |                |                   |  |  |
|                      | Executive Summary Custom                   |                                                                       |              |                     |           |                   |                            |         |                |                   |  |  |
|                      | Generic With Subscription Template         |                                                                       |              |                     |           |                   |                            |         |                |                   |  |  |
|                      | Doptions 🗙 Exit Report Builder             |                                                                       |              |                     |           |                   |                            |         |                |                   |  |  |

- b. Select Review and modify report parts before publishing.
- c. Select the check box next to Report parts to clear all check boxes.
- d. Select the check box next to the Hardware Inventory report part (HardwareInventory\_Table\_HardwareInventoryDetails\_Model).
- e. Click the report part name and rename the report part to something meaningful.
- f. Click Publish.

*Tip:* To change report properties, such as the orientation of a report right-click the blue background of the report design surface and select Report Properties from the quick menu that appears.

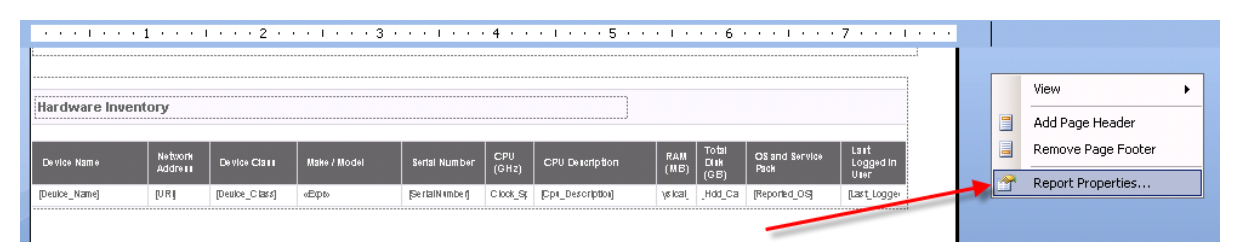

## Previewing a report in Report Builder

1. Click **Run** in the far left of the ribbon menu.

The report appears in the Run mode.

| 6  |           |           |           |          |         |        |        | ExecSummCust_HW_Inv.rdl - Microsoft SQL Server Report Builder |      |          |               |                 |             |                 |                            |                   |         |        | - | Ξx |      |          |
|----|-----------|-----------|-----------|----------|---------|--------|--------|---------------------------------------------------------------|------|----------|---------------|-----------------|-------------|-----------------|----------------------------|-------------------|---------|--------|---|----|------|----------|
| 0  |           | Run       |           |          |         |        |        |                                                               |      |          |               |                 |             |                 |                            |                   |         |        |   |    |      | 0        |
| D  | esign     | Zoom      | First     | Previous | 1<br>of | Next   | Last   | 🚯 Refn<br>🗙 Stop                                              | esh  | Print    | Page<br>Setup | Print<br>Layout | Export      | Documer         | it Map<br><mark>ers</mark> |                   | #8      |        |   |    |      |          |
| V  | iews      | Zoom      |           |          |         | Navi   | gation |                                                               |      |          | Print         |                 | Export      | Options         | 5                          | Find              |         |        |   |    |      |          |
| St | art Dati  | e:        |           |          |         |        |        |                                                               |      | End Dat  | e:            |                 |             |                 |                            |                   |         | 1      |   | -  | View | v Report |
| 0  | ustome    | n         |           |          |         |        |        |                                                               |      | Include  | Title Pag     | e:              |             |                 | True                       | e 🔿 False         |         |        |   |    |      |          |
| In | clude C   | )verview: |           |          | • Tru   | ie C F | alse   |                                                               |      | Include  | Overall S     | Score:          |             |                 | True                       | C False           |         |        |   | _  |      |          |
| U  | se Lette  | r Grade:  |           |          | • Tri   | Je 🔿 F | alse   |                                                               |      | Notes T  | o Include     | 21              |             |                 |                            |                   |         | V NULL |   |    |      |          |
| In | clude N   | /anaged   | Devices   |          | • Tru   | ie C F | alse   |                                                               |      | Preambl  | le Text:      |                 |             |                 | Manag                      | ed Devices are co | nputers | 🗖 NULL |   |    |      |          |
| N  | /eight tl | he Score: |           |          | 50      |        |        | r                                                             | NULL | Include  | Program       | Level Def       | ails:       |                 | C True                     | e 🖲 False         |         |        |   |    |      |          |
| In | clude Ir  | ncidentD  | etails:   |          | C Tru   | ie 🖲 F | alse   |                                                               |      | Number   | Of Devic      | ces Ranke       | d by Incide | nts to Include: | 5                          |                   |         |        |   |    |      |          |
| In | clude S   | ecurity M | Ionitorir | ig:      | • Tri   | ue C F | alse   |                                                               |      | Firewall | Monitor       | ing             |             |                 | True                       | e 🔿 False         |         |        |   | -  |      |          |

2. Drag the bottom edge of the portion of the screen with the UI control parameters until all the UI control parameters are displayed.
| Design Zoom First Previous             | of Next Last X Stop                      | Print Page Print<br>Setup Layout                  | nt Map                                 |
|----------------------------------------|------------------------------------------|---------------------------------------------------|----------------------------------------|
| Sheet Date:                            | Navigation                               | Find Date:                                        |                                        |
| Start Date:                            |                                          | enu Date:<br>Include Title Pages                  | C True C True                          |
| Tadada Orandara                        |                                          | Include file Page:                                | C rue C raise                          |
| Include Overview:                      | True O False     True O False            | Include Overall Score:                            | Irue O False                           |
| Use Letter Grade:                      | C True C Faise                           | Proceeded Tarte                                   |                                        |
| Include Managed Devices:               | • True O False                           | Preample lext:                                    | Managed Devices are computer:          |
| Weight the Score:                      | 50 L NULL                                | Include Program Level Details:                    | C True (• False                        |
| Include Incident Details:              | 🔿 True 💿 False                           | Number Of Devices Ranked by Incidents to Include  | 5                                      |
| Include Security Monitoring:           | True C False                             | Firewall Monitoring                               | True C False                           |
| AV Monitoring                          | True O False                             | Patch Monitoring                                  | True C False                           |
| Preamble Text:                         | Security Monitoring keeps comp 🗖 NULL    | Weight the Score:                                 | 50 D NULL                              |
| Include Firewall, AV, & Patch Details: | 🔿 True 💿 False                           | Include Application & License Compliance:         | 💿 True 🔘 False                         |
| Preamble Text:                         | The installation of non-compliar 🗖 NULL  | Weight the Score:                                 | 50 🗆 NULL                              |
| Include Application & License Detail:  | 🔆 🔿 True 💿 False                         | Include Data Protection:                          | ⊙ True ○ False                         |
| Preamble Text:                         | Backups ensure that none of yo 🗖 NULL    | Weight the Score                                  | 50 🗆 NULL                              |
| Include Backup Details:                | 🔿 True 💿 False                           | Include Network Reliability:                      | ⊙ True ○ False                         |
| Preamble Text:                         | Your Network Reliability is based 🗖 NULL | Weight the Score:                                 | 50 🗆 NULL                              |
| Critical Network Utilization Limit:    | 80 🗖 NULL                                | Include Availability & Utilization Details:       | O True 💿 False                         |
| Services and Service Groupings:        | -1                                       | SLA Availability %:                               | 85                                     |
| Include Server Performance:            | • True C False                           | Preamble Text:                                    | This section shows you which se 🗖 NULL |
| Weight the Score:                      | 50 🗆 NULL                                | Number of Devices to Include in Details:          | 5                                      |
| Critical Server Utilization:           | 80                                       | Proximity to Limit:                               | 10                                     |
| Delta Limit:                           | 25 🗖 NULL                                | Include Utilization Details:                      | C True                                 |
| Include Time Based SLA Breakdowns      | C True                                   | Start Time:                                       | 8                                      |
| End Time:                              | 18                                       | Days:                                             | Weekday                                |
| Device Classes:                        | -1                                       | Rules:                                            | -1                                     |
| Devices:                               | -1                                       | Filter by Rules &/or Device Classes &/or Devices: | O True 💿 False                         |

- 3. For the purposes of previewing the new custom report before uploading it to Report Manager, provide a Start Date, an End Date and a Customer (use the Customer ID #).
- 4. Preview the report in Report Builder. For more information, refer to <u>#5 Previewing Custom Reports in Report</u> Builder on page 73.
- 5. Upload the report to Report Manager. Refer to Managing Custom Reports in Report Manager on page 93.

# **#5 Previewing Custom Reports in Report Builder**

After creating a report in Report Builder you can preview it by using the Run feature in the ribbon menu. In order to preview the report, you will need to supply values for some of the parameters and ID numbers for others. The following parameters need ID numbers: Device Classes, Folders (Rules), Devices, Services (Services and Service Grouping).

You can obtain the ID numbers to run reports by generating stock reports with the same parameters in Report Manager. Workflow:

- In the Administration Console, enable Real-time display of Report Values on page 74
- In the Reports Console, run a stock report with the parameters for which you need ID numbers on page 74
- In Report Builder, preview a custom report, using parameter values from stock report. on page 77

Tip: Open Report Manager and Report Builder at the same time and switch between windows.

In the Administration Console, enable Real-time display of Report Values

- 1. Sign in to the Administration Console.
- 2. Navigate to Advanced Settings (click System Setup and Logs > Advanced Settings).
- 3. Locate Real-time Display of Report Values.

| Parameter                               | Value                                                                           | Description                                                                                                    | Edit      |
|-----------------------------------------|---------------------------------------------------------------------------------|----------------------------------------------------------------------------------------------------|-----------|
| Allow ODS export during ETL             | False                                                                           | To allow an ODS to be exported from N-central while an ETL is in progress in Report<br>Manager, set this value to True.                                                                                                    | Ed        |
| Enable HTTPS access?                    | False                                                                           | If SSL is enabled on the server on which Report Manager has been installed, set this to<br>True.                                                                                                    | Ed        |
| Max Number of Entries in Log<br>Table   | 50000                                                                           | The number of log entries stored by Report Manager.                                                                                                    | Ed        |
| Number of Custom Reports<br>Per Page    | 25                                                                              | The number of custom reports displayed per page for the user in the Administration<br>Console. The default is set to display a list of 25 custom reports. Setting this option to 0 will<br>display all custom reports on one screen.                                                        | Ed        |
| Number of days before<br>rotating log   | 7                                                                               | The number of days before ETL logs will be rotated. The default is 7 days. If the number of days is set to 0, no log rotation will occur.                                                                                                    | Ed        |
| Number of Scheduled Reports<br>Per Page | 25                                                                              | The number of scheduled reports displayed per page for the user in the Reports Console<br>(see Report Manager Reports -> Scheduled Reports). The default is set to display a list of<br>25 scheduled reports. Setting this option to 0 will display all scheduled reports on one<br>screen. | <u>Ed</u> |
| Real-time Display of Report<br>Values   | False                                                                           | Enables or Disables report parameter debugging information used for troubleshooting<br>reports                                                                                                    | Ed        |
| Report Builder 1.0                      | http://tu.zu.z.n.zu/reportserver/reportbullder/reportbullder.application        | The link to access the Report Bullider 1.0 tool from within Report Manager Administration<br>Console. You should use a FQDN that resolves correctly inside and outside of year<br>network.                                                                                                  | Ed        |
| Report Builder 3.0                      | http://10.20.2.120/reportserver/reportbuilder/ReportBuilder_3_0_0_0.application | The link to access the Report Builder 3.0 tool from within Report Manager Administration<br>Console. You should use a FGDN that resolves correctly inside and outside of your<br>network.                                                                                                   | Ed        |
| ReportBuilderApplicationUrl             | http://10.20.2.120/reportserver/reportbuilder/reportbuilder.application         | The link to access the Report Builder 1.0 tool from within Report Manager Administration<br>Console. You should use a FQDN that resolves correctly inside and outside of your                                                                                                    | Ed        |

- 4. Click Edit.
- 5. Replace False with True by typing it in and click Update.

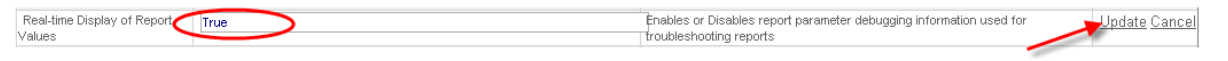

This will provide a table with parameter values each time a report is run in the Reports Console. It appears below the generated report in the screen. You can use the parameter values from this table when you run a Template report in Report Builder to preview it.

In the Reports Console, run a stock report with the parameters for which you need ID numbers For this example, use the Availability Comparison report, as it has Customer, Rules (Folders), Devices, and Services parameters.

- Open the Reports Console and navigate to the Availability Comparison Report (click Managed IT Services > Availability Comparison Report).
- 2. Select any start and end dates, select a **Customer** and **Rules or Devices**, one or more **Service and Service Group**ings and click **Generate Report**.
  - **Tip:** You don't have to wait for the report to generate to get this table. The minute you see the report values table, you can click the **Cancel Report Generation** button and your selections—the customer, rules or devices, and services will be displayed in the parameter values table.

| Managed IT Services                    | -                                                                                                    | <b>REPORT MANAGER</b> |
|----------------------------------------|----------------------------------------------------------------------------------------------------|-----------------------|
| 🚇 Availabil                            | ity Comparison Report                                                                                                    | <b>○</b> ×?           |
| Start Date:                            | June 6, 2012                                                                                                    | E                     |
| End Date:                              | July 6, 2012                                                                                                    |                       |
| Customer:                              |                                                                                                    | ~ ?                   |
| Rules or Devices:                      | Rules      Devices                                                                                                    |                       |
| Rules:                                 | All Network Devices : SO Level<br>All Servers : SO Level<br>Other : SO Level<br>Printers : SO Level<br>Servers - Dell Hardware : SO Level<br>SQL 2000 : SO Level | ▲<br>Ⅲ<br>▼ ?         |
| Services and<br>Service Groupings:     | Active Directory<br>Agent Status<br>Connectivity<br>CPU<br>Disk<br>Disk Queue Length                                                                             | * ?                   |
| Reporting Interval:                    | Daily                                                                                                    |                       |
| Include Time Based<br>SLA Breakdowns : | ?                                                                                                    |                       |
| Include Comparative<br>Baseline        | ?                                                                                                    |                       |
| Render report<br>directly to:          | HTML ?                                                                                                    |                       |
| Schedule Report                        | Generate Report Cancel                                                                                                    |                       |

The report generated in HTML:

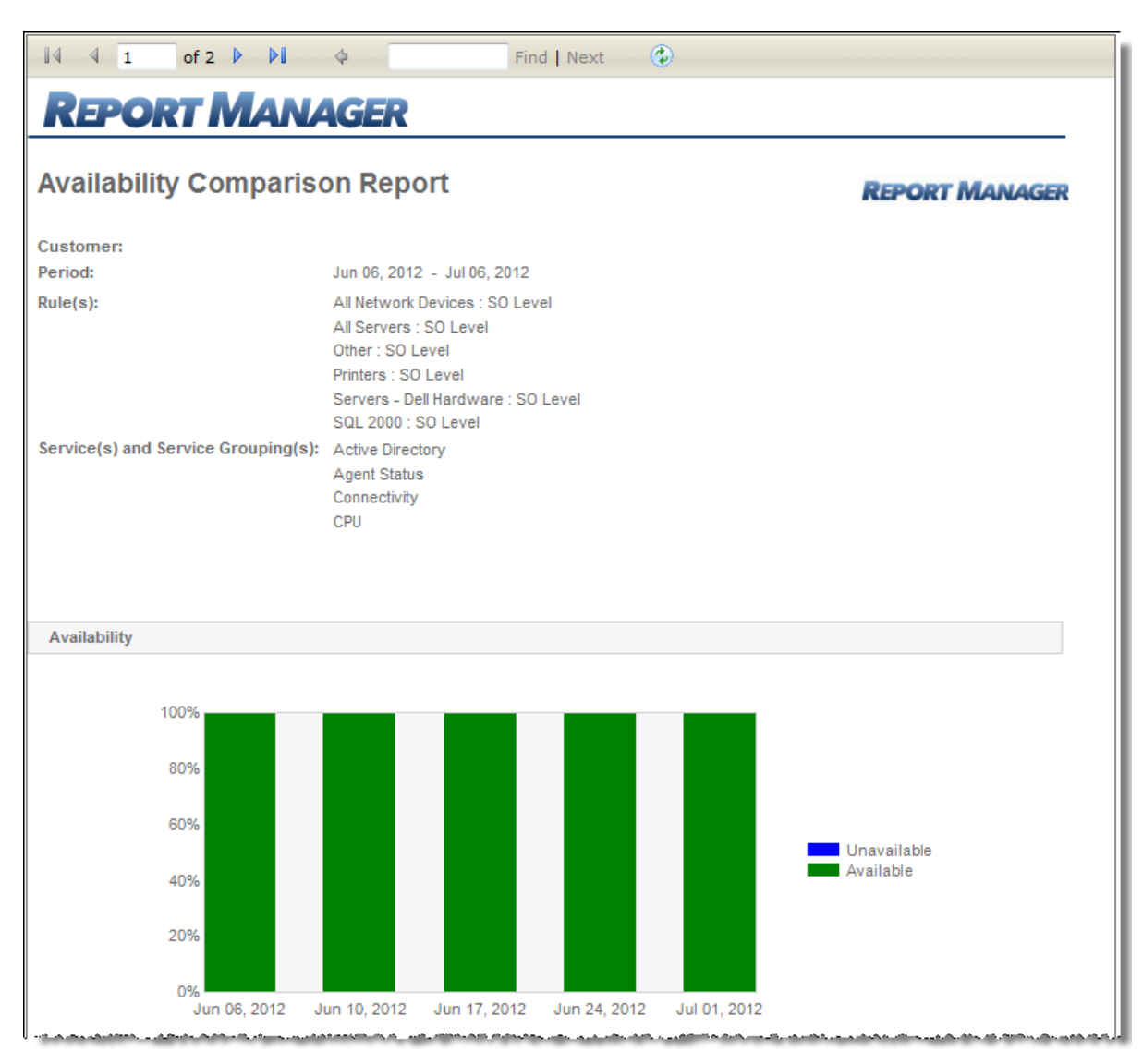

The parameter values table, with the following IDs displayed:

- Customer ID
- Rules (Folders) IDs
- Services and Service Groupings IDs

| Parameter Name       | Parameter Value                | Data Type |
|----------------------|--------------------------------|-----------|
| StartDate            | June 6, 2012                   | DateTime  |
| EndDate              | July 6, 2012                   | DateTime  |
| IsFolder             | True                           | Boolean   |
| CustomerID           | 106                            | String    |
| Devices              | [BLANK]                        | String    |
| Folders              | 79,158,2357,2600,2681,2978     | String    |
| Services             | 221,121,8,18                   | String    |
| Interval             | Daily                          | String    |
| IncludeBreakdown     | False                          | Boolean   |
| StartHour            | 1                              | Integer   |
| EndHour              | 1                              | Integer   |
| WeekType             | Weekday                        | String    |
| IncludeBaseline      | False                          | Boolean   |
| BaselineType         | [BLANK]                        | String    |
| BaselineProgramLevel | [BLANK]                        | String    |
| rs:Format            | HTML                           | string    |
| rs:ReportName        | Availability Comparison Report | string    |
| Subscription         | none                           | string    |

In Report Builder, preview a custom report, using parameter values from stock report.

- 1. Open Report Builder. For more information, refer to <u>#2 Accessing Report Builder on page 8</u>.
- 2. Open a Template. For this example, open the Availability Comparison Custom. (Click the icon in the top left > **Open** and navigate to the Templates folder on your report server. Refer to Templates.)

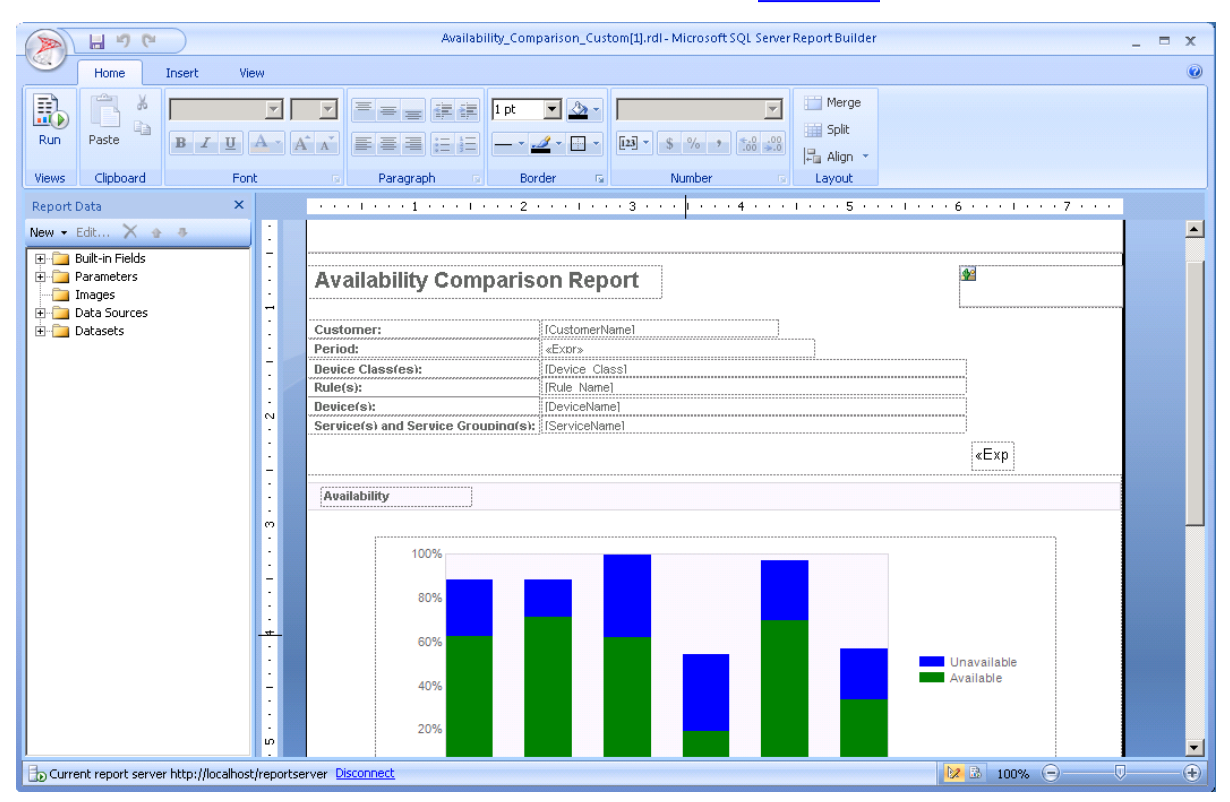

3. Click **Run** in the ribbon menu to run the report for preview.

|             | 8 9         | 3         |             |             |                          |       | Availab                                                 | ility_Compa | rison_Cu | stom[1].r     | dl - Micro:     | oft SQL Se | nver Rep | ortBuilder                           |   |      |                |    | -    | = x    |
|-------------|-------------|-----------|-------------|-------------|--------------------------|-------|---------------------------------------------------------|-------------|----------|---------------|-----------------|------------|----------|--------------------------------------|---|------|----------------|----|------|--------|
|             | Run         |           |             |             |                          |       |                                                         |             |          |               |                 |            |          |                                      |   |      |                |    |      | 0      |
| Design      | Zoom        | First     | Previous    | 1<br>of     | Next                     | Last  | <ul> <li>Refresh</li> <li>Stop</li> <li>Back</li> </ul> |             | Print    | Page<br>Setup | Print<br>Layout | Export     | 🔲 Do     | ocument Map<br><mark>rameters</mark> |   |      | <del>1</del> 4 |    |      |        |
| Views       | Zoom        |           |             |             | Naviga                   | ation | - Dack                                                  |             |          | Print         |                 | Export     |          | Options                              |   | Find |                |    |      |        |
| Start Dat   | e:          |           |             |             |                          |       |                                                         | End Date:   |          |               |                 |            |          |                                      |   |      |                |    | View | Report |
| Custome     | r:          |           |             |             |                          |       |                                                         | Device Clas | ses:     | -1            |                 |            | •        |                                      |   |      |                |    |      |        |
| Rules:      |             |           |             | -1          |                          |       | -                                                       | Devices:    |          | -1            |                 |            | •        |                                      |   |      |                |    |      |        |
| Services a  | and Servio  | e Group   | ings:       |             | ~                        |       | •                                                       | ReportingI  | nterval: | Daily         |                 | •          |          |                                      |   |      |                |    |      |        |
| Include T   | ime Baser   | d SLA Bre | akdowns:    | C True      | <ul> <li>Fals</li> </ul> | ;e    |                                                         | Start Time: |          | 8             |                 |            | _        |                                      |   |      |                |    |      |        |
| criu illile | :           |           |             | 18          |                          |       |                                                         | Days:       |          | lvveekda      | У               |            |          |                                      |   |      |                |    |      |        |
|             |             |           |             |             |                          |       |                                                         |             | b.       | A             |                 |            |          |                                      |   |      |                |    | 1    |        |
|             |             |           |             |             |                          |       |                                                         |             |          |               |                 |            |          |                                      |   |      |                |    |      |        |
|             |             |           |             |             |                          |       |                                                         |             |          |               |                 |            |          |                                      |   |      |                |    |      |        |
|             |             |           |             |             |                          |       |                                                         |             |          |               |                 |            |          |                                      |   |      |                |    |      |        |
|             |             |           |             |             |                          |       |                                                         |             |          |               |                 |            |          |                                      |   |      |                |    |      |        |
|             |             |           |             |             |                          |       |                                                         |             |          |               |                 |            |          |                                      |   |      |                |    |      |        |
|             |             |           |             |             |                          |       |                                                         |             |          |               |                 |            |          |                                      |   |      |                |    |      |        |
|             |             |           |             |             |                          |       |                                                         |             |          |               |                 |            |          |                                      |   |      |                |    |      |        |
|             |             |           |             |             |                          |       |                                                         |             |          |               |                 |            |          |                                      |   |      |                |    |      |        |
|             |             |           |             |             |                          |       |                                                         |             |          |               |                 |            |          |                                      |   |      |                |    |      |        |
|             |             |           |             |             |                          |       |                                                         |             |          |               |                 |            |          |                                      |   |      |                |    |      |        |
|             |             |           |             |             |                          |       |                                                         |             |          |               |                 |            |          |                                      |   |      |                |    |      |        |
| 🕞 Curren    | it report s | erver htt | o://localho | st/reportse | rver                     |       |                                                         |             |          |               |                 |            |          |                                      | D | 1 🔒  | 100%           | Θ— | -0   | -+     |

4. Provide start and end dates and the required parameter IDs: Customer ID, Services and Service Groupings. Click the dropdown beside the parameter name, and type the ID in the middle box. For multiple ID numbers, place them on separate lines. They will appear in the text box with commas after the next click.

|           | 89                                                                                                    | (*                  |           |            |       |      | Availa                                                  | bility_Compar | ison_Cu  | stom[2].r     | dl - Micros     | oft SQL Se | erver Report Builder |         | _ = x       |
|-----------|----------------------------------------------------------------------------------------------------|---------------------|-----------|------------|-------|------|---------------------------------------------------------|---------------|----------|---------------|-----------------|------------|----------------------|---------|-------------|
|           | Run                                                                                                    |                     |           |            |       |      |                                                         |               |          |               |                 |            |                      |         | ۲           |
| Design    | Zoom                                                                                                    | First Pr            | revious [ | of         | Next  | Last | <ul> <li>Refresh</li> <li>Stop</li> <li>Back</li> </ul> |               | Print    | Page<br>Setup | Print<br>Layout | Export     | Document Map         | Eind AA |             |
| Start Dat | te:                                                                                                    |                     |           | 6/1/2012   | nanga | CION |                                                         | End Date:     |          | 7/6/2012      | ,               | Export     |                      | - Ting  | View Benort |
| Custome   | er:                                                                                                    |                     |           | 8          |       |      |                                                         | Device Clas   | ses:     | -1            | -               |            | -                    |         |             |
| Rules:    |                                                                                                    |                     | j         | -1         | _     |      | •                                                       | Devices:      | j        | -1            |                 |            |                      |         |             |
| Services  | and Servi                                                                                                    | ce Groupin <u>c</u> | gs:       |            |       |      | •                                                       | ReportingI    | nterval: | Daily         |                 | •          | _                    |         |             |
| Include 1 | Time Base                                                                                                    | d SLA Break         | downs:    | 344<br>317 |       |      | <u> </u>                                                | Start Time:   |          | 8             |                 |            |                      |         |             |
| End Time  | 2:                                                                                                    |                     |           | 552 🥆      |       |      |                                                         | Days:         |          | Weekda        | У               |            |                      |         |             |
|           |                                                                                                    |                     |           |            |       |      |                                                         |               |          |               |                 |            |                      |         |             |
|           | Type each ID on a separate line using Enter to move to the next line. Click outside the drop down to apply the numbers. |                     |           |            |       |      |                                                         |               |          |               |                 |            |                      |         |             |
| b Currer  | D Current report server http://localhost/reportserver                                                                   |                     |           |            |       |      |                                                         |               |          |               |                 |            |                      |         |             |

*Tip:* You only need to provide one ID for parameters with multiple IDs listed to preview the report.

5. Click View Report.

The report renders below the parameters.

|                                               | 89                                                    | (°               |              |                | Availat                                                 | oility_Compar | rison_Cu | stom[2].r     | dl - Micro:     | soft SQL Se | rver Report Builder |      |   | _ =     | x     |
|-----------------------------------------------|-------------------------------------------------------|------------------|--------------|----------------|---------------------------------------------------------|---------------|----------|---------------|-----------------|-------------|---------------------|------|---|---------|-------|
|                                               | Run                                                   |                  |              |                |                                                         |               |          |               |                 |             |                     |      |   |         | 0     |
| Design                                        | Zoom                                                  | First Previous   | of 1 N       | ext Last       | <ul> <li>Refresh</li> <li>Stop</li> <li>Back</li> </ul> |               | Print    | Page<br>Setup | Print<br>Layout | Export      | Document Map        | 6    | A |         |       |
| Views                                         | Zoom                                                  |                  | N            | avigation      |                                                         | Frid Data     |          | Print         |                 | Export      | Options             | Find |   |         |       |
| Start Dat                                     | te:                                                   |                  | 6/1/2012     |                |                                                         | End Date:     |          | 7/6/2012      |                 |             |                     |      |   | View Re | .port |
| custome                                       | 21;                                                   |                  | 8            |                |                                                         | Device clas   | ses:     | -1            |                 |             |                     |      |   |         |       |
| Rules:                                        |                                                       |                  | -1           |                | •                                                       | Devices:      |          | -1            |                 |             | <u> </u>            |      |   |         |       |
| Services                                      | and Servi                                             | ce Groupings:    | 344, 317, 55 | 2              | •                                                       | ReportingI    | nterval: | Daily         |                 | •           |                     |      |   |         |       |
| Include                                       | Time Base                                             | d SLA Breakdowns | C True 🖲     | False          |                                                         | Start Time:   |          | 8             |                 |             |                     |      |   |         |       |
| End Time                                      | e:                                                    |                  | 18           |                | _                                                       | Days:         |          | Weekda        | y               |             | _                   |      |   |         |       |
|                                               |                                                       |                  |              |                |                                                         |               |          |               |                 |             |                     |      |   |         |       |
| Re                                            | POR                                                   | T MAN            | AGER         |                |                                                         |               |          |               |                 |             |                     |      |   |         |       |
| Availability Comparison Report Report MANAGER |                                                       |                  |              |                |                                                         |               |          |               |                 |             |                     |      |   |         |       |
| Custom                                        | er:                                                   |                  |              |                |                                                         |               |          |               |                 |             |                     |      |   |         |       |
| Period:                                       |                                                       |                  | Jun 01, 201  | 2 - Jul 06, 20 | 112                                                     |               |          |               |                 |             |                     |      |   |         | -     |
| Durrer 🔂                                      | D Current report server http://localhost/reportserver |                  |              |                |                                                         |               |          |               |                 |             |                     |      |   |         |       |

6. Return to the design view (click **Design**) to make any changes to the report.

# #6 Configuring UI Controls in Report Manager

### What are Parameters? UI Controls?

Parameters specify the data to use in a report. They allow you to filter data, vary appearance, and connect to related reports. When you create a report parameter and run a report, you enable the user to choose values for the report parameter. In your report, you can write expressions that refer to the value of the parameter at run time and change the data or appearance of the report. Parameters are also used when you include a link to another report or to a subreport from your main report.

The UI control or Parameter Type determines how the user selects input for the parameter at run time. Examples of UI controls: pick lists, check boxes, text boxes, date fields. The Parameter Type for user input must be matched to Data Type.

Before reading this topic, you may want to review How to Create Custom Reports on page 4, if you have not already.

After completing this topic, you will have learned about:

- The two Modes: Simple and Advanced
- What it means to edit the UI controls: Side-by-side editing and runtime
- How to upload a Template and configure UI controls
- How to set up a Validation Group
- How to set up Data Dependency
- How to set up Visibility Dependency
- About Required Field and Default Value
- UI control features: Definition and Description

### The two Modes: Simple and Advanced

There are two modes in which to view the UI control configuration screen in Custom Report Management: Simple and Advanced.

#### **Simple Mode**

Simple Mode is visible when:

- A custom report is uploaded, and UI configuration is required
- A custom report is edited through the Custom Report Management screen

In Simple Mode you can:

- Reorder the prompts as they appear in the UI for the user at run time
- Edit the hint help if required
- View and edit Parameter Type if required

Report Parameter Configuration - Availability Comparison Custom noParams.rdl Report Description: Report Folder: Custom Reports • Advanced Mode: Note: Report Parameters have been automatically mapped to the best available parameter type. Please review these mappings before continuing. Report Parameters Data Depende Prompt Parameter Type Parameter Name Data Type Hint Help Start Date: Date ▼ StartDate DateTime \* - EndDate DateTime \* End Date: Date Customer Customer\_ID String \* Customer List -Device\_Class\_ID Device Classes: String Customer List Device Class List \* Ψ. Rules: Rule List • Rule\_ID \* Device Class List String Device\_ID \* Devices: String Rule List Device List \* Services and Service Groupings Service List Service\_ID String Device List Reporting Interval: Interval String \* Interval IncludeBreakdown Boolean Include Time Based SLA Breakdowns: \* Checkbox StartHour Start Time: Integer \* Time of Day EndHour \* \* -End Time: Time of Day Integer ▼ WeekType \* Days: Week type String

### **Advanced Mode**

After the Advanced Mode check box is selected, the following additional UI control properties appear:

- Validation Groups
- Data Dependency
- Visibility Dependency
- Required Field
- Default Value
- Insert Line Above

|        | Data Dependency        | Visibility Dependency | Required<br>Field | Default Value | Validation Groups <mark>+</mark> | Insert Line<br>Above |
|--------|------------------------|-----------------------|-------------------|---------------|----------------------------------|----------------------|
|        | +-                     | 🔽                     |                   |               | 💌                                |                      |
| *      | + -                    | 💌                     |                   |               | 💌                                |                      |
| *<br>* | + -                    | 🔽                     | V                 |               | 💌                                |                      |
| *<br>* | Customer List 💌<br>+ - | 💌                     |                   | -1            | GRP_1 🔽                          |                      |
|        | Customer List 💌 + -    | 💌                     |                   | -1            | GRP_1                            |                      |

### What happens when I edit the UI controls?

You can edit the properties of UI controls which determines what the user will see at runtime.

The screen shot, "**Editing and Runtime**", below shows two views of the Availability Comparison Template. On the left is the **Editing** view. This is what you see when editing UI control parameters in the Custom Report Management (CRM) screen in the Administration Console. On the right is the **Runtime** view. This is what the user sees at runtime when they are setting up the report to run.

When you are in Custom Report Management:

- You can reorder the prompts to determine how they will display at runtime.
- You can provide the hints that will display for the user.
- You can set up data dependency on UI controls, so that the selection of one UI control parameter populates another. For more information, refer to How to set up Data Dependency on page 84.
- You can hide some items and make their visibility dependent on the selection of another item. For more information, refer to How to set up Visibility Dependency on page 87.
- You can parameters. This allows a user to select one item from any of the group to populate a list, or forces the user to make a selection from one of a group. For more information, refer to <u>How to set up a Validation Group on page 83</u>.
- You can provide visual separation of the UI at runtime by inserting a line across the UI screen.

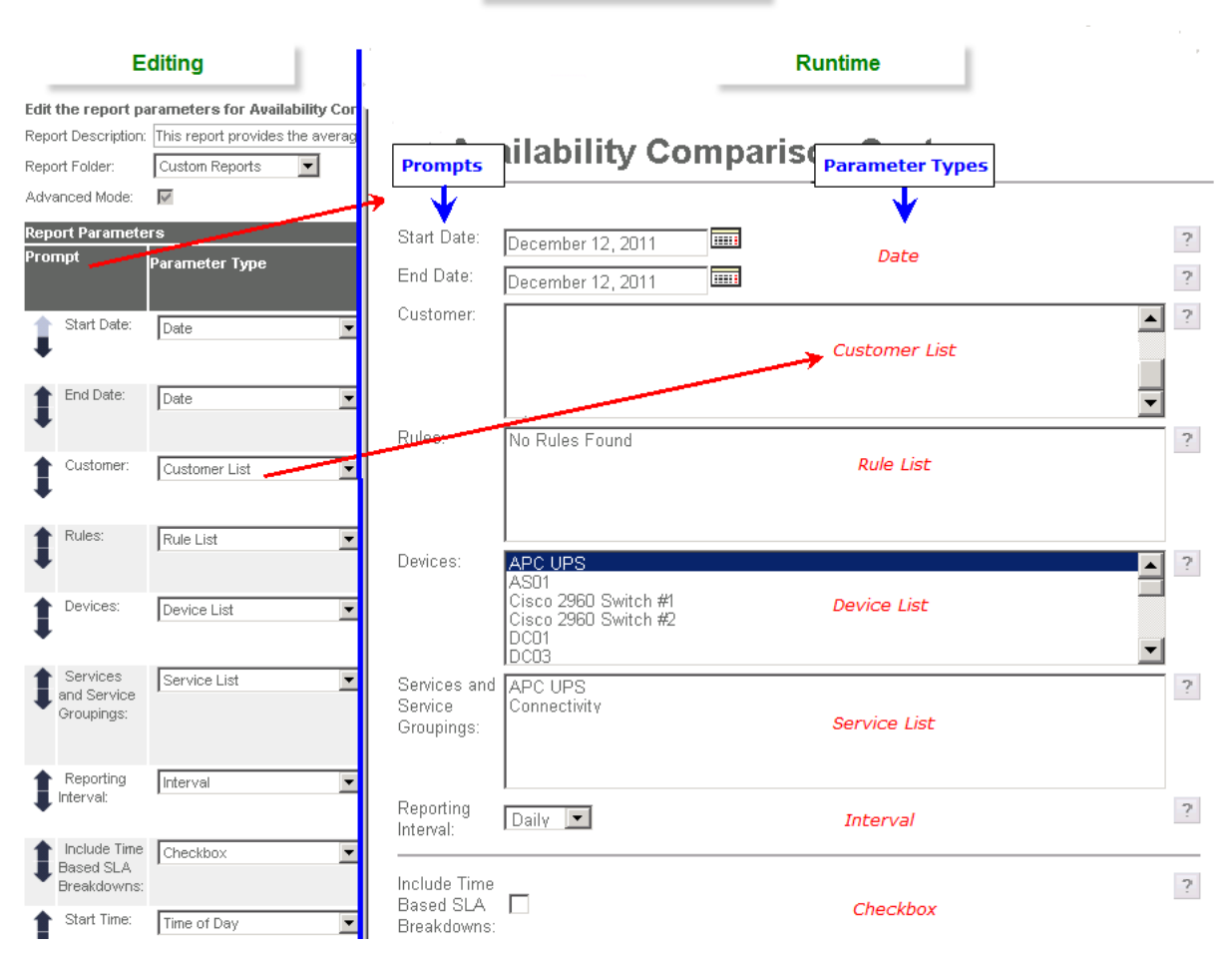

### Editing and Runtime

### How to upload a Template and configure UI controls

You can upload the same version we are using by going directly to a version of the Availability Compliance Template that was provided in your installation directory. We are going to talk about each column in the Custom Report Management screen in order of appearance, left to right.

- 1. Sign in to the Administration Console.
- 2. Click Custom Report Management.
- 3. Click Upload Custom Report.
- Click Browse and navigate to your local installation directory, N-able Technologies > Report Manager > reports > Templates > Availability Comparison Custom.rdl.
- 5. Click Open.
- 6. Click Next.

The report opens in the "Simple Mode".

| Report Description: |                        |                                    |                               |                                               |                                           | 4               |
|---------------------|------------------------|------------------------------------|-------------------------------|-----------------------------------------------|-------------------------------------------|-----------------|
| Report Folder:      | Custom Reports         | ]                                  |                               |                                               |                                           |                 |
| Advanced Mode:      | □ ←                    | Before                             | e selecting Adv               | anced Mo                                      | de, you are in Simple Mode.               |                 |
| Note:               | Report Parameters have | been automatically mapped to the l | best available parame         | eter type. Plea                               | ase review these mappings before continui | ng.             |
|                     |                        |                                    |                               |                                               |                                           |                 |
| Report Paramete     | rs                     |                                    |                               |                                               |                                           |                 |
| Prompt              |                        | Parameter Time                     | Decomptor Name                | Data Tama I                                   | lint Hole                                 | Data Danandana  |
|                     |                        | a annotor Type                     | rai atticter mattic           | uata typer                                    | nin neip                                  | Data Dependency |
| 1 Start Date:       |                        | Date                               | StartDate                     | Data Type r<br>DateTime                       |                                           |                 |
| Start Date:         |                        | Date                               | StartDate                     | DateTime                                      |                                           |                 |
| Start Date:         |                        | Date                               | StartDate                     | DateTime<br>DateTime<br>DateTime              |                                           |                 |
| Start Date:         |                        | Date                               | StartDate                     | DateTime<br>DateTime                          |                                           |                 |
| Start Date:         |                        | Date                               | StartDate EndDate Customer_ID | Date Time<br>Date Time<br>Date Time<br>String |                                           |                 |

- 7. In Simple Mode, you can do the following:
  - Reorder the prompts as they appear in the UI for the user at run time
  - Edit the hint help if required
  - View and edit Parameter Type if required

| Rep  | ort Parameters |                                                   |          |                |               |                                                                                         |                 |
|------|----------------|---------------------------------------------------|----------|----------------|---------------|-----------------------------------------------------------------------------------------|-----------------|
| Ргог | npt            | Parameter Type                                    |          | Parameter Name | Data Type Hir | nt Help                                                                                 | Data Dependency |
| 1    | Start Date:    | Click the arrows to                               | •        | StartDate      | DateTime      |                                                                                         | A               |
| 1    | End Date:      | reorder the prompts the<br>way they need to be at | <b>T</b> | EndDate        | DateTime      | <ul> <li>Type directly into<br/>the hint help to</li> <li>update or edit it.</li> </ul> | A<br>V          |
|      | Customer       | runtime.                                          |          | Customer_ID    | String        |                                                                                         | <br>            |

8. Select the Advanced Mode check box.

Edit the report parameters for Availability Comparison Custom.rdl

| Report Description: | This re  | port provides the | e average availabili | ty for all | devices | and |
|---------------------|----------|-------------------|----------------------|------------|---------|-----|
| Report Folder:      | Custor   | n Reports         | •                    |            |         |     |
| Advanced Mode:      | <b>V</b> | ←                 |                      |            |         |     |

# How to set up a Validation Group

#### What is a Validation Group?

Validation Groups are created when two or more parameters are assigned to a validation group through Custom Report Management in Report Manager. You might like to group UI controls for the following reasons:To allow a user to pick any of the contents of the grouped UI control types to filter the contents of a dependent UI control. To force a user to pick at least one of a group of UI controls, for example, one of a group of check boxes.

We are going to create a Validation Group and include the following parameters: Device\_Class\_ID, Rule\_ID, and Device\_ID.

- 1. Locate the Validation Groups column
- 2. Select the + icon in the top right of the Validation Groups column header and type "GRP\_1".

Note: You can name a Validation Group anything you like, the suggestion is to start with 1, and then 2, and so on.

| İ | Data Dependency | Visibility Dependency | Required<br>Field | Default Value | Validation Groups | F Insert | +        |
|---|-----------------|-----------------------|-------------------|---------------|-------------------|----------|----------|
| ] | + -             | 💌                     | Π                 |               | 💌                 |          | 1        |
|   | +-              | 💌                     | Γ                 |               | 💌                 |          | + button |
| ] | +-              | 🔻                     | V                 |               | 💌                 |          |          |
|   | Rule List       | 🔽                     | <b>V</b>          |               | 💌                 |          |          |

- 3. Click the + button.
- 4. In the Validation Groups column, assign the following to GRP\_1
  - Device\_Class\_ID
  - Rule\_ID
  - Device\_ID.

At run time, the Service List UI control will be populated when the user selects a Device Class, or a Rule, or a Device.

| 1 | Device Classes: | Device Class List | Device_Class_D | String | ×                                     | Customer List 💌 🛨 🗕 | 💌 | Γ | _1 GRP_1 💌 |
|---|-----------------|-------------------|----------------|--------|---------------------------------------|---------------------|---|---|------------|
| 1 | Rules:          | Rule List         | Rule_ID 🔶      | String | Assign parameters to<br>GRP_1         | Ist 💌               |   | F | 4          |
| 1 | Devices:        | Device List       | Device_ID      | String | i i i i i i i i i i i i i i i i i i i |                     | 💌 | Г | -1 GRP_1   |

### How to set up Data Dependency

#### What is Data Dependency?

Data Dependency allows filtering of the contents of one parameter type based on the selection of another.

Data dependency is editable in **Advanced Mode**.

 Click the drop-downs to view the dependencies available for each of the following UI controls: Device Class List, Rule List, Device List, and Service List. The number of parents for a UI control grows as the UI control descends the hierarchy in the database. Device Class List has only one parent to be dependent upon; Service List has a possibility of four parent UI controls.

| 1 | Device<br>Classes: | Device Class List | DeviceClasses | Integer | ×      | Customer List                          |
|---|--------------------|-------------------|---------------|---------|--------|----------------------------------------|
| 1 | Rules:             | Rule List         | DeviceRules   | Integer | ×<br>* | <br>Device Class List<br>Customer List |

| 1 | Devices:                     | Device List | •            | Devices |           | Integer |        | × |                                                                                   |
|---|------------------------------|-------------|--------------|---------|-----------|---------|--------|---|-----------------------------------------------------------------------------------|
|   |                              |             |              |         |           |         |        |   | Rule List<br>Device Class List<br>Customer List                                   |
| 1 | Services and S<br>Groupings: | ervice      | Service List | ×       | Service_I | D       | String | × | Device List<br><br>Device List<br>Rule List<br>Device Class List<br>Customer List |

2. When a user selects a Customer, we want Device Class List, Rule List and Device List populated for that customer, without any filtering, other than on Customer (no water fall effect).

For each of the these UI controls, select Customer List from the Data Dependency drop-down.

| 1 | Device Classes: | Device Class List | Device_Class_ID | String | (A) | Customer List -<br>+ - |
|---|-----------------|-------------------|-----------------|--------|-----|------------------------|
| 1 | Rules:          | Rule List         | Rule_ID         | String |     | Customer List 💌 + -    |
| 1 | Devices:        | Device List       | Device_ID       | String | ×   | Customer List          |

Device Class List, Rule List and Devices List are populated (and filtered on Customer) when a Customer is selected from the Customer List box.

3. You may have noticed that there are + and - toggles under each of the drop-down lists in the **Data Dependency** column.

| Device Classes:                    | Device Class List | Device_Class_ID | String | ×        | Customer List                                 |
|------------------------------------|-------------------|-----------------|--------|----------|-----------------------------------------------|
| Rules:                             | Rule List         | Rule_ID         | String | <u> </u> | Customer List   +                             |
| Devices:                           | Device List       | Device_ID       | String | ×<br>V   | Customer List                                 |
| Services and Service<br>Groupings: | Service List      | Service_ID      | String | ×        | Device List  Add or Remove a data dependency. |

- 4. For Services List, click the + under the **Data Dependency** drop-down twice to add two more UI controls as parent controls.
- 5. Click the first drop-down and select **Rule List**.
- 6. Click the second drop-down and select **Device Class List**.
- 7. As these UI controls have already been grouped (GRP\_1) this means that when any of these controls are selected, the Service List control will be populated.

# Learn more

Review the screen in Simple Mode. Parameter types have been matched to Data Types and Data Dependency for the following Parameter Types (UI controls that user will work with at run time) has been filled in:

| Parameter Type/UI Control | Data Dependency   |
|---------------------------|-------------------|
|                           | . ,               |
| Device Class List         | Customer List     |
| Rule List                 | Device Class List |
| Device List               | Rule List         |
| Service List              | Device List       |

| Rep  | ort Parameters                  |                   |                 |           |           |                   |
|------|---------------------------------|-------------------|-----------------|-----------|-----------|-------------------|
| Ргог | npt                             | Parameter Type    | Parameter Name  | Data Type | Hint Help | Data Dependency   |
| 1    | Start Date:                     | Date              | StartDate       | DateTime  | ×<br>*    |                   |
| 1    | End Date:                       | Date              | EndDate         | DateTime  | ×         |                   |
| 1    | Customer:                       | Customer List     | Customer_ID     | String    | A<br>V    |                   |
| 1    | Device Classes:                 | Device Class List | Device_Class_ID | String    | *<br>*    | Customer List     |
| 1    | Rules:                          | Rule List         | Rule_ID         | String    | A<br>V    | Device Class List |
| 1    | Devices:                        | Device List       | Device_ID       | String    | A<br>V    | Rule List         |
| 1    | Services and Service Groupings: | Service List      | Service_ID      | String    | A<br>•    | Device List       |

These dependencies are a direct reflect of the hierarchy of UI controls that exists in the database, listed in the following table:

| Child Parameter Type | Parent Parameter<br>Type |
|----------------------|--------------------------|
| Customer List        | SO Customer List         |
| Service List         | Device List              |
| Device Class List    | Customer List            |
| OS List              | Device List              |
| Device List          | Rule List                |
| Rules List           | Device Class List        |
| Event Category List  | Device List              |

At run time all Lists except Customer are empty and they will populate (and be filtered) according to the user's selection.

- Device Class List populates when a Customer is selected.
- Rules List populates when a Device Class is selected.
- Device List populates when a Rule is selected.
- Service List populates when a Device is selected.

This kind of dependency hierarchy is called a waterfall with each subsequent parameter being filtered by the previous selection within the established hierarchy.

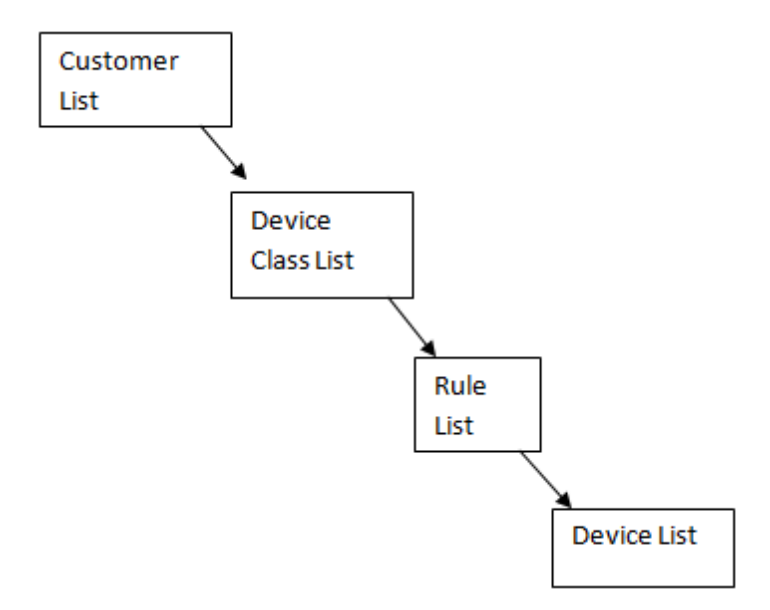

We are looking at the underlying dependencies and the hierarchy only as a starting point to explain this screen and to explain the underlying logic of the database.

Custom Report Management uses the underlying logic of the database to allow you to group dependencies in a logic suitable to the report.

To reassign dependencies, and to provide for grouping of UI controls, we need to view the report parameter configuration in the **Advanced Mode**.

### How to set up Visibility Dependency

#### What is Visibility Dependency?

Visibility Dependency allows one UI control to be visible based on the selection of a check box at run time. This helps to keep the UI organized and easy to read. An example of visibility dependency in the stock reports is the UI Control "Include Time Based SLA Breakdowns". If this check box is selected, the UI controls for the following appear: All Day, Start Time, End Time and Days. Each of these UI controls has a visibility dependency based on the selection of the UI control "Include Time Based SLA Breakdowns".

For the Availability Comparison Custom we are going to configure a visibility dependency on the Included Time Based SLA Breakdowns check box for the other UI controls: Start Time, End Time, Days, exactly the same as the example in the definition, above.

 For parameter names: Start\_Hour, End\_Hour and WeekType, select IncludeBreakdown from the Visibility Dependency drop-down.

| Include Time Based SLA<br>Breakdowns: | Checkbox    | IncludeBreakdown | Boolean | E V    | 💌 | + - | •                  | F |         |
|---------------------------------------|-------------|------------------|---------|--------|---|-----|--------------------|---|---------|
| Start Time:                           | Time of Day | StartHour        | Integer | E<br>V | • | + - | IncludeBreakdown 💌 | Γ | 8       |
| End Time:                             | Time of Day | EndHour          | Integer | E V    | • | +-  | IncludeBreakdown 💌 | F | 18      |
| Days:                                 | Week type   | WeekType         | String  | ×      | 💌 | + - |                    | Г | Weekday |

# About Required Field and Default Value

In Report Manager, assigning a default value for a UI control that is a required field will make the field optional. The Required Field property is not editable in Report Manager. Required fields will force user input at run time. If you would like to make a field a required field, you can do so through Report Builder.

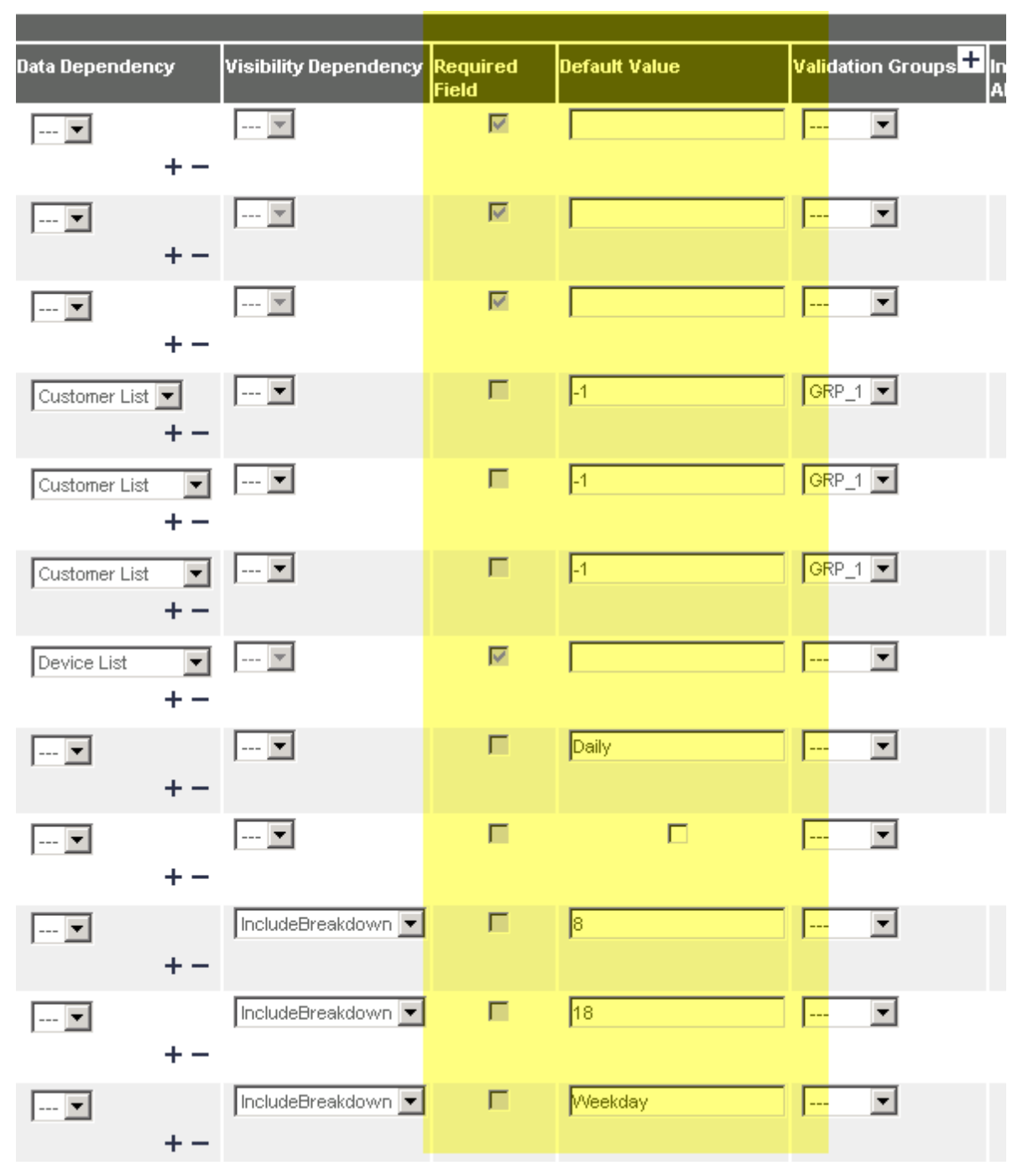

# How to configure Hint Help

Hint help is easily configured through Report Manager. Limit on hint help: 500 characters.

• Click in the Hint Help field and type a hint.

Refer to the Template and Report Parts topics for specific Hint Help.

# How to Insert Line Above

The last column in the Custom Reports Management screen allows you to divide up the interface at run time using lines. An example of the usefulness of this is in the Executive Summary Report, where lines separate sections.

|                                              | Executive Summary Report ?                                                                                                    |
|----------------------------------------------|----------------------------------------------------------------------------------------------------|
| Include Managed<br>Devices:                  | ☑ 2                                                                                                    |
| Preamble Text:                               | Managed Devices are computers dis Lines have been<br>network that are being proactively r inserted to create<br>managed on your behalf. Unmanage<br>computers discovered on your netw<br>of reporting |
| Weight the Score:                            | 50 elements.                                                                                                    |
| Include Program<br>Level Details:            |                                                                                                    |
| Include Incident<br>Details:                 | □ ?                                                                                                    |
| Include Security<br>Monitoring:              | ☑ ?                                                                                                    |
| Firewall Monitoring                          | ▼ ?                                                                                                    |
| AV Monitoring                                | ▼ ?                                                                                                    |
| Patch Monitoring                             | ☑ ?                                                                                                    |
| Preamble Text:                               | Security Monitoring keeps computers on your network safe from attackers. Firewall incidents, detection of viruses and missing security patches are examples of security incidents.                    |
| Weight the Score:                            | 50 ?                                                                                                    |
| Include Firewall, AV,<br>& Patch Details:    | □ ?                                                                                                    |
| Include Application &<br>License Compliance: | ☑ ?                                                                                                    |

# **UI** control features: Definition and Description

Custom Report Management Editing Screen Described

| Property                          | Description                                                                                                    | About                                                                        |
|-----------------------------------|----------------------------------------------------------------------------------------------------|------------------------------------------------------------------------------|
| Prompt                            | The Prompt is the label the user will see next to the input field for the parameter in the UI at run time.<br>You can use the up and down arrows on the left of the prompts to reorder the user prompts as they will appear in the Reports Console UI.                                                                                                    | You can<br>reorder<br>prompts,<br>but not<br>rename<br>them.                 |
| Parameter<br>Type (UI<br>control) | The Parameter Type, or UI control determines how the user selects input for the parameter.<br>Examples of UI contosl: pick lists, check boxes, text boxes, date fields.<br>The Parameter Type for user input must be matched to Data Type.                                                                                                    | You can<br>select<br>from a<br>list of<br>types.                             |
| Parameter<br>Name                 | The Parameter Name is the name associated to the parameter. It is assigned when the parameter is created, either manually or during dataset creation. When reports are being created, careful thought should be given to the parameter name that will identify it so that it is clear to the user what input is required. This field is not editable in Report Manager but can be edited in Report Builder. The name is case-sensitive, begins with a letter and has letters, numbers, an underscore (_), and no spaces, for example, ReportParameter_1. For automatically-generated parameters, the name matches the query parameter in the dataset query. | Not edi-<br>table, you<br>can<br>change<br>the name<br>in Report<br>Builder. |
| Data Type                         | The Data Type is a property of the parameter that determines the Parameter Type or UI Control that can be used for user input. The following data types are available in Report Manager: Text, Integer, DateTime, Boolean, String, Float                                                                                                    |                                                                              |
| Hint Help                         | The Hint Help will appear when a user rolls their mouse over the hint icon.                                                                                                    | Editable                                                                     |
| Data<br>Dependency                | Data Dependency allows filtering of the contents of one parameter type based on the selection of another.<br>In Simple Mode, this is informational. In Advanced Mode, this becomes editable.                                                                                                    | Editable<br>in<br>Advanced<br>Mode                                           |
| Visibility<br>Dependency          | Visibility Dependency allows one UI control to be visible based on the selection of another UI con-<br>trol (always a check box) at run time. This helps to keep the UI organized and easy to read. An<br>example of visibility dependency in the stock reports is the UI Control "Include Time Based SLA<br>Breakdowns". If this check box is selected, the UI controls for the following appear: All Day,<br>Start Time, End Time and Days. Each of these UI controls has a visibility dependency based on<br>the selection of the UI control "Include Time Based SLA Breakdowns".                                                                        | Advanced<br>Mode<br>only                                                     |

| Property             | Description                                                                                                    | About                                         |
|----------------------|----------------------------------------------------------------------------------------------------|-----------------------------------------------|
| Required<br>Field    | A Required Field forces user input before the report can be generated.                                                                                                    | Advanced<br>Mode<br>only<br>Not edi-<br>table |
| Default<br>Value     | Applies to a required field. When a Default Value can be provided for a required field, user input becomes optional for the field.                                                                                                    | Advanced<br>Mode<br>only<br>Editable          |
| Validation<br>Groups | Validation Groups are created when two or more UI control types for parameters are assigned to a validation group. A Validation Group allows users to pick any of the contents of the grouped UI control types to filter the contents of a dependent UI control type.                                                                                                    | Advanced<br>Mode<br>only<br>Editable          |
| Insert Line<br>Above | When selected, Insert Line Above places a line in the UI above the associated UI control.<br>This creates a visual separation between sections of the report for user input.<br>Good examples for its use are the Executive Summary Custom report which has many sections,<br>or above a check box on which other UI controls have a visibility dependency and above the last<br>item with visibility dependency. | Advanced<br>Mode<br>only<br>Editable          |

# Managing Custom Reports in Report Manager

The Custom Report Management screen in Report Manager your portal to custom reporting. Through this screen, you can do the following:

- Filter your view or search for custom reports, subreports and report parts within the system
- Upload custom reports, report parts, subreports
- Open Report Builder
- Connect directly to the Reports Library in the NRC
- Update an RDL file by uploading it again
- Edit the UI controls for custom reports
- 1. In the N-central navigation pane, click **Administration** > **Report Manager** > **Administration Console**.
- 2. Click Custom Report Management.
- 3. To keep your view more manageable, use the check boxes to filter your view to only the report type you are interested in: custom reports, subreports or report parts that you have uploaded to your server.

Custom Report Management

| Report Builder |                                                      |             |                | Search Name and Description: |                                     | Reports Subreports          | Report Parts             |
|----------------|------------------------------------------------------|-------------|----------------|------------------------------|-------------------------------------|-----------------------------|--------------------------|
|                | Name                                                 |             | Report<br>Type | Report<br>Folder             | Description                         |                             | Date<br>Created          |
|                | AvailabilityComparison_Chart_AverageAvailability_SQL | Edit Update | ReportPart     |                              | AvailabilityComparison_Chart_Averag | eAvailability_SQL           | 8/15/2012<br>10:34:05 AM |
|                | AvailabilityComparison_Table_AverageAvailability_SQL | Edit Update | ReportPart     |                              | AvailabilityComparison_Table_Averag | eAvailability_SQL           | 8/15/2012<br>10:34:05 AM |
|                | AVStatus_Chart_AVSolutions_SQL                       | Edit Update | ReportPart     |                              | AVStatus_Chart_AVSolutions_SQL      | 8/15/2012<br>10:34:05 AM    |                          |
|                | AVStatus_Chart_Scanning_SQL                          | Edit Update | ReportPart     |                              | AVStatus_Chart_Scanning_SQL         |                             | 8/15/2012<br>10:34:05 AM |
|                | AVStatus_Chart_UpdateStatus_SQL                      | Edit Update | ReportPart     |                              | AVStatus_Chart_UpdateStatus_SQL     |                             | 8/15/2012<br>10:34:05 AM |
|                | AVStatus_Table_AVActivities_SQL                      | Edit Update | ReportPart     |                              | AVStatus_Table_AVActivities_SQL     | 8/15/2012<br>10:34:05 AM    |                          |
|                | AVStatus_Table_AVDetails_SQL                         | Edit Update | ReportPart     |                              | AVStatus_Table_AVDetails_SQL        |                             | 8/15/2012<br>10:34:06 AM |
|                | CapacityPlanningSummary_Group_UtilizationSummaryBy   | Device_SQL  | ReportPart     |                              | CapacityPlanningSummary_Group_Uti   | lizationSummaryByDevice_SQL | 8/15/2012                |

4. You can also search on partial names of custom report items. This is a new feature in Report Manager 4.0. For example, type "exec" in the Search Name and Description window and press Enter to view all executive summary report items that have been uploaded to your server.

# Custom Report Management

| Rep | ort Builder Search                                                   | Name and E     | )escription      | exec                     | 🗷 Reports 🗹 Subreports 🔽      | Report Parts              |
|-----|----------------------------------------------------------------------|----------------|------------------|--------------------------|-------------------------------|---------------------------|
|     | Name                                                                 | Report<br>Type | Report<br>Folder | Des                      | cription                      | Date<br>Created           |
|     | ExecutiveSummary_Group_ApplicationAndLicense_Bat                     | ReportPart     |                  | ExecutiveSummary_Group_A | pplicationAndLicense_SQL      | 8/16/2012<br>3:30:19 PM   |
|     | ExecutiveSummary_Group_DataProtection_SQL Edit Update                | ReportPart     |                  | ExecutiveSummary_Group_D | ataProtection_SQL             | 8/16/2012<br>3:30:19 PM   |
|     | ExecutiveSummary_Group_ManagedDevices_Details_SQL<br>Edit_Update     | ReportPart     |                  | ExecutiveSummary_Group_M | lanagedDevices_Details_SQL    | 8/16/2012<br>3:30:20 PM   |
|     | ExecutiveSummary_Group_ManagedDevices_GeneralInfo_SQL<br>Edit Update | ReportPart     |                  | ExecutiveSummary_Group_M | lanagedDevices_GeneralInfo_SG | L 8/16/2012<br>3:30:20 PM |
|     | ExecutiveSummary_Group_ManagedDevices_Summary_SQL<br>Edit Update     | ReportPart     |                  | ExecutiveSummary_Group_M | lanagedDevices_Summary_SQL    | 8/16/2012<br>3:30:20 PM   |
|     | ExecutiveSummary_Group_NetworkReliability_SQL                        | ReportPart     |                  | ExecutiveSummary_Group_N | etworkReliability_SQL         | 8/16/2012<br>3:30:20 PM   |
|     | ExecutiveSummary_Group_OverallScore_SQL Edit Update                  | ReportPart     |                  | ExecutiveSummary_Group_C | verallScore_SQL               | 8/16/2012<br>3:30:20 PM   |
|     | ExecutiveSummary_Group_Overview_SQL Edit Update                      | ReportPart     |                  | ExecutiveSummary_Group_C | verview_SQL                   | 8/16/2012<br>3:30:20 PM   |
|     | ExecutiveSummary_Group_ProgramLevelDetails_SQL<br>Edit Update        | ReportPart     |                  | ExecutiveSummary_Group_P | rogramLevelDetails_SQL        | 8/16/2012<br>3:30:20 PM   |
|     | ExecutiveSummary_Group_SecurityMonitoring_SQL                        | ReportPart     |                  | ExecutiveSummary_Group_S | ecurityMonitoring_SQL         | 8/16/2012<br>3:30:20 PM   |
|     | ExecutiveSummary Group ServerPerformance SQL                         | ReportPart     |                  | ExecutiveSummary_Group_S | erverPerformance SQL          | 8/16/2012                 |

*Tip:* The search will only be performed on the Report Type selected. For example, if only Report Parts is selected, the search will only return report parts matching the search string.

- 5. Through this screen, you can do all of the following:
  - Upload a custom report to the Report Manager server
  - Open Report Builder (**Note:** If you have installed Service Pack 2 for SQL Server 2008 R2, you need to use a stand-alone Report Builder, version 10.50.1600.1. For more information, refer to <u>#2 Accessing Report Builder on page 8</u>.)
  - Connect directly to the Custom Reports Library

**Custom Report Management** 

| -              |                                     |                                                           |                                             |                                                                                                    |                           |
|----------------|-------------------------------------|-----------------------------------------------------------|---------------------------------------------|----------------------------------------------------------------------------------------------------|---------------------------|
| Rep            | ort Builder                         |                                                           | Search N                                    | lame and Description:                                                                                                    | Subreports 🔲 Report Parts |
|                | Name                                | Report Type                                               | Report Folder                               | Description                                                                                                    | Date Created              |
|                | Contract User Management            | Edit Custom Report                                        | Custom Reports                              |                                                                                                    | 8/17/2012 9:58:44 AM      |
|                | Executive Summary Custom            | Edit Custom Report                                        | Custom Reports                              | This report provides details of managed devices, warranties,<br>security monitoring, application and license compliance, data<br>protection, network reliability, server performance, and ticketing. | 8/17/2012 11:28:34 AM     |
| Uplo<br>To vie | w a complete selection of additiona | Click he<br>custom<br>I reports that you c report s       | ere to upload a<br>report from you<br>erver | o the <u>N-able Resource Center Reports Library</u> .                                                                                                    |                           |
| Rep            | ort Builder                         |                                                           | Search N                                    | Name and Description:                                                                                                    | Subreports 🔲 Report Parts |
|                | Name                                | Report Type                                               | Report Folder                               | Description                                                                                                    | Date Created              |
|                | Contract User Management            |                                                           | ' Oustom Reports                            |                                                                                                    | 8/17/2012 9:58:44 AM      |
|                | Executive Summary Custom            | <ul> <li>Click here to open<br/>Report Builder</li> </ul> | ustom Reports                               | This report provides details of managed devices, warranties,<br>security monitoring, application and license compliance, data<br>protection, network reliability, server performance, and ticketing. | 8/17/2012 11:28:34 AM     |
| Uplo           | ad Custom Report Delete             |                                                           |                                             |                                                                                                    |                           |

To view a complete selection of additional reports that you can use with Report Manager, go to the N-able Resource Center Reports Library.

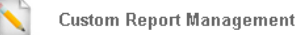

| Rep            | Report Builder Search Name and Description:                    |                 |                     | Subreports 🔲 Report Parts                                                                                                    |                       |
|----------------|----------------------------------------------------------------|-----------------|---------------------|----------------------------------------------------------------------------------------------------|-----------------------|
|                | Name                                                           | Report Type     | Report Folder       | Description                                                                                                    | Date Created          |
|                | Contract User Management <u>Edit</u><br><u>Update</u>          | Custom Report   | Custom Reports      |                                                                                                    | 8/17/2012 9:58:44 AM  |
|                | Executive Summary Custom <u>Edit</u><br>Update                 | Custom Report   | Custom Reports      | This report provides details of managed devices, warranties,<br>security monitoring, application and license compliance, data<br>protection, network reliability, server performance, and ticketing. | 8/17/2012 11:28:34 AM |
| Uple<br>To vie | ad Custom Report Click here to go<br>w a complete selection of | to the<br>prary | n Report Manager, g | on Stef N-able Resource Center Reports Library.                                                                                                    |                       |

For more information, refer to Uploading a Custom Report File on page 95 and #2 Accessing Report Builder on page 8.

 You can Update the RDL file of the same name. For more information, refer to Uploading a Custom Report File on page 95.

| Report Name                        | Report Type   | Report<br>Folder | Description                                                                                                    | Date Created          |
|------------------------------------|---------------|------------------|----------------------------------------------------------------------------------------------------|-----------------------|
| Availability Comparison Custom.rdl | Custom Report | Custom Reports   | This report provides the average availability for all devices and<br>services, and compares them on a daily, weekly, or monthly<br>basis. (Converted Report Model version).                                  | 3/20/2012 11:36:34 AM |
| Capacity Planning Custom.rdl       | Custom Report | Custom Reports   | Provides an overview of the utilization capacity for a customer's<br>devices. You also have the option to display details for each<br>device that is nearing the utilization limit. (Converted SQL version). | 3/13/2012 1:44:41 PM  |

7. You can **Edit** the UI controls, which determine how the user provides input at run time. For more information, refer to <u>#6</u> Configuring UI Controls in Report Manager <u>on page 79</u>.

**Note:** UI controls for Subreports and Report Parts cannot be edited.

| Report Name                        |                | Report Type   | Report<br>Folder | Description                                                                                                    | Date Created          |
|------------------------------------|----------------|---------------|------------------|----------------------------------------------------------------------------------------------------|-----------------------|
| Availability Comparison Custom.rdl | Edit<br>Update | Custom Report | Custom Reports   | This report provides the average availability for all devices and<br>services, and compares them on a daily, weekly, or monthly<br>basis. (Converted Report Model version).                                  | 3/20/2012 11:36:34 AM |
| Capacity Planning Custom.rdl       | Edit<br>Update | Custom Report | Custom Reports   | Provides an overview of the utilization capacity for a customer's<br>devices. You also have the option to display details for each<br>device that is nearing the utilization limit. (Converted SQL version). | 3/13/2012 1:44:41 PM  |

# **Uploading a Custom Report File**

You can upload the following to the Report Manager server:

- Custom reports
- Report Parts
- Subreports
- Updated RDL files

### To upload a custom report

- 1. Sign in to N-central.
- 2. In the N-central navigation pane, click **Administration** > **Report Manager** > **Administration Console**.
- 3. Click Custom Report Management.
- 4. Click Upload Custom Report.
- 5. Click **Browse** to navigate to the report (.rdl) you would like to upload.
- 6. Select a file and click **Open**.

The Report Parameter Configuration page for this report file appears. For more information on configuring UI controls, refer to #6 Configuring UI Controls in Report Manager on page 79.

# To upload a Report Part

- 1. Sign in to N-central.
- 2. In the N-central navigation pane, click Administration > Report Manager > Administration Console.
- 3. Click Custom Report Management.
- 4. Click Upload Custom Report.
- 5. Click **Browse** to navigate to the report part (.rsc).
- 6. Select a file and click **Open.**

Report Manager detects the file extension and prompts you for a description of the report part.

7. In the **Report Description** field, type a description for the report part.

The screen displays a success page and redirects you to the Custom Report Management screen.

# To upload a Subreport

- 1. Sign in to N-central.
- 2. In the N-central navigation pane, click Administration > Report Manager > Administration Console.
- 3. Click Custom Report Management.
- 4. Click Upload Custom Report.
- 5. Click Browse to navigate to the file you need to upload as a subreport (.rdl).
- 6. Select the file and click **Open**.
- 7. Select Upload as a Subreport.
- 8. Click Next.

The screen displays a success page and redirects you to the Custom Report Management screen.

# To update an RDL file

You can make changes to an RDL file and upload it again to the Report Manager server using the same RDL file name. This will overwrite the original file and keep scheduled reports and any UI control parameter configuration you have already made.

Examples of changes that you can make to an RDL: Formatting changes, UI prompt labels, or corrections to a calculation error.

**Warning!** If you change the number of parameters, parameter name, parameter data type, or the name of the RDL file, the file cannot be updated.

- 1. In the N-central navigation pane, click **Administration** > **Report Manager** > **Administration Console**.
- 2. Click Custom Report Management.
- 3. Next to the report file that you would like to replace, click Update.
- 4. Click **Browse** and navigate to the updated file on the server.

- 5. Select the file and click **Open**.
- 6. Click Next.

The screen displays a success page and redirects you to the Custom Report Management screen.

# **Deleting a Custom Report File**

You can remove a custom report from the Report Manager server through the Administration Console.

To delete a custom report file

- 1. In the N-central navigation pane, click Administration > Report Manager > Administration Console.
- 2. Click Custom Report Management.

The Custom Report Management screen appears.

- 3. Select the check box next to the **Report Name** of the custom report you want to delete.
- 4. On the confirmation screen, click **Delete**.

The report is removed from the server.

# **Resources for Custom Report Creation**

This section includes:

- <u>Tips and Tricks on page 99</u>—Find answers to some questions users have had and some gotchas we've uncovered in our work with Report Builder. We are always looking for more suggestions for this section.
- <u>Restoring Templates on page 98</u>—If you accidentally overwrite a Template, you can restore the original using these instructions.
- <u>Previewing Templates in Report Manager on page 98</u>—Use sample Templates to plan your reports. You can preview the information in the Template or Report Parts and make decisions about which ones to use.
- <u>Data Tables on page 110</u>—Advanced users will find dimension and fact tables for Report Manager here to use in the creation of custom reports.
- <u>About Report Builder and Report Manager on page 114</u>—Which versions of SQL Server and Report Builder are compatible? What are the roles of Report Manager and Report Builder in custom report creation.
- More Reading on page 114—The details of some books we recommend to round out your reporting knowledge.

# **Restoring Templates**

You can replace a Template on the Report Manager server if it gets accidentally overwritten. Template files have been stored in your installation directory for just such a situation.

(No one is perfect. Review the topic <u>#1 Setting Up an Account for Working in Report Builder</u>. This topic outlines the best practice of designating a specific account for report creation that won't allow report creators to overwrite the Templates.)

- 1. On the Report Manager server, open a browser and type: http://localhost/reports to open the SQL Server Reporting Services Home page.
- 2. Click the Templates folder to open it.
- 3. Locate the template that you need to replace and hover over it to display a drop-down.
- 4. Click the drop-down to open the menu.
- 5. From the menu, click Manage.
- 6. On the next screen, in the menu bar, click 🎕 Replace .
- On the next screen, click Browse to locate to the same named report in your installation directory (N-able Technologies > Report Manager > reports > Templates).
- 8. Select the Template.
- 9. Click Open.
- 10. Click OK.

The Template from your installation directory has now replaced the copy on the Report Manager server.

# **Previewing Templates in Report Manager**

You can preview Templates before going ahead and making any changes to them in Report Manager to make decisions about which ones you would like to use.

When Report Manager was installed, an extra set of Templates was copied to your installation directory. This set was intended as a back up if the Templates stored on the Report Manager server got accidentally overwritten. This folder also contains configuration files (.xml) for the Templates. These configuration files provide parameter properties such as the parameter type, dependencies, validation groups and also fill in hint help for you.

- 1. In the N-central navigation pane, click Administration > Report Manager > Administration Console.
- 2. Click Report Manager.
- 3. Click Upload Custom Report.
- 4. Click Browse and locate the installation directory on your Report Manager server.
- 5. Navigate to N-able Technologies > Report Manager > reports > Templates.

Within the Templates folder you will find all the available Template RDL files. In addition, you will find a configuration file for each RDL, which you can upload at the same time as you upload the report. The configuration file provides each parameter with values and UI controls.

*For example:* If the RDL file is Technical Summary Custom.rdl, the Configuration file will be Technical Summary Custom Parameters.xml

- 6. Select the Template file (.rdl) and click **Open**.
- 7. Select the **Upload a Config File** check box.
- 8. Click **Browse** to navigate to the configuration file (.xml) for the Template.
- 9. Select the file and click **Open**.
- 10. Click Next.

The Custom Report Management screen appears and the selected Template is listed.

11. To view the UI control parameters, click **Edit** next to the **Report Name**.

The Template is now available to be previewed through the Reports Console.

# **Tips and Tricks**

This topic catalogues some nice to know and frequently needed tidbits for custom reporting. We encourage you to contact us and provide us with your favorites so we can include them here.

- What is the fastest way to open and use Report Builder?
- How do I find Customer ID?
- How do I find parameter ID numbers? on page 101
- Why don't we filter on Customer Name?
- How do I locate Report Parts in Report Builder?
- How do I find a data source if Report Builder isn't showing one? on page 104
- How do I remove the Values column?
- How do I edit a dataset (return to the Query Designer)? on page 101

- How do I remove a Report Part inserted by mistake? on page 104
- How do I find a data source if Report Builder isn't showing one? on page 104
- How to set up the workspace and select page settings on page 104
- How do I insert and format a table? on page 109
- How do I add a dataset? on page 106
- How do I change report properties? on page 110
- How do I change report properties? on page 110

### What is the fastest way to open and use Report Builder?

### Answer

You can download and install the stand-alone on the Report Manager server and open Report Builder 3.0 directly. (Reminder: Report Builder 3.0 is only available through SQL Server 2008 **R2**.)

**Warning!** Ensure that you use the credentials for an account that prevents overwriting of Templates. For more information refer to #1 Setting Up an Account for Working in Report Builder on page 5.

- 1. Download the stand-alone installer for Report Builder 3.0 from the <u>Microsoft Download Center</u> (http://www.microsoft.com/en-us/download/details.aspx?id=6116).
- 2. Follow the instructions in the installer, clicking **Next** for each screen, until the **Default Target Server** screen.

| 👘 Microsoft SQL Server Rep                                                                                                    | oort Builder                                                                                   |                                                                                                    | ×                           |
|----------------------------------------------------------------------------------------------------|------------------------------------------------------------------------------------------------|----------------------------------------------------------------------------------------------------|-----------------------------|
| Default Target Server<br>The following information w                                                                                                    | ill help configure you                                                                         | r installation.                                                                                             |                             |
| Optional: Enter the default<br>For example:<br>http:// <servername>/rep<br/>http://<servername> for<br/>Leave this value empty if yo</servername></servername> | target server URL to<br>ortserver for a repor<br>a report server runni<br>ou do not want to sp | host new reports.<br>t server running in native<br>ing in SharePoint integrat<br>ecify a default target ser | a mode.<br>ed mode.<br>ver. |
| Default target server URL (<br>http://*ip*/reportserver                                                                                                    | optional):                                                                                     |                                                                                                    |                             |
|                                                                                                    | < Back                                                                                         | Next >                                                                                                    | Cancel                      |

- 3. For Default target server URL, provide the following: http://\*ip\*/reportserver where \*ip\* is your local Report Manager server IP.
- 4. Click Next.

5. Open Report Builder from the Start Menu or pin it to the Taskbar before beginning your custom report work.

# How do I edit a dataset (return to the Query Designer)?

### Answer

In the **Report Data** pane, right-click the dataset and click **Query**.

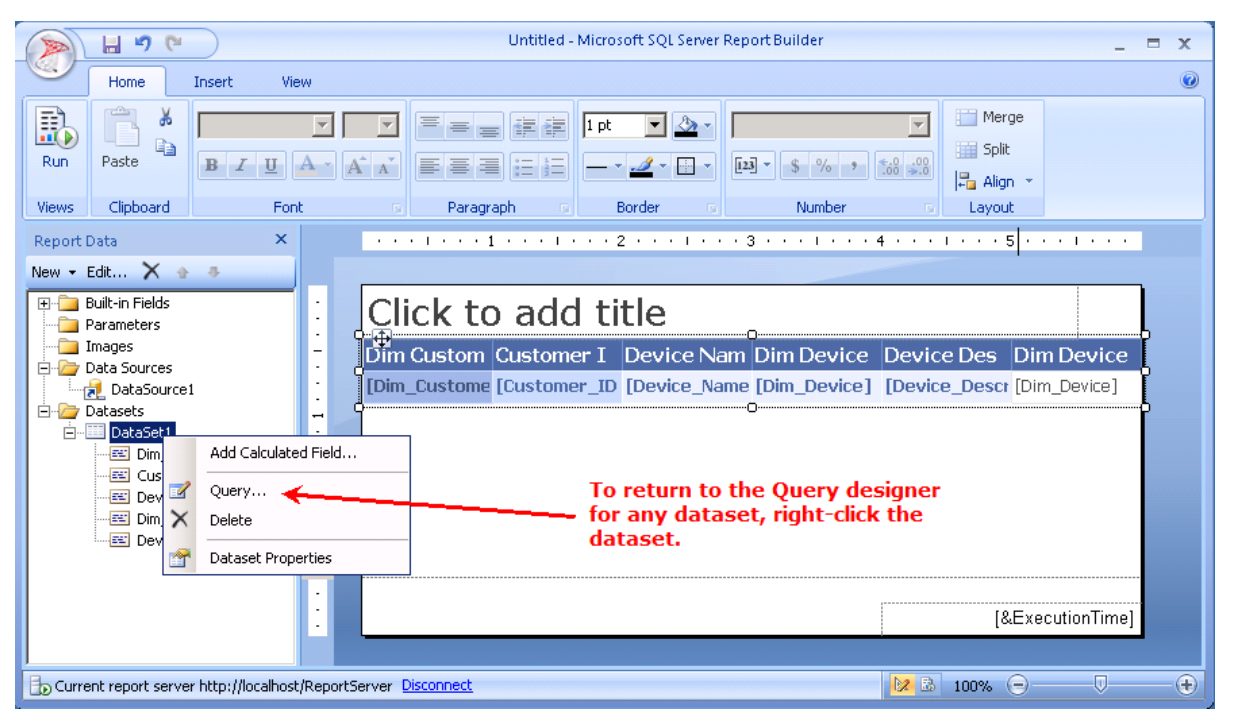

### How do I find Customer ID?

Answer #1

- 1. Open Microsoft SQL Server Management Studio on your Report Manager Server.
- 2. In the left pane, expand **Databases** > **Warehouse** > **Tables**.
- 3. In the right pane, right-click dim\_Customer.
- 4. Click Select Top 1000 Rows.
- 5. In the **Results** tab at the bottom, details for customers are displayed, including the **Customer ID** for each **Customer**.

#### Answer #2

• To find all parameter ID numbers, refer to #5 Previewing Custom Reports in Report Builder on page 73.

### How do I find parameter ID numbers?

To preview reports in Report Builder you will need ID numbers for many parameters.

• To find all parameter ID numbers, refer to <u>#5 Previewing Custom Reports in Report Builder on page 73</u>.

# Why do we filter on Customer ID and not Customer Name?

### Answer

IDs are always used for filters. Report Manager uses Customer ID to map to the Customer List UI control.

Using IDs instead of names to identify customers makes good sense, from a database perspective. It promotes scalability.Report Manager stores data for a long time and if a customer is removed from Report Manager and subsequently returns, the customer name may be the same, but the Customer ID will always be unique. In addition, if you have multiple servers, it avoids confusion of different customers with the same name.

# How do I remove the Values column?

### Arrange fields Values issue

You must put a field in the Values box in order to leave the Arrange Fields page. This is because Report Builder has been designed to suit a wide audience and, in particular, it's been designed to suit reports meant for accounting purposes. Values are useful when you need to create totals and subtotals, for example, if you were creating a CPU Utilization Report.

On the far right of the table will be the Values column that you were forced to add to the report just to leave the screen, **Arrange Fields**.

#### Answer

You can hide it from view. It helps to conserve real estate in the report layout.

- 1. Click in the table to select it.
- 2. Click the column itself to select it.
- 3. Right-click the column top border to display the menu:

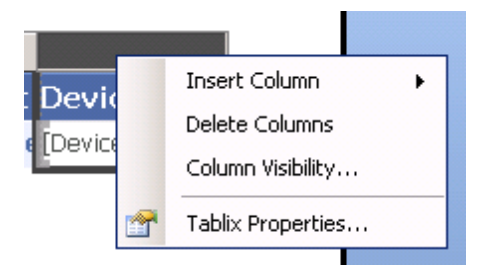

- 4. Click Column Visibility.
- 5. In the Change display options dialog, select Hide.

When the report is run, this column will not be visible.

### How do I locate Report Parts in Report Builder?

### Answer

If you know which Report Parts you would like to use, you can locate a Report Part in the Report Part Gallery by searching on the name or part of the name.

- 1. In Report Builder, open the Report Part Gallery (Insert > Report Part).
- 2. Select the Details icon.

| _ |                     |             |             |   |
|---|---------------------|-------------|-------------|---|
|   | Report Part Gallery | ×           |             |   |
|   | Search Name and L   | Description |             | Q |
|   | Ą Add Criteria 👻    |             |             |   |
|   | Name                | Created by  | Modified by | 7 |
|   |                     | /           |             |   |

3. Copy and paste the name of the Report Part you are interested in, or a part of the name in the Search window, to display a filtered list of Report Parts.

| Report Part Gallery                                                                                                    |            |             | × |
|----------------------------------------------------------------------------------------------------|------------|-------------|---|
| NotificationsSummary                                                                                                    |            |             | Q |
| 🙈 Add Criteria 👻                                                                                                    |            |             |   |
| Name                                                                                                    | Created by | Modified by |   |
| NotificationsSummary_Chart_NotificationsSummary_Model<br>NotificationsSummary_Chart_NotifIMethod_Model<br>NotificationsSummary_Chart_NotifType_Model<br>NotificationsSummary_Chart_Top25NotifRecipients_Model<br>NotificationsSummary_Group_NotifByCustomer_Model<br>NotificationsSummary_Group_NotifByProfile_Model<br>NotificationsSummary_Group_NotifDetails_Model | Clic       | *           |   |

*Tip:* If you would like to hide or delete some of the columns in the Hardware Inventory Details table, click in the table and right-click the column to display the menu for each column. Hide or delete as you prefer.

| «Expr»                                                                                                    |                                                                                                    | «E×pr»                                                                                                  | «Exp                                                                     | r»                                                                            | «Expr»                                   |                                                  |          |
|----------------------------------------------------------------------------------------------------|----------------------------------------------------------------------------------------------------|----------------------------------------------------------------------------------------------------|--------------------------------------------------------------------------|-------------------------------------------------------------------------------|------------------------------------------|--------------------------------------------------|----------|
| Managed Devices Details                                                                                                    |                                                                                                    |                                                                                                    |                                                                          |                                                                               |                                          |                                                  |          |
| Incident Details                                                                                                    |                                                                                                    |                                                                                                    |                                                                          |                                                                               |                                          |                                                  |          |
| The following incidents were detect                                                                                                    | ed on your network over t                                                                                                    | the reporting period:                                                                                   |                                                                          |                                                                               |                                          |                                                  |          |
| Details<br>«Expr»                                                                                                    |                                                                                                    | Works<br>«Expr»                                                                                         | station                                                                  | Other D                                                                       | evice Classes                            |                                                  |          |
|                                                                                                    |                                                                                                    |                                                                                                    |                                                                          |                                                                               |                                          |                                                  |          |
| «Exdr»                                                                                                    |                                                                                                    |                                                                                                    |                                                                          |                                                                               |                                          |                                                  |          |
| i                                                                                                    |                                                                                                    |                                                                                                    |                                                                          |                                                                               |                                          |                                                  |          |
| The following devices generated the                                                                                                    | e most incidents over the r                                                                                                    | eporting period:                                                                                        |                                                                          |                                                                               |                                          |                                                  |          |
| The following devices generated the<br>Device Name                                                                                                    | e most incidents over the r                                                                                                    | eporting period:<br>Address                                                                             | Numbe                                                                    | er of Incidents                                                               | Number of Cl                             | ose                                              |          |
| The following devices generated the<br>Device Name<br>[Device_Name]                                                                                          | e most incidents over the r<br>Network (<br>[URI]                                                                                                  | eporting period:<br>Address                                                                             | Numbe<br>[Numbe                                                          | er of Incidents<br>r_of_Incidents]                                            | Number of Cl                             | ose<br>osed.                                     |          |
| The following devices generated the Device Name [Device_Name]                                                                                                | e most incidents over the r<br>Network :<br>[URI]<br>Total                                                                                         | eporting period:<br>Address                                                                             | Numbe<br>(Numbe<br>«Expr»                                                | er of Incidents<br>r_of_Incidents]                                            | Number of Cl<br>[Number_of_Cl<br>«Expr»  | ose<br>osed.                                     |          |
| The following devices generated the Device Name [Device_Name] [                                                                                              | e most incidents over the r<br>Network (<br>[URI]<br>Total<br>Ive multiple computers, theref                                                       | eporting period:<br>Address<br>fore the Total Incidents ma                                              | Numbe<br>(Numbe)<br>«Expr»<br>av not equal Incide                        | er of Incidents<br>r_of_Incidents]<br>ents Generated.                         | Number of Cl<br>[Number_of_Cl<br>«Expr»  | osed                                             |          |
| The following devices generated the Device Name [Device_Name] Note: A single incident may invo                                                               | e most incidents over the r<br>Network (<br>[URI]<br>Total<br>Ive multiple computers, theref                                                       | eporting period:<br>Address<br>fore the Total Incidents ma                                              | Numbe<br>[Numbe<br>«Expr»<br>av not equal Incide                         | er of Incidents<br>r_of_Incidents]<br>ents Generated.                         | Number of Cl<br>[Number_of_Cl<br>«Expr»  | osed                                             |          |
| The following devices generated the Device Name [Device_Name] Note: A sindle incident may invo Hardware Inventory Details                                    | e most incidents over the r<br>Network (<br>[URI]<br>Total<br>Ive multiple computers, theref                                                       | eporting period:<br>Address                                                                             | Numbe<br>[Numbe<br>«Expr»<br>av not equal Incide                         | er of Incidents<br>r_of_Incidents)<br>ents Generated.                         | Number of Cl<br>[Number_of_Cl<br>«Expr»  | osed                                             |          |
| The following devices generated the Device Name [Device_Name] Note: A single incident may invo Hardware Inventory Details                                    | e most incidents over the r<br>Network (URI)<br>Total<br>Ive multiple computers, theref                                                            | eporting period: Address fore the Total Incidents ma                                                    | Numbe<br>[Numbe<br>«Expr»<br>av not equal Incid                          | er of Incidents<br>r_of_Incidents]<br>ents Generated.                         | Number of Cl<br>[Number_of_Cl<br>«Expr»  | ose<br>osed                                      |          |
| The following devices generated the Device Name [Device_Name] [Ntte: A single ineident may invo Hardware Inventory Details Device Name Disco                 | e most incidents over the r<br>Network (<br>[URI]<br>Total<br>Ive multiple computers, theref<br>vered Na<br>Delete C                               | eporting period:<br>Address<br>fore the Total Incidents ma<br>plumn  epite                              | Numbe<br>[Numbe<br>«Expr»<br>av not equal incid                          | er of Incidents<br>r_of_Incidents]<br>ents Generated.<br>Make / Moc           | Number of CI<br>[Number_of_Clo<br>«Expr» | ose<br>osed<br>Serial<br>Number                  | Locatio  |
| The following devices generated the Device Name [Device_Name] [Note: A single incident may invo Hardware Inventory Details Device Name [Device_Name] [Discov | e most incidents over the r<br>Network (<br>[URI]<br>Total<br>Ive multiple computers, theref<br>vered Nat<br>Vered Nat<br>Column N                 | eporting period:<br>Address<br>fore the Total Incidents ma<br>olumn<br>olumn<br>visibility              | Numbe<br>[Numbe<br>«Expr»<br>av not equal incide<br>po class<br>po class | er of Incidents<br>r_of_Incidents]<br>ents Generated.<br>Make / Moo<br>«Expr» | Number of Cl<br>[Number_of_Clu<br>«Expr» | osed<br>osed<br>Serial<br>Number<br>erialNumber] | Location |
| The following devices generated the Device Name [Device_Name] Note: A single incident may invo Hardware Inventory Details Device Name [Device_Name] [Discov  | e most incidents over the r<br>Network (<br>[URI]<br>Total<br>Ive multiple computers, theref<br>vered Nat<br>rered_Nation<br>Column V<br>Tablix Pr | eporting period:<br>Address<br>fore the Total Incidents ma<br>plumn<br>olumns<br>visibility<br>operties | Numbe<br>[Numbe<br>(Rumber<br>av not equal Incid                         | er of Incidents<br>r_of_Incidents]<br>ents Generated.<br>Make / Moc<br>«Expr» | Number of Cl<br>[Number_of_Cld<br>«Expr» | ose<br>osed<br>Serial<br>Number<br>erialNumber]  | Location |
| The following devices generated the Device Name [Device_Name] Hardware Inventory Details Device Name [Device_Name] [Device_Name] [Discov ]                   | e most incidents over the r<br>Network (<br>[URI]<br>Total<br>Ive multiple computers, theref<br>vered Nat<br>rered_Nat<br>Column V<br>Tablix Pr    | eporting period:<br>Address<br>fore the Total Incidents ma<br>plumn<br>olumns<br>visibility<br>operties | Numbe<br>[Numbe<br>«Expr»<br>av not equal hold                           | er of Incidents<br>r_of_Incidents]<br>ents Generated.<br>Make / Moc<br>«Expr» | Number of Cl<br>[Number_of_Cl<br>«Expr»  | osed<br>osed<br>Serial<br>Number<br>erialNumber] | Location |

### How do I remove a Report Part inserted by mistake?

- If you make a mistake and insert the wrong report part, click **Undo** and the report part and associated datasets will be removed.
- If you realize that you have made a mistake and after many changes you would like to remove a Report Part, you will need to move all associated datasets and parameters by hand (locating them in the Reports Data pane and deleting them by right-click > **Delete**).
- **Warning!** Using delete to remove a Report Part will leave the associated datasets behind and you will end up with extra datasets and unused parameters in your report.

### How do I find a data source if Report Builder isn't showing one?

If Report Builder is not showing you a list of pre-loaded data sources:

- 1. Click Browse,
- 2. Type http://localhost/reportserver/Models.
- 3. Select Warehouse and click Open.

### How to set up the workspace and select page settings

If you used a blank report to create a custom report, you can set up the ruler units within Report Builder in order for your report to display and print correctly.

- 1. In the **View** tab, clear the check boxes for **Properties** and **Grouping**. This opens up more real estate for us.
- 2. Select Ruler.

|                                                           |      | Untitled - Microsoft SQL Server Report Builder |       |          | - 1 | = x |   |
|-----------------------------------------------------------|------|------------------------------------------------|-------|----------|-----|-----|---|
| Home Insert                                               | View |                                                |       |          |     | 0   |   |
| 🔽 Report Data 🗖 Properties                                |      |                                                |       |          |     |     |   |
| Grouping 🗹 Ruler                                          |      |                                                |       |          |     |     |   |
| Chauvluida                                                |      |                                                |       |          |     |     |   |
| Penort Data                                               | ×    |                                                |       |          |     |     | l |
| New - Edit X + +                                          |      |                                                |       |          |     |     |   |
| Built-in Fields<br>Parameters<br>Data Sources<br>Datasets |      | Click to add title Rulers [&ExecutionTime]     |       |          |     |     |   |
| b No current report server. Conn                          | ect  |                                                | 2 6 1 | .00% 🖃 — | -0  | ÷   | ĺ |

3. Right-click on the blue screen beside the layout and select **Report Properties**.

| 9 1 9 1                                                                                           |      | Untitled - Microsoft SQL Server Report Builder                                                                                                    | _ = x |
|---------------------------------------------------------------------------------------------------|------|----------------------------------------------------------------------------------------------------|-------|
| Home Insert                                                                                       | View |                                                                                                    | 0     |
| Report Data Properties                                                                            |      |                                                                                                    |       |
| Report Data<br>New • Edt • • •<br>Built-in Fields<br>• Parameters<br>• Data Sources<br>• Datasets | x    | Report Properties         Page Setup         Code         References         Page units:         Variables         Orientation:         Image Page voids         Portrait         Landscape         Paper size:         Orientation:         Image Page voids:         Portrait         Landscape         Paper size:         Vidth:         Height:         Itim         Itim         Itim         Itim         Itim         Itim         Itim         Itim         Itim |       |
| No current report server. Con                                                                     | nect |                                                                                                    |       |

4. Set the units and dimensions appropriately for your report. For a standard portrait sized report, set ruler to 7.5 inches. Report Builder has a default border of .5 inches all the way around.

### How do I add a dataset?

This information comes from the topic, Creating a Missing Patches Report on page 26

- 1. Right-click Datasets, click Add Dataset.
- 2. Type in a new name for the dataset: with no spaces in the name).
- 3. Select Use a dataset embedded in my report.
- 4. Select the data source.

| Dataset Properties | ×                                        |
|--------------------|------------------------------------------|
| Query              | Choose a data source and create a query. |
| Fields             |                                          |
| Options            | Name:                                    |
| Filters            | SampleDataset                            |
| Parameters         | O Use a shared dataset.                  |
|                    | Use a dataset embedded in my report.     |
|                    | Data source:                             |
|                    | Warehouse New                            |
|                    |                                          |
|                    | Query type:                              |
|                    | lext C lable C Stored Procedure          |
|                    | Query:                                   |
|                    |                                          |
|                    |                                          |
|                    |                                          |
|                    |                                          |
|                    |                                          |
|                    |                                          |
|                    | Query Designer Import Refresh Fields     |
|                    | Time out (in seconds):                   |
|                    | 0 🛨                                      |
|                    |                                          |
| Help               | OK Cancel                                |

5. Click Query Designer.

| Query Designer                    |                                                 |           |
|-----------------------------------|-------------------------------------------------|-----------|
| 🚭 Edit as Text 😂 Import 📗 🥑 💽 🕴   | 7 Filter                                        |           |
| luterations                       | -                                               |           |
| warehouse                         |                                                 |           |
| Entities: 🔍 🖫                     |                                                 |           |
| 🔳 Dim Customer 📃                  |                                                 |           |
| 💷 Dim Device                      | Selecting a table filters the available fields. |           |
| 💷 Dim Service 💋 💋                 |                                                 |           |
| 🛄 💷 Dim Rule                      | After Dim Customer is selected, only fields     |           |
| 🔲 💷 Dim Status                    | associated to Dim Customer are available.       |           |
| 🔲 💷 Dim Date                      |                                                 |           |
| 🔲 💷 Dim Time                      |                                                 |           |
|                                   |                                                 | f         |
|                                   |                                                 |           |
| Fields:                           |                                                 |           |
| #Dim Customers                    |                                                 |           |
| # Customer ID                     |                                                 |           |
| a Customer Name                   |                                                 |           |
| a Street                          |                                                 |           |
| a City                            |                                                 |           |
| a State Or Province               |                                                 |           |
| a Couptry                         |                                                 |           |
| a Postal ZIP Code                 |                                                 |           |
| a Customer Type                   |                                                 |           |
| a Contact                         |                                                 |           |
| a Status                          |                                                 |           |
| a Program Name                    |                                                 |           |
| a Program Description             |                                                 |           |
| 🔢 🗄 Total Program Mean Time T     |                                                 |           |
| 🗄 🗄 Total Program Mean Time T 💌 🔳 |                                                 |           |
|                                   |                                                 |           |
| Help                              |                                                 | OK Cancel |
|                                   |                                                 |           |

6. In the **Entities** list, select the table, for the example we selected **Dim Customer**.

The following things change:

- The selection of **Dim Customer** filters the available **Fields** to those that are related to **Dim Customer**.
- Customer is now bolded because it's been used.
- **Note:** Remember, this is data collection, not the report design. In general, when designing future reports, add as much information here as you think you could possibly use. Locate tables of interest either by scrolling or clicking the search icon.
- 7. In the fields list, select a field, in this example, **Customer Name**a, and drag it to the right pane and drop it in the collection field.
- 8. In the Entities list, click **Dim Devices**.

*Tip:* Fields are not in alphabetical order, so you can use the search button or scroll.

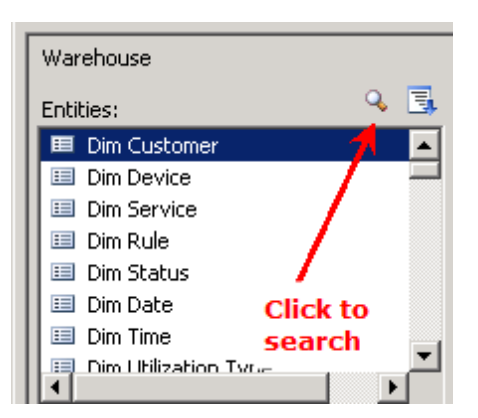

- 9. Click and drag **Device Class** into the right collection field.
- 10. Click and drag **Device Name** into the right collection field.
- 11. Widen the columns so you can see the names, by clicking a column and dragging the right column edge over.

| Query Designer                           |            |
|------------------------------------------|------------|
| 🕏 Edit as Text 🗳 Import 🏼 🧑 🕐 🕴 🍸 Filter |            |
| Warehouse Collection field               |            |
| Entities: Q 🗒                            |            |
| Customer Cus Device Class Device Name    |            |
| Customer Device Class Device Name        |            |
|                                          |            |
| Fact Device Services                     |            |
| 🔲 Fact Cim Computer System               | -          |
| □ Fact Cim Custom Last Loggedi           | 1 1        |
|                                          |            |
| ····                                     |            |
| Fields:                                  |            |
| / #Dim Devices                           |            |
| # Device ID                              |            |
| a Device Name                            |            |
|                                          |            |
|                                          |            |
| a Operating System                       |            |
| # Operating System ID                    |            |
| 🕑 🧱 Created On                           |            |
| # Device Class ID                        |            |
| a Device Class                           |            |
| # Obsolete Device Class ID               |            |
| a Is System Device Indicator             |            |
| a Is Probe Device Indicator              | <b>_</b> _ |
|                                          |            |
| Help                                     | OK Cancel  |

*Tip:* When you drag a field into the collection screen, look for the blue bar before dropping the field.

| Customer Cus | Device Class      | Device Name  |
|--------------|-------------------|--------------|
| Customer     | Device Class      | Device Name  |
| xxxxxxxxxxxx | xxxxxxxxxxxxxxxxx | xxxxxxxxxxxx |
*Tip:* If you drag a field into the collection screen by mistake, right-click the column and click **Delete**.

| Customer Cus | Device Class | Device Name | Dim Device         |        |
|--------------|--------------|-------------|--------------------|--------|
| Customer     | Device Class | Device Name | Device Description | Delete |
| *****        | ****         | ****        | xxxxxxxxxxxxx      | Delete |
|              |              |             |                    |        |

## How do I insert and format a table?

• For detailed information on inserting and formatting a table through the Table Wizard, refer to <u>Creating a Missing</u> Patches Report on page 26.

#### How do I edit... text boxes, images, data regions?

• In the **View** tab, selecting **Properties** will display the Properties Pane on the right of the page where you can edit the properties of every item in a report, the body, images, text boxes, data regions and so on. When you select or edit an item in the Report Design area, the Properties Pane refreshes to display the properties associated to the item, as shown.

|                                     | Untitled - Microsoft SQL Server Report Builder |                     | _ =                             | x   |
|-------------------------------------|------------------------------------------------|---------------------|---------------------------------|-----|
| Home Insert View                    |                                                |                     |                                 | 0   |
| Report Data Report Data             |                                                | Prope               | erties Pane                     |     |
| Grouping Ruler                      |                                                |                     | 1                               |     |
| Report Data Properties              | 2 1 3 1 4 1 5 1                                | Properties          |                                 | ×   |
| New - Edit Open the Properties wir  | dowto view the properties and                  | Selected Text       |                                 |     |
| E- Built-in Field                   | Inv Report Title                               | 81 2↓ 🖾             |                                 |     |
| Parameters                          |                                                | Action              |                                 | -   |
| - Data Sources                      |                                                | Action              | None                            | - 1 |
| - Datasets                          |                                                | ⊟ Alignment         |                                 |     |
| -                                   |                                                | H Indent            |                                 | - 1 |
|                                     |                                                | SpaceArter          |                                 | - 1 |
| <u>·</u>                            |                                                | TextAlign           | Default                         | - 1 |
| •                                   |                                                | E Fent              | Deroak                          |     |
|                                     |                                                | Color               | Black                           | -   |
| N .                                 |                                                | 🕀 Font              | Verdana, 20pt, Default,         | D   |
|                                     |                                                | LineHeight          |                                 |     |
|                                     | 10 Evention Time 1                             | 🖃 General           |                                 |     |
| •                                   | [&=xecution i me]                              | ToolTip             |                                 |     |
|                                     |                                                | 🗆 Lists             |                                 | -   |
|                                     |                                                | Action              |                                 |     |
|                                     |                                                | Specifies an action | associated with the report iter | m.  |
|                                     |                                                | include a ju        | mp to a bookmark, report, or    | 0   |
| b No current report server. Connect |                                                | 🔀 🗟 1               | 00% 😑 🗸 🗸                       | +   |

#### How do I publish a Report Part?

1. Click the icon in the top left of the ribbon menu and select **Publish Report Parts**.

|                      |                                            |         |              | Executive_S      | ummary_   | Custom[1].rdl - I | Microsoft S | QL Serve | er Report Build | ler               |
|----------------------|--------------------------------------------|---------|--------------|------------------|-----------|-------------------|-------------|----------|-----------------|-------------------|
| Home Tocord          | Viau                                       |         |              |                  |           |                   |             |          |                 |                   |
| <u> </u>             | Recent Documents                           |         | A            |                  |           |                   |             |          |                 |                   |
| New                  | Executive_Summary_Custom[1].rdl            | dicator | Text Ima     | ∎ ∖<br>ne Line R | ectangle  | Subreport         | Header      | Footer   |                 |                   |
| 2                    | Executive_Summary_Custom_adjustedtable.rdl |         | Box          |                  |           |                   | -           | -        |                 |                   |
| Open                 | Executive Healthcheck Report.rdl           |         | R            | eport Items      |           | Subreports        | Header 8    | Footer   |                 |                   |
|                      | CPU and Disk Utilization.rdl               | · 2 ·   | 3            |                  | • 4 • •   | · · · · · 5 ·     | 1.1.1.1     | • • 6 •  |                 | 7 * * * 1 *       |
| Save                 | GenericWithSubscription_Template           |         |              |                  |           |                   |             |          |                 |                   |
| Same An              | GenericWithSubscription_Template           |         |              |                  |           |                   |             |          |                 |                   |
| Dave As              | Missing Patches Report.rdl                 |         |              |                  |           |                   |             |          |                 |                   |
|                      | test for James Clay 2 and 3.rdl            |         |              |                  | CPU       |                   | RAN         | Total    | OS and Service  | Lait              |
| Publish Report Parts | Availability Comparison Custom             | Clari   | Make / Model | Serial Number    | (GHz)     | CPU Deteription   | (MB)        | (GB)     | Pack            | Logged In<br>Uter |
| Charle East Indates  | GenericNoSubscription_Template             | C lass] | oEpto        | (Se rial Number) | C lock_Sp | [Cp1_Description] | γ¢ical_     | _Hod_Ca  | [Reported_OS]   | [Last_Logge+      |
|                      | Data Protection Custom                     |         |              |                  |           |                   |             |          |                 |                   |
|                      | Generic No Subscription Template           |         |              |                  |           |                   |             |          |                 |                   |
|                      | Executive Summary Custom                   |         |              |                  |           |                   |             |          |                 |                   |
|                      | Generic With Subscription Template         |         |              |                  |           |                   |             |          |                 |                   |
|                      | 🗈 Options 🛛 🗙 Exit Report Builder          | 1       |              |                  |           |                   |             |          |                 |                   |

- 2. Select Review and modify report parts before publishing.
- 3. Select the check box next to Report parts to clear all check boxes.
- 4. Select the check box next to the Hardware Inventory report part (HardwareInventory\_Table\_HardwareInventoryDetails\_Model).
- 5. Click the report part name and rename the report part to something meaningful.
- 6. Click Publish.

#### How do I change report properties?

To change report properties, such as the orientation of a report right-click the blue background of the report design surface and select Report Properties from the quick menu that appears.

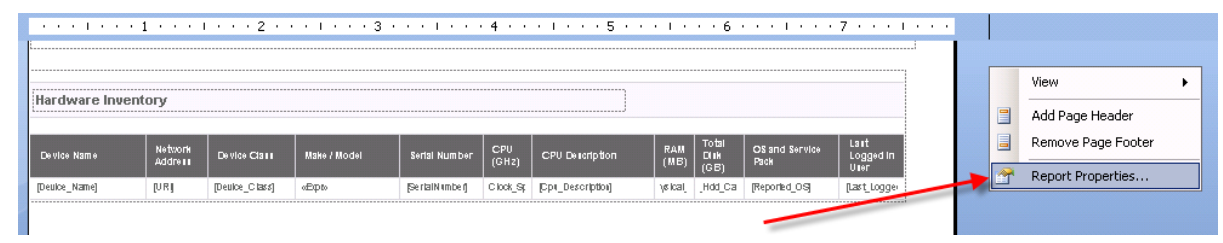

## **Data Tables**

The data warehouse schema consists of dimension and fact tables. A dimension is a structure that categorizes data in order to enable users to answer business questions. Fact tables contain the measurements or metrics or facts of business processes.

We have provided you with the dimension and fact tables for Report Manager to use in the creation of custom reports.

#### **Dimension Fact Tables**

| Fact Table     | Granularity            | Description                    |
|----------------|------------------------|--------------------------------|
| dim_Customer   | one row per customer   | list of customers              |
| dim_Datasource | one row per datasource | list of datasources            |
| dim_Date       | one row per date       | simple representation of dates |

| dim_Device           | one row per device               | list of devices                 |
|----------------------|----------------------------------|---------------------------------|
| dim_Folder           | one row per folder               | list of folders                 |
| dim_Interface        | one row per interface            | list of traffic interfaces      |
| dim_Service          | one row per service/service item | list of services                |
| dim_Status           | one row per status               | list of statuses                |
| dim_Time             | one row per minute               | simple representation of times  |
| dim_Utilization Type | one row per utilization type     | used to join utilization tables |
| dim_VoIP Resources   | one row per VoIP resource type   | used to join VoIP tables        |

## **Fact Tables**

| Fact Table                          | Granularity                                                       | Description                                                                                                    |
|-------------------------------------|-------------------------------------------------------------------|----------------------------------------------------------------------------------------------------|
| fact_Application License Compliance | 1 row per hour, span each scan<br>hourly                          | Details which applications are not in compliance.                                                                                                    |
| fact_Availability                   | 1 row per state transition per task                               | Details the availability of a device for<br>all of the availability services or serv-<br>ice groupings.                                                                           |
| fact_AvailabilityHourly             |                                                                   |                                                                                                    |
| fact_BackupServices                 | 1 row per scan                                                    | Details about all monitored Backup<br>Exec services. Includes backup, con-<br>fig, and restore options.                                                                           |
| fact_Bandwidth                      | 1 row per hour, span each scan<br>hourly                          | Details about traffic services on eth-<br>ernet devices, such as switches or<br>routers.                                                                                          |
| fact_cim_application                |                                                                   |                                                                                                    |
| fact_cim_computer system            |                                                                   |                                                                                                    |
| fact_cim_custom last loggedin user  |                                                                   |                                                                                                    |
| fact_cim_Folder For Share           |                                                                   |                                                                                                    |
| fact_cim_Logical Device             |                                                                   |                                                                                                    |
| fact_cim_Mapped Drive               |                                                                   |                                                                                                    |
| fact_cim_MissingPatch               | 1 row per data-<br>source/customer/device/patch com-<br>bination. | Table stores missing patch infor-<br>mation such as when patch was<br>released, patch category, whether or<br>not patch was installed or if there was<br>a failure installing it. |
| fact_cim_media access device        |                                                                   |                                                                                                    |

| Fact Table                                  | Granularity                                              | Description                                                                          |
|---------------------------------------------|----------------------------------------------------------|--------------------------------------------------------------------------------------|
| fact_cim_Network Adapter Con-<br>figuration |                                                          |                                                                                      |
| fact_CIM_NetworkAdapter                     | 1 row per network adapter                                | Detected network adapters for all dis-<br>covered devices.                           |
| fact_cim_OpenPorts                          |                                                          |                                                                                      |
| fact_cim_operating system                   |                                                          |                                                                                      |
| fact_cim_Page File                          |                                                          |                                                                                      |
| fact_cim_Patch                              |                                                          |                                                                                      |
| fact_cim_processor                          |                                                          |                                                                                      |
| fact_cim_Service                            |                                                          |                                                                                      |
| fact_cim_Video Controller                   |                                                          |                                                                                      |
| fact_Cost of Downtime                       | 1 row per day                                            | Tracks the assigned cost of downtime for all service groupings over time.            |
| fact_Device Folder                          | 1 row per device/folder combination                      | Tracks which devices associated to which folder over time.                           |
| fact_Device License Compliance              | 1 row per hour, span each scan<br>hourly                 | Details which devices have appli-<br>cations that are not in compliance.             |
| fact_Device License Compliance<br>Details   | 1 row for each application out of compliance on a device | Contains the details of the application causing the devices to be out of compliance. |
| fact_Device Management History              | 1 row per device discovered                              | Lists the start and, if applicable, end date of management of a device.              |
| fact_Device Note                            |                                                          |                                                                                      |
| fact_Device Property                        |                                                          |                                                                                      |
| fact_Device Service Parameters              | 1 row per task parameter                                 | Describes the parameters for tasks.                                                  |
| fact_Device Services                        | 1 row per device/service combination                     | Tracks which service is being mon-<br>itored on devices over time.                   |
| fact_Disk_QueueLength                       |                                                          |                                                                                      |
| fact_EventLog                               | 1 row per unique event per hour                          | Detected events for all monitored devices.                                           |
| Fact_EventLog_Categories                    |                                                          |                                                                                      |
| fact_Incident                               | 1 row for each incident (device/serv-<br>ice)            | Details notifications sent per incident from the central server.                     |

| Fact Table                        | Granularity                                                  | Description                                                                                      |  |
|-----------------------------------|--------------------------------------------------------------|--------------------------------------------------------------------------------------------------|--|
| fact_IncidentDevice               |                                                              |                                                                                                  |  |
| fact_IncidentService              |                                                              |                                                                                                  |  |
| fact_IncidentTicket               | 1 row per data-<br>source/customer/ticketid com-<br>bination | Table stores id for an incident ticket,<br>if it was resolved and when the ticket<br>was opened. |  |
| fact_ManualTicket                 | 1 row per data-<br>source/customer/ticketid com-<br>bination | Table stores id for an manual ticket, if it was resolved and when the ticket was opened.         |  |
| fact_Notification                 | 1 row per notification detected by the central server        | All notifications sent by the central server.                                                    |  |
| fact_PacketLoss                   |                                                              |                                                                                                  |  |
| fact_PrinterPaper                 |                                                              |                                                                                                  |  |
| fact_PrinterToner                 |                                                              |                                                                                                  |  |
| fact_Remote Control Usage         | 1 row per remote control attempt                             | Decribes the details of a remote con-<br>trol connection.                                        |  |
| fact_SEM Anti-virus Activity      | 1 row per status for each scan hour                          | Status of all anti-virus activity serv-<br>ices for all monitored devices.                       |  |
| fact_SEM Anti-virus Definition    | 1 row per status for each scan hour                          | Status of the anti-virus definition serv-<br>ices, for all monitored devices.                    |  |
| fact_SEM_Firewall Incidents       | 1 row per status for each scan hour                          | All firewall incidents detected for all monitored devices.                                       |  |
| fact_SEM_Patch Level              | 1 row per status for each scan hour                          | Patch level status for all monitored devices.                                                    |  |
| fact_SEM_Patch Level Count        | 1 row per scan                                               | Counts the total number of missing patches per scan.                                             |  |
| fact_SEM_Patch Level Daily Status | 1 row per task per day                                       | Final daily patch level status.                                                                  |  |
| fact_Utilization                  | 1 row per hour, span each scan<br>hourly                     | Shows utilization of CPU, disk, phys-<br>ical memory, and virtual memory on<br>devices.          |  |
| fact_VoIP Call Activity           | 1 row per hour, span each scan<br>hourly                     | Call activity statistics for all monitored CCM devices.                                          |  |

| Fact Table                     | Granularity                              | Description                                                   |
|--------------------------------|------------------------------------------|---------------------------------------------------------------|
| fact_VoIP Device Registration  | 1 row per hour, span each scan<br>hourly | Device registrations for all CCM devices.                     |
| fact_VoIP Incidents            | 1 row per hour, span each scan<br>hourly | All incidents detected for all mon-<br>itored CCM devices.    |
| fact_VoIP Information          | 1 row per hour, span each scan<br>hourly | VoIP device information for all CCM devices.                  |
| fact_VoIP Resource Utilization | 1 row per hour, span each scan<br>hourly | VoIP resource utilization for all mon-<br>itored CCM devices. |

## **About Report Builder and Report Manager**

Report Builder is a small report design tool that is installed on your report server as part of Microsoft SQL Server. Similar in look and feel to Microsoft Word, it is a comfortable environment for users of other Microsoft Office tools. You can create simple or complex reports very quickly through wizards and an intuitive interface. If you have SQL and scripting skills you can customize SQL queries within Report Builder, but it is often just as quick to follow the UI and use the wizards.

### Roles of Report Builder and Report Manager

*Report Builder* is where you have access to Templates and Report Parts provided by Report Manager (created from existing stock reports), tools to create custom reports varying from simple to complex and preview the reports.

*Report Manager* is where you upload the custom reports, configure UI controls, update an RDL, and ultimately, custom report users run the reports.

#### About Microsoft SQL Server and Report Builder Versions

SQL Server 2008 R2 supports Report Builder 3.0, which allows for creation of reusable and editable reports, including the creation and use of Report Parts.

## **More Reading**

We recommend the following:

- Microsoft SQL Server 2008 Reporting Services, by Brian Larson, ISBN-10: 0071548084, ISBN-13: 9780071548083
- Microsoft® SQL Server® 2008 Reporting Services Step by Step, by Stacia Misner, ISBN-10: 0-7356-2647-2, ISBN-13: 9780735626478

Report Manager 4.0 Index

# Index

.

.NET requirements for Report Builder 8

## A

access Report Builder 8, 10, 26, 114

## С

configure UI control 79

create

custom report 4

creating custom reports working with Report Parts 49

custom reports create 4 create Exec Summ with Hardware Inv 59 create Missing Patches 26 creating 49 delete 97

## Report Builder 10, 26, 114

## D

delete custom reports 97

## E

edit

set up permissions to edit Templates 5

Report Manager 4.0 Index

## Н

how to custom report 26, 59

### Μ

modifying Templates set up permissions 5

#### Ρ

parameter configure UI control 79

## R

RDL update (overwrite existing RDL) 96 **Report Builder** .Net requirements 8 access 8 Report Parts 59 stand-alone 8 troubleshoot access 8, 10, 26, 114 report part gallery open 53,66 report parts how to open gallery in Report Builder 53, 66 working with Report Parts 59 reports custom report creation resources 98 previewing 73 resources custom report creation 98

Report Manager 4.0 Index

#### restore

Template 98

## S

setting up permissions to modify Templates 5 stand-alone Report Builder 8

step by step 4

## Т

Template previewing 98 restore 98 setup account to modify 5 troubleshooting Report Builder access 8

tutorial 49

## U

UI control configure 79 update RDL 96 upload

new version of RDL 96

# **Customer Support**

| Online:   | http://www.n-able.com/support/ |
|-----------|--------------------------------|
| Email:    | Support@n-able.com             |
| Phone us: | 1-866-302-4689 (US/CAN)        |
|           | +800 6225 3000 (International) |

#### Disclaimer

This document may include planned release dates for service packs and version upgrades. These dates are based on our current development plans and on our best estimates of the research and development time required to build, test, and implement each of the documented features. This document does not represent any firm commitments by N-able Technologies Inc. to features and/or dates. N-able Technologies will at its best effort, try to meet the specified schedule and will update this document should there be any significant changes. N-able Technologies reserves the right to change the release schedule and the content of any of the planned updates or enhancements without notice. Publication or dissemination of this document alone is not intended to create and does not constitute a business relationship between N-able Technologies and the recipient.

#### Feedback

N-able Technologies is a market driven organization that places importance on customer, partner and alliance feedback. All feedback is welcome at the following email address: feedback@n-able.com.

#### **About N-able Technologies**

N-able Technologies is the global leader in remote monitoring and management software for managed service providers and IT departments. N-able's award-winning N-central platform and complementary toolsets, backed by best-in-class business and technical services, are proven to reduce IT support costs, improve network performance and increase productivity through the proactive monitoring, management and optimization of IP-enabled devices and IT infrastructure. N-able is 100% channel-friendly and maintains operations in North America, the U.K., the Netherlands and Australia.

#### Copyright © 2013 N-able Technologies

All rights reserved. This document contains information intended for the exclusive use of N-able Technologies' personnel, partners, and potential partners. The information herein is restricted in use and is strictly confidential and subject to change without notice. No part of this document may be altered, reproduced, or transmitted in any form or by any means, electronic or mechanical, for any purpose, without the express written permission of N-able Technologies.

Copyright protection includes, but is not limited to, program code, program documentation, and material generated from the software product displayed on the screen, such as graphics, icons, screen displays, screen layouts, and buttons.

N-able Technologies, N-central, and Report Manager are trademarks or registered trademarks of N-able Technologies International Inc., licensed for use by N-able Technologies, Inc. All other names and trademarks are the property of their respective holders.

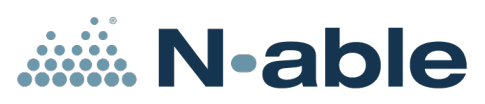

www.n-able.com | info@n-able.com | 1-877-655-4689